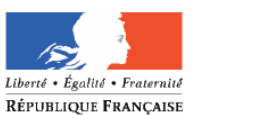

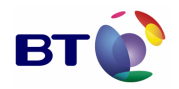

MINISTÈRE DE LA DÉFENSE

DG

# Marché Communauté Logiciel Libre

# **RAPPORT DE TESTS USINE**

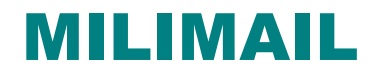

Service des programmes d'observation, de télécommunication et d'information

Date : 11/06/2007 Version : 1.0

**Référence :** MILIMAIL

#### BT C&SI

| Etabli par :     | Vérification technique<br>réalisée par : | Vérification Qualité<br>réalisée par : | Approuvé pour<br>application par : |
|------------------|------------------------------------------|----------------------------------------|------------------------------------|
| Les ingénieurs : |                                          | le Resp. Assu. Qualité :               | le Directeur de Projet :           |
| Olivier Parnière | Eric Ballet Baz                          | Sylvain Dieudonné                      | David Scheffer                     |
| Bruno Lebon      |                                          |                                        |                                    |
| Date et Visa :   | Date et Visa :                           | Date et Visa :                         | Date et Visa :                     |

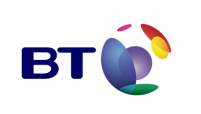

Date : 11/06/2007 Version : 1.0 Réf. PQP-Dossier VAU MILIMAIL FR-COMLL TC1B v0 -1.0.doc

Cahier de validation MILIMAIL

Page : 2/133

### SUIVI DES MODIFICATIONS

| Version | Objet de la modification                                                            | Chapitre /paragraphe<br>modifié | Par | le         |
|---------|-------------------------------------------------------------------------------------|---------------------------------|-----|------------|
| 0.1     | Création, plan détaillé                                                             | tous                            | BT  | 21/03/2007 |
| 0.2     | Première version avec la majorité des<br>fonctionnalités de la v0                   | tous                            | BT  | 11/05/2007 |
| 0.3     | Intégration des accusés signés                                                      |                                 | BT  | 14/05/2007 |
| 0.4     | Ajout du module DSN et Multi-LDAP                                                   | 2.3.1, 2.4, Sommaire            | BT  | 14/05/2007 |
| 0.5     | Ajout des tests<br>Intégration/Installation/Désinstallation                         | 2.3.1, 2.4, Sommaire            | BT  | 17/05/2007 |
| 0.6     | Ajout de tests à DSN suite aux tests<br>linux/en linux/fr windows/en                | 2.3.1                           | BT  | 23/05/2007 |
|         | Modifications des tests techniques de<br>DSN : Division en sous tests               |                                 |     |            |
| 0.8     | Ajout de pré requis pour les tests de la                                            | 2.3.2.6                         | BT  | 05/06/2007 |
|         | triple enveloppe.                                                                   | 2.4.4                           |     |            |
|         | Ajout de nouveaux tests pour la triple enveloppe.                                   |                                 |     |            |
| 0.9     | Ajout de pré requis pour les tests pour la gestion du format de message depuis LDAP | 2.4.3                           | ВТ  | 05/06/2007 |
| 1.0     | Ajout des résultats de tests                                                        | 3.X                             | BT  | 11/06/2007 |

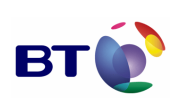

Cahier de validation MILIMAIL

#### Page : 3/133

#### SOMMAIRE

| 1. | SN  | THESE DE LA V.A.U. V0                                  | 4   |
|----|-----|--------------------------------------------------------|-----|
| 1. | .1. | ECART DE PRODUCTION VIS-A-VIS DE LA FEUILLE DE ROUTE   | 4   |
| 1. | .2. | TESTS ET OBJECTIFS                                     | 4   |
| 1. | .3. | SYNTHESE DES ANOMALIES                                 | 4   |
| 2. | ΙΝ٦ | IRODUCTION                                             | 7   |
| 2  | .1. | OBJECTIFS DU DOCUMENT                                  | 7   |
| 2  | .2. | POSITIONNEMENT DU DOCUMENT DANS L'ETUDE                | 7   |
|    | 2.2 | 2.1. Rappel du contexte                                | 7   |
|    | 2.2 | 2.2. Positionnement du document                        | 7   |
| 2  | .3. | RAPPEL DES EXIGENCES APPLICABLES DU CCTP               | 8   |
| 2  | .4. | CONVENTIONS D'ECRITURE                                 | 9   |
| 2  | .5. | DOCUMENTS DE REFERENCE                                 | 9   |
| 3. | VE  | RSION V0                                               | 10  |
| 3  | .1. | COMPOSITION DU LOT                                     | 10  |
| 3  | .2. | PRE-REQUIS POUR LA REALISATION DES TESTS               | 11  |
| 3  | .3. | DESCRIPTION DES TESTS                                  | 11  |
|    | 3.3 | 3.1. Lots de tests                                     | 12  |
|    | 3.3 | 2.2. Liste des tests                                   | 14  |
| 3  | .4. | FICHES DE TESTS                                        | 22  |
|    | 3.4 | 1. Lot IALL Intégration (Installation/Désinstallation) | 22  |
|    | 3.4 | .2. Lot MDN                                            | 23  |
|    | 3.4 | .3. Lot SEND_FORMAT_LDAP                               | 37  |
|    | 3.4 | 4. Lot Triple enveloppe                                | 47  |
|    | 3.4 | .5. Lot xSMTP                                          | 55  |
|    | 3.4 | .6. Lot Configuration de la taille des messages        | 79  |
|    | 3.4 | .7. Lot Accusé signé                                   | 87  |
|    | 3.4 | .8. Lot DSN                                            | 94  |
|    | 3.4 | 9. Lot Multi-LDAP                                      | 129 |
| 4. | AN  | INEXE : RAPPEL DE LA FEUILLE DE ROUTE                  | 132 |

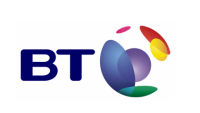

Page : 4/133

# 1. SNTHESE DE LA V.A.U. VO

# **1.1. ECART DE PRODUCTION VIS-A-VIS DE LA FEUILLE DE ROUTE**

La première version v0 de Milimail présente les ajustements suivant au regard de la feuille de route initiale :

- CS-1 : Security Labels : la norme rfc 2634 décrit la fonctionnalité mais reste très flou sur sa mise en œuvre. Il a donc été décidé avec la DGA et le CELAR de mettre en oeuvre la fonctionnalité de marquage à l'envoi en 2008 et la fonctionnalité de contrôle à la réception en 2009 ou 2010 selon les retours de la DGA sur les modalités de sa mise œuvre.
- CI0-2 (exigence E-25 dansle CCTP) : devant le manque de clarté de cette exigence, cette fonctionnalité est repoussée à la version suivante en attente de complément d'expression des besoins. Il est précisé que la fonctionnalité d'auto complétion à partir de plusieurs LDAP est intégrée dans la V0 de juin 2007.
- API (CNO-1, CNO-7 et CNG-1) : cette fonctionnalité d'API est repoussée à la version de 2008 ou 2009 car il est délicat de mettre en place une API pour un périmètre restreint de fonctionnalités et d'autre part pour d'autres fonctionnalités à venir (versions 2008, 2009, et 2010) qui ne sont pas encore ni spécifiées ni réalisées.

# **1.2. TESTS ET OBJECTIFS**

La Validation Usine est composée de plusieurs lots. Chaque lot comprend un ou plusieurs tests dont les objectifs sont exposés dans chaque fiche de test (Cf. Annexes de ce document).

# **1.3.** SYNTHESE DES ANOMALIES

| Anomalies détectées | Total | Ouverte | Fermées |
|---------------------|-------|---------|---------|
| Bloquante           | 3     | 0       | 3       |
| Majeur              | 15    | 6       | 9       |
| Mineur              | 17    | 7       | 10      |

| Module | Résumé                                  | Sévérité | Version | OS            | Statut |
|--------|-----------------------------------------|----------|---------|---------------|--------|
| DSN    | DSN does not work on clean install      | major    | 2.0     | Linux,Windows | Closed |
|        | Account DSN Properties, Never is active |          |         |               |        |
| DSN    | when Global Pref is used                | minor    | 2.0     | Linux,Windows | Closed |
|        | Segmentation Fault when sending         |          |         |               |        |
|        | Response to MDN (Thunderbird Patched    |          |         |               |        |
| MDN    | DSN)                                    | blocker  | 2.0     | Linux,Windows | Closed |
| DSN    | double coma in DSN on SMTP              | minor    | 0.0     | Linux,Windows | Closed |

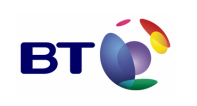

Date : 11/06/2007 Version : 1.0 Réf. PQP-Dossier VAU MILIMAIL FR-COMLL TC1B v0 -1.0.doc

Cahier de validation MILIMAIL

Page : 5/133

|         | XSMTP data are lost when the message          |         |      |                |          |
|---------|-----------------------------------------------|---------|------|----------------|----------|
| XSMTP   | is saved as model.                            | major   | 0.0  | Windows        | Closed   |
|         | « Extended-Authorization-Information »        | -       |      |                |          |
|         | field must be updated for the send or the     |         |      |                |          |
| XSMTP   | save a mail from a model                      | minor   | 0.0  | Windows        | Closed   |
|         | The « Extended-Authorization-                 |         |      |                |          |
|         | Information » field is found two times in     |         |      |                |          |
| XSMTP   | the SMTP header                               | minor   | 0.0  | Windows        | Closed   |
| XSMTP   | No data in the XSMTP columns                  | maior   | 0.0  | Windows        | Closed   |
| YSMTP   | No check in the edit box                      | minor   | 0.0  | Windows        | Open     |
| XSIVITI | The character : is prohibited if you opter it |         | 0.0  | VVIIIQOW5      | Open     |
| YOMTD   | the text is truncated                         | maior   | 0.0  | Windows        | Open     |
| XOWITI  | Syntax arror in the Security Classification   | major   | 0.0  | VVIII00W3      | Орен     |
| VEMTD   | kowerd list                                   | major   | 0.0  | Windowe        | Closed   |
| XSIVITI | Incohoront specifications for Security        | Пајог   | 0.0  | VVIIIQOW5      | 010360   |
| VENTD   | Classification                                | minor   | 0.0  | Windowe        | Clocod   |
| ASIVITE | In the VSMTP configuration all the edit       | minor   | 0.0  | VVIIIQOWS      | Closed   |
| VENTD   | here are blocked when a field is invalid      | major   | 0.0  | Windowo        | Closed   |
| ASIVITE | box are blocked when a field is invalid       | Пајог   | 0.0  | VVIIIQOWS      | Closed   |
| VOMTO   | Canad an the XSMTD dialog box                 | maiar   | 0.0  | Windowo        | Closed   |
| ASIVITE | Califier off the ASMTP dialog box.            | пајог   | 0.0  | WINDOWS        | Closed   |
| VENTD   | Dau management of heids wich and              | minor   | 0.0  | Windowo        | Closed   |
| XSIVITE | Distributions-Codes                           | minor   | 0.0  | windows        | Closed   |
| VONTO   | You can enter data in both fields             |         | 0.0  | M/Sectors      | Olesed   |
| XSMTP   | Distributions-Codes and MCA.                  | major   | 0.0  | windows        | Closed   |
| VONTO   | Management of Message-Type combo              |         | 0.0  | M/Sectors      | 0        |
| XSIVITP | Dox not user menaly                           | minor   | 0.0  | windows        | Open     |
| VOLATO  | Size of the field Other-Recipient-Indicator   |         |      |                |          |
| XSIMIP  |                                               | major   | 0.0  | windows        | Closed   |
| VONTO   | An error message appears every time on        |         | 0.0  | M/Sectors      | Olesed   |
| XSMIP   | the Codress-message-indicator field           | minor   | 0.0  | windows        | Closed   |
| SIGNED  | MDN and de Oliver d'De solet                  |         |      | Num            | 0        |
|         | MDN override Signed Receipt                   | major   | 0.2  | None           | Open     |
| IRIPLE  |                                               |         |      |                |          |
| WRAPPI  | A mail created from a model with triple       |         |      |                | ~        |
| NG      | wraps does not display the body               | major   | 0.0  | Linux, windows | Open     |
| VOLATO  | Allow the user to enter upper case            |         |      |                | 0        |
| XSMIP   | characters in the Exempted-Address field      | minor   | 0.0  | windows        | Open     |
| VOLATO  | Bad Implementation for MCA and                |         |      | Num            |          |
| XSMTP   | Distribution-Codes.                           | major   | 0.0  | None           | Closed   |
| VOLTO   | You cannot enter an integer with 3 digits     |         |      |                | <u>.</u> |
| XSMTP   | beginning by 0 like that 012                  | minor   | 0.0  | None           | Closed   |
| VOLTO   | Last character lost of a string when : is     |         |      |                | ~        |
| XSMIP   | enter in a string                             | major   | 0.0  | None           | Open     |
| VOLTE   | The MCA field accept 1;1; but doesn't         |         |      |                | -        |
| XSMTP   | accept ;1;1                                   | minor   | 0.0  | None           | Open     |
| VOLTE   | All xSMTP data are lost when the draft        |         |      |                | <u>.</u> |
| XSMTP   | folder is selected with mouse.                | blocker | 0.0  | None           | Closed   |
| VOLTE   | All data are erased after the dash            |         |      |                | <u>.</u> |
| XSMTP   | cnaracter                                     | blocker | None | None           | Closed   |
|         | The accentuated characters are not            |         |      |                |          |
| XSMTP   | accepted                                      | minor   | 0.0  | None           | Open     |
|         | A mail without xSMTP is sent with all         |         |      |                |          |
| XSMTP   | xSMTP header.                                 | major   | 0.0  | None           | Open     |
|         | Bad encoding of the accentuated               |         |      |                |          |
| MDN     | characters                                    | major   | None | Windows        | Open     |

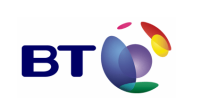

Cahier de validation MILIMAIL

| TRIPLE<br>WRAPPI |                                        |       |         |      |        |
|------------------|----------------------------------------|-------|---------|------|--------|
| NG               | Tooltip on the security button.        | minor | 0.1.0.0 | None | Closed |
|                  | Bad message in case of deletion of a   |       |         |      |        |
| MDN              | mail                                   | minor | 0.0     | None | Closed |
|                  | Fields MCA or Distribution-codes still |       |         |      |        |
| XSMTP            | grayed with both empty                 | minor | 0.0     | None | Open   |
|                  | Bad message when Always and Never      |       |         |      |        |
| DSN              | check box are both selected.           | minor | 0.0     | None | Open   |

• Nota : toutes les anomalies sont en ligne sur www.milimail.org

Le plan d'action a été défini avec la DGA et le CELAR pour corriger les anomalies restantes :

- XSMTP : concernant ce module, il apparaît que l'expression des besoins doit être affinée avant toute nouvelle intervention afin notamment de définir des IHM intégrant plus les contraintes métiers. Un groupe de travail va être mis en place par la DGA avec interview du CELAR, de la DGSIC et du ministère de l'intérieur.
- MDN, ergonomie DSN, SMIME et reçu signé : ces modules vont faire l'objet d'une nouvelle publication d'ici quelques semaines pour corrriger les anomalies restantes.

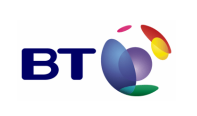

# **2. INTRODUCTION**

# **2.1. OBJECTIFS DU DOCUMENT**

Ce document décrit l'ensemble des tests à effectuer pour la recette du client de messagerie MILIMAIL. Il comprend :

- la description des tests unitaires,
- la description des tests d'intégration.

# **2.2. POSITIONNEMENT DU DOCUMENT DANS L'ETUDE**

#### 2.2.1. Rappel du contexte

Ce PEA vise à obtenir un retour d'expérience sur la possibilité de mener des projets en mode « communautaire » autour de problématiques civiles ou militaires. Afin d'ancrer les objectifs de cette étude dans le concret, la réalisation de deux logiciels, ayant une possibilité de réutilisation très importante, sera expérimentée : un client de messagerie universel et un module de formatage / déformatage de messages.

Ce projet se déroule en deux phases :

- **Une première phase d'élaboration des plans d'actions** pour chacun des logiciels (sur 6 mois). Ces plans d'actions ont été construits d'après les besoins opérationnels des armées et l'état de l'art en matière de logiciels libres ;
- Une seconde phase d'exécution des deux plans d'actions (sur 42 mois).

#### 2.2.2. Positionnement du document

Le présent document s'inscrit dans la deuxième phase du projet. Il concerne la première version v0 de Milimail. Il sera complété avec les futures nouvelles versions.

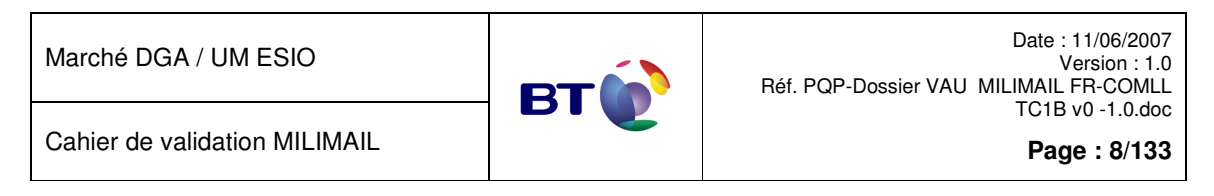

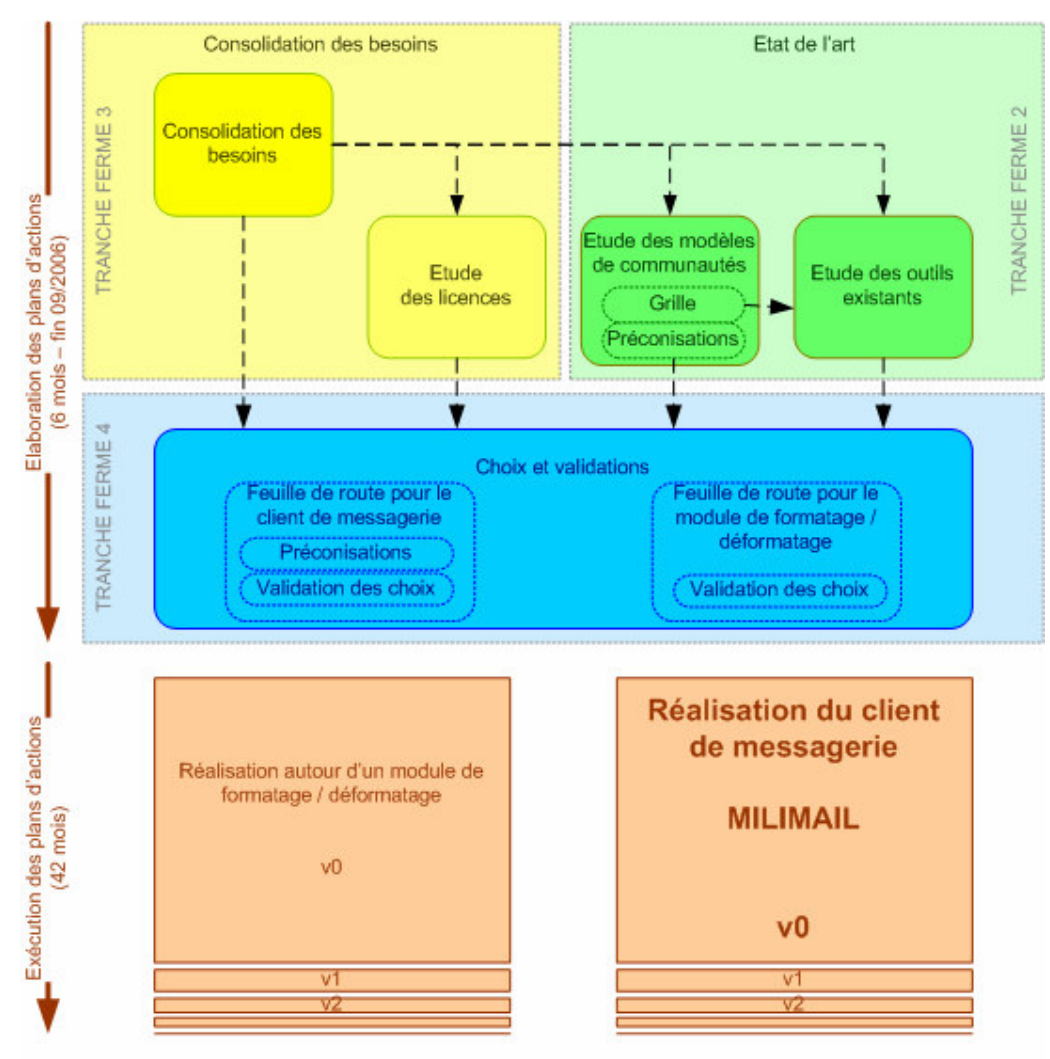

Positionnement du document dans l'étude

# 2.3. RAPPEL DES EXIGENCES APPLICABLES DU CCTP

Les exigences du CCTP ([DR1]) applicables à ce document sont :

- {E 71} Les tests servent à s'assurer de la stabilité d'une version donnée afin de préparer sa distribution. Ils devront respecter un cahier de recette qui devra évoluer au fur et à mesure de l'évolution du produit.
- {E-85} ... Les opérations de vérification démontrent la conformité du livrable par rapport à ses spécifications. Elles sont menées conformément au cahier de recette approuvé par le Maître d'Ouvrage.

Le cahier de recette précise, pour chacun des lots à réceptionner :

- la composition du lot à réceptionner,

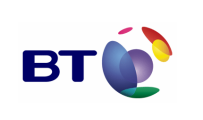

Cahier de validation MILIMAIL

Page : 9/133

- la procédure de mise en réception ainsi que son positionnement dans le temps,
- les fonctionnalités contrôlées, par référence aux critères de réception,
- la manière dont la preuve de satisfaction aux critères de réception sera apportée par le Maître d'Oeuvre.

# 2.4. CONVENTIONS D'ECRITURE

A compléter si besoin.

# **2.5. DOCUMENTS DE REFERENCE**

| Identifiant | Contenu                                                                                                    | Nom du support                                  | Version |
|-------------|----------------------------------------------------------------------------------------------------|-------------------------------------------------|---------|
| [DR1]       | Cahier des clauses techniques<br>particulières – Communauté<br>Logiciel Libre – Étude, sous<br>forme de logiciels libres, d'un<br>client de messagerie universel<br>et d'un module générique de<br>formatage / déformatage de<br>messages | N° 83 155 SPOTI/ST/DSIO<br>du 18 février 04     | 3       |
| [DR2]       | Proposition technique – Étude,<br>sous forme de logiciels libres,<br>d'un client de messagerie<br>universel et d'un module<br>générique de formatage /<br>déformatage de messages                                                         | SYN/03.0127.V2/30.06.2003                       | 2       |
| [DR3]       | Spécifications fonctionnelles et techniques détaillées                                                                                                    | MILIMAIL_Specifications_Techniques_v<br>019.doc | 0.19    |
| [DR4]       | Feuille de route                                                                                                    | Milimail_Roadmap_v1.02_en.pdf                   | 1.02    |

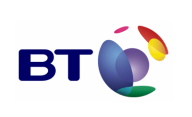

# 3. VERSION VO

# 3.1. COMPOSITION DU LOT

Ce lot comprend les fonctionnalités suivantes :

| Titre            | Référence                     | Description                                                                                        |
|------------------|-------------------------------|----------------------------------------------------------------------------------------------------|
| Carnet d'adresse | CO-5 CIA-2                    | Ajout de la gestion du certificat S/Mime                                                           |
|                  | CIA-3                         | Recherche multi-critères et multi carnets d'adresses                                               |
|                  | CIO-2                         | Auto-complétion dans la fenêtre de rédaction d'un message à partir de plusieurs carnets d'adresses |
| DSN rfc3463      | CR-9                          | Implémentation de la norme rfc3464                                                                 |
|                  | CIO-6                         | Ajout dans l'IHM de la fonction pour demander un accusé de livraison.                              |
|                  | CIR-11                        | Mise en relation des accusés reçus et des emails.                                                  |
| LDAP             | CO-1                          | Permettre l'utilisation de plusieurs annuaires LDAP (pour l'autocomplétion par exemple)            |
| MDN rfc2298      | CF-9                          | Implémentation de la norme rfc2298                                                                 |
|                  | CIO-6                         | Ajout dans l'IHM de la fonction permettant de demander<br>un accusé                                |
|                  |                               | Ajout de l'IHM de la fonction permettant de répondre à un accusé                                   |
|                  | CIR-11                        | Mise en relation des accusés reçus et des emails.                                                  |
| Messages         | CIO-9                         | Rendre obligatoire certains champs particuliers                                                    |
|                  | CIO-3 et CIO-4                | Gestion des formats distants supportés par les<br>utilisateurs                                     |
|                  | CIO-8                         | Limiter la taille des messages en fonction de leur priorité                                        |
| Sécurité         | CIS-2, CIP-2,<br>CIO-6, CS-11 | Triple signature                                                                                   |
|                  | CS-1                          | « Security labels »                                                                                |
|                  | CS-10                         | Extension pour la signtaure des accusés de réception                                               |
| XSMTP            | CF-7                          | Implémentation des entêtes XSMTP                                                                   |
|                  | CIO-1                         | Ajout dans l'interface des options de configuration<br>XSMTP                                       |
|                  | CIR-7, CIR-13                 | Permettre les filtres sur les entêtes XSMTP et les<br>sources                                      |
|                  | CIR-12                        | Ajout dans l'IHM de l'affichage des entêtes XSMTP                                                  |

| Marché  | DGA / | UM   | ESIO |
|---------|-------|------|------|
| 1010110 | 00117 | 0.01 | -0.0 |

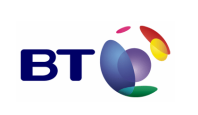

| Protocoles et<br>formats |              |                                                                                     |
|--------------------------|--------------|-------------------------------------------------------------------------------------|
| Gestion de profil        | CIC-1, CIC-2 | Rendre optionnel l'utilisation des fonctionnalités spécifiques (XSMTP par exemple). |

# **3.2. PRE-REQUIS POUR LA REALISATION DES TESTS**

Afin de d'exécuter convenablement les tests décrits dans le présent document, il convient de disposer de la plate-forme suivante :

- 1 serveur comprenant :
  - un annuaire OpenLDAP avec des utilisateurs renseignés (nom, prénom, email, adresse, ...),
  - o un serveur de messagerie Postfix,
- 1 poste de travail sous linux,
- 1 poste de travail sous windows XP,
- 1 accès internet de préférence pour télécharger les sources des logiciels.

# **3.3. DESCRIPTION DES TESTS**

Le schéma ci-dessous synthétise la logique d'élaboration des tests.

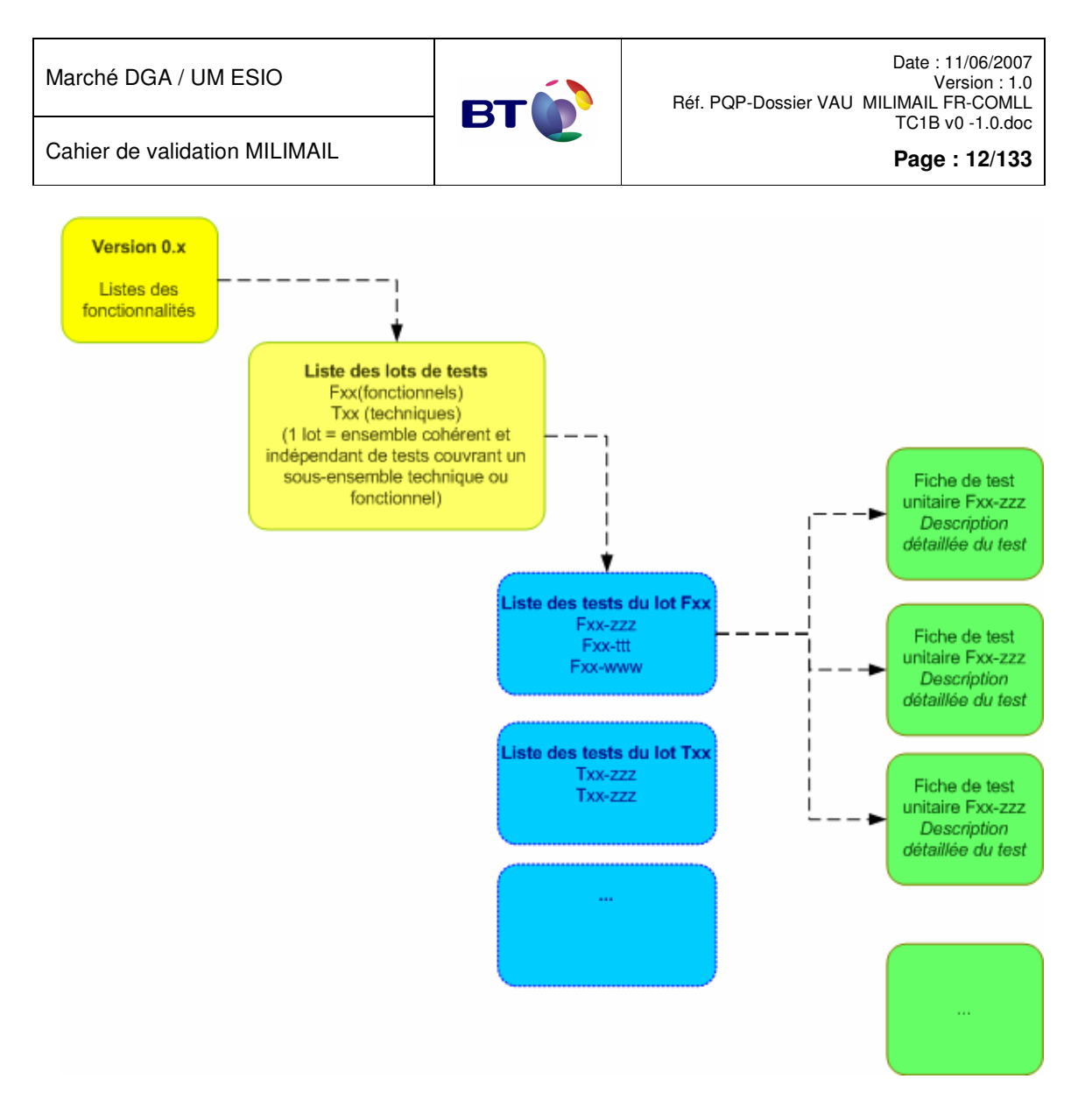

### 3.3.1. Lots de tests

Nous identifions dans le tableau ci-dessous les différents lots de tests fonctionnels et techniques relatifs à l'application MILIMAIL. Par *lot de test*, nous entendons « ensemble cohérent et relativement indépendant de tests couvrant un sous-ensemble fonctionnel ou technique spécifique du système ».

Pour chaque lot, nous indiquons un nom court, ainsi qu'une référence de trois lettres. Par convention, un lot dont la référence commence par un « I » est un lot de tests d'Intégration (Installation/Désinstallation), un lot dont la référence commence par un « F » est un lot de tests Fonctionnels, un lot dont la référence commence par un « T » est un lot de tests **T**echniques.

| Nom du lot  | Référence | Description                                                       |
|-------------|-----------|-------------------------------------------------------------------|
| Intégration | IALL      | Intégration (Installation/Désinstallation) pour tous les modules. |
|             |           |                                                                   |

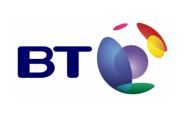

Page : 13/133

| Module MDN                                              | EMDN | Tests concernant le comportement fonctionnel du MDN                                                     |  |  |
|---------------------------------------------------------|------|----------------------------------------------------------------------------------------------------|--|--|
| (fonctionnel)                                           |      |                                                                                                    |  |  |
| Module MDN                                              | TMDN | Tests concernant le comportement technique du MDN                                                       |  |  |
| (technique)                                             |      |                                                                                                    |  |  |
| Module Triple<br>enveloppe                              | F3WP | Tests concernant le comportement fonctionnel du module                                                  |  |  |
| (fonctionnel)                                           |      |                                                                                                    |  |  |
| Module Triple<br>enveloppe                              | T3WP | Tests concernant le comportement technique du module                                                    |  |  |
| (technique)                                             |      |                                                                                                    |  |  |
| Module<br>SEND_FORMAT<br>_LDAP                          | FSFL | Tests concernant le comportement fonctionnel du module SEND_FORMAT_LDAP                                 |  |  |
| (fonctionnel)                                           |      |                                                                                                    |  |  |
| Module<br>SEND_FORMAT<br>_LDAP                          | TSFL | Tests concernant le comportement technique du du<br>module SEND_FORMAT_LDAP                             |  |  |
| (technique)                                             |      |                                                                                                    |  |  |
| Module xSMTP                                            | FXS  | Tests du comportement fonctionnel du vSMTP                                                              |  |  |
| (fonctionnel)                                           | 170  |                                                                                                    |  |  |
| Module xSMTP                                            | түс  | Tests du comportement technique du vSMTP                                                                |  |  |
| (technique)                                             | 170  |                                                                                                    |  |  |
| Module<br>Configuration de<br>la taille des<br>messages | FCT  | Tests du comportement fonctionnel de la limitation de la taille des messages en fonction de la priorité |  |  |
| (fonctionnel)                                           |      |                                                                                                    |  |  |
| Module<br>Configuration de<br>la taille des<br>messages | тст  | Tests du comportement technique de la limitation de la taille des messages en fonction de la priorité   |  |  |
| (technique)                                             |      |                                                                                                    |  |  |
| Module Accusé<br>signé                                  | FAS  | Tests concernant le comportement fonctionnel du module                                                  |  |  |
| (fonctionnel)                                           |      |                                                                                                    |  |  |
| Module Accusé<br>signé                                  | TAS  | Tests concernant le comportement technique du module                                                    |  |  |
| (technique)                                             |      |                                                                                                    |  |  |

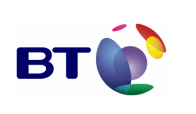

Cahier de validation MILIMAIL

| Module DSN    | FDSN     | Tests concernant le comportement fonctionnel du module |  |
|---------------|----------|--------------------------------------------------------|--|
| (fonctionnel) | 1 BOIN   | DSN                                                    |  |
| Module DSN    | TDSN     | Tests concernant le comportement technique du module   |  |
| (technique)   | IDON     | DSN                                                    |  |
| Module LDAP   |          | Tests concernant le comportement fonctionnel du module |  |
| (fonctionnel) | FIVILDAP | Multi-LDAP                                             |  |

#### 3.3.2. Liste des tests

Pour chacun des lots de tests identifiés ci-dessus, nous indiquons les tests à effectuer. Les tests indiqués ci-dessous correspondent à des sous-ensembles fonctionnels ou techniques précis, identifiables en tant que tel dans les documents de conception et d'architecture. La couverture de tests par rapport à l'expression de besoin de MILIMAIL est précisée dans le chapitre suivant.

Un test identifié peut donner lieu à plusieurs fiches de tests, correspondant chacune à des cas de tests spécifiques.

Les tests ont un libellé et une référence, dérivée de celle du lot de tests auxquels ils appartiennent. Cette référence est un identifiant de 6 caractères : les trois caractères de la référence du lot de tests, et trois caractères supplémentaires identifiant de manière unique le test.

Les fiches de tests sont identifiées à leur tour par un identifiant : la référence du test suivi de 2 chiffres (chrono 01, 02, 03, etc...).

Dans les tableaux ci-dessous, sont indiqués (dernière colonne) soit le numéro de l'exigence du CCTP, soit le chapitre du document de spécification dans lequel est décrite la fonctionnalité.

| Nom du test | Référence | Description                                                             | Ressource<br>documentaire |
|-------------|-----------|-------------------------------------------------------------------------|---------------------------|
| Intégration | IALL-MOD  | Intégration<br>(Installation/Désinstallation) pour<br>tous les modules. |                           |
|             |           |                                                                         |                           |

#### 3.3.2.1. Tests intégrations des modules

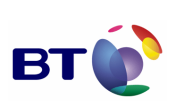

Page : 15/133

### 3.3.2.2. Tests fonctionnels du module MDN

| Nom du test                                                          | Référence | Description                                                                                                    | Ressource<br>documentaire |
|----------------------------------------------------------------------|-----------|----------------------------------------------------------------------------------------------------|---------------------------|
| Lecture d'un<br>message sans<br>demande de<br>MDN                    | FMDN-LSM  | Vérification que la lecture d'un<br>message sans demande de MDN<br>ne génère pas d'accusé.                     |                           |
| Lecture d'un<br>message avec<br>demande de<br>MDN                    | FMDN-LAM  | Vérification que la lecture d'un<br>message avec demande de MDN<br>génère un accusé de lecture.                |                           |
| Suppression<br>d'un message<br>sans demande<br>de MDN                | FMDN-SSM  | Vérification que la suppression<br>d'un message sans demande de<br>MDN ne génère pas d'accusé.                 |                           |
| Suppression<br>d'un message<br>avec demande<br>de MDN                | FMDN-SAM  | Vérification que la suppression<br>d'un message avec demande de<br>MDN génère un accusé de<br>suppression.     |                           |
| Préférence –<br>« Toujours<br>demander un<br>accusé »                | FMDN-TDA  | Vérification que la préférence<br>« Toujours demander un accusé<br>de réception » est bien prise en<br>compte. |                           |
| Préférence –<br>« Ne jamais<br>envoyer<br>d'accusé de<br>réception » | FMDN-JEA  | Vérification que la préférence « Ne<br>jamais envoyer d'accusé de<br>réception » est bien prise en<br>compte.  |                           |
|                                                                      |           |                                                                                                    |                           |

# 3.3.2.3. Tests techniques du module MDN

| Nom du test                                             | Référence | Description                                                           | Ressource<br>documentaire |
|---------------------------------------------------------|-----------|-----------------------------------------------------------------------|---------------------------|
| En-têtes SMTP<br>d'un message<br>avec demande<br>de MDN | TMDN-EDM  | Vérification des en-têtes SMTP<br>d'un message avec demande de<br>MDN |                           |
| Format d'un<br>accusé de<br>lecture                     | TMDN-FAL  | Vérification du format d'un accusé<br>de lecture                      |                           |
| Format d'un<br>accusé de<br>suppression                 | TMDN-FAS  | Vérification du format d'un accusé<br>de suppression                  |                           |
|                                                         |           |                                                                       |                           |

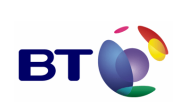

| - |  | • |  |
|---|--|---|--|

# 3.3.2.4. Tests fonctionnels du module SEND\_FORMAT\_LDAP

| Nom du test                                             | Référence | Description                                                                                                    | Ressource<br>documentaire |
|---------------------------------------------------------|-----------|----------------------------------------------------------------------------------------------------|---------------------------|
| Envoi d'un mail<br>HTML à un                            | FSFL-HTT  | Vérification que l'envoi d'un mail<br>HTML à un destinataire ne<br>supportant que le format texte<br>propose la conversion de format.            |                           |
| texte                                                   |           | Le format supporté par le<br>destinataire est défini au niveau<br>du LDAP.                                                                       |                           |
| Envoi d'un mail<br>HTML à un<br>destinataire<br>HTML    | FSFL -HTH | Vérification que l'envoi d'un mail<br>HTML à un destinataire<br>supportant le format HTML ne<br>propose pas la conversion du<br>format.          |                           |
|                                                         |           | Le format supporté par le<br>destinataire est défini au niveau<br>du LDAP.                                                                       |                           |
| Envoi d'un mail<br>texte à un<br>destinataire<br>texte  | FSFL -TTT | Vérification que l'envoi d'un mail<br>texte à un destinataire ne<br>supportant que le format texte ne<br>propose pas la conversion du<br>format. |                           |
|                                                         |           | Le format supporté par le<br>destinataire est défini au niveau<br>du LDAP.                                                                       |                           |
| Envoi d'un mail<br>texte à un<br>destinataire<br>HTML   | FSFL -TTH | Vérification que l'envoi d'un mail<br>texte à un destinataire supportant<br>le format HTML ne propose pas la<br>conversion du format.            |                           |
|                                                         |           | Le format supporté par le<br>destinataire est défini au niveau<br>du LDAP.                                                                       |                           |
| Envoi d'un mail<br>HTML à<br>plusieurs<br>destinataires | FSFL -HTP | Vérification du comportement lors<br>de l'envoi d'un mail HTML à<br>plusieurs destinataires.                                                     |                           |
|                                                         |           | Le format supporté par le<br>destinataire est défini au niveau<br>du LDAP.                                                                       |                           |

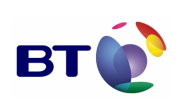

Page : 17/133

Cahier de validation MILIMAIL

| Envoi d'un mail<br>texte à<br>plusieurs<br>destinataires | FSFL -TTP | Vérification du comportement lors<br>de l'envoi d'un mail texte à<br>plusieurs destinataires.<br>Le format supporté par le<br>destinataire est défini au niveau<br>du LDAP. |  |
|----------------------------------------------------------|-----------|----------------------------------------------------------------------------------------------------|--|
|                                                          |           |                                                                                                    |  |

#### 3.3.2.5. Tests techniques du module SEND\_FORMAT\_LDAP

Sans objet, le module s'appuie uniquement sur les fonctions natives de la souche Mozilla.

#### 3.3.2.6. Tests fonctionnels du module Triple enveloppe

| Nom du test                                                  | Référence | Description                                                                                                    | Ressource<br>documentaire |
|--------------------------------------------------------------|-----------|----------------------------------------------------------------------------------------------------|---------------------------|
| Préférence<br>triple enveloppe                               | F3WP-PTW  | Vérification de la gestion des<br>préférences pour le module Triple<br>enveloppe.                                      |                           |
| Envoi et lecture<br>d'un message<br>avec triple<br>enveloppe | F3WP-ELW  | Envoi et lecture d'un message<br>avec une triple enveloppe                                                             |                           |
| Compatibilité                                                | F3WP-CMP  | Compatibilité d'un client<br>supportant la triple enveloppe<br>avec un client ne supportant pas<br>la triple enveloppe |                           |
|                                                              |           |                                                                                                    |                           |

#### 3.3.2.7. Tests techniques du module Triple enveloppe

| Nom du test                                                 | Référence | Description                                                                 | Ressource<br>documentaire |
|-------------------------------------------------------------|-----------|-----------------------------------------------------------------------------|---------------------------|
| Source d'un<br>message<br>utilisant une<br>triple enveloppe | T3WP-SMG  | Vérification de la source d'un<br>message utilisant une triple<br>enveloppe |                           |
|                                                             |           |                                                                             |                           |
|                                                             |           |                                                                             |                           |

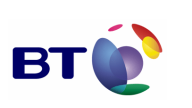

Page : 18/133

#### 3.3.2.8. Tests fonctionnels du module xSMTP

| Nom du test                                                         | Référence | Description                                                                                                    | Ressource<br>documentaire                   |
|---------------------------------------------------------------------|-----------|----------------------------------------------------------------------------------------------------|---------------------------------------------|
| Format des<br>entêtes                                               | FXS-FDE   | Vérification du respect du format des entêtes.                                                                                                    | Recommandation_f<br>ormat_XSMTP_V11.<br>pdf |
| Chargement<br>des entêtes à<br>partir de<br>messages<br>enregistrés | FXS -CEE  | Vérification du chargement des<br>entêtes lors de l'ouverture d'un<br>message enregistré (brouillons ou<br>modèle).                                                           |                                             |
| Manipulation<br>des entêtes<br>xSMTP                                | FXS-MEX   | Vérifier la sauvegarde ou<br>l'effacement des entêtes xSMTP<br>lors de la navigation entre les<br>différentes fenêtres de<br>consultations ou de composition<br>d'un message. |                                             |
| Enregistrement<br>des entêtes<br>sélectionnés                       | FXS-EES   | Vérification de l'enregistrement ou<br>non des entêtes xSMTP lors de<br>l'enregistrement ou l'envoi d'un<br>message.                                                          | Recommandation_f<br>ormat_XSMTP_V11.<br>pdf |
| Trie sur les<br>colonnes<br>xSMTP                                   | FXS-TCO   | Vérification du trie effectué sur les colonnes xSMTP de la page de consultation.                                                                                              |                                             |

# 3.3.2.9. Tests techniques du module xSMTP

| Nom du test                                                                          | Référence | Description                                                                                                    | Ressource<br>documentaire                   |
|--------------------------------------------------------------------------------------|-----------|----------------------------------------------------------------------------------------------------|---------------------------------------------|
| Présence du<br>bouton et de<br>l'icone xSMTP                                         | TXS-PBI   | Vérification de la présence du<br>bouton et de l'icône xSMTP dans<br>la barre d'outils de la fenêtre de<br>composition d'un message. |                                             |
| Composition de<br>la boite de<br>dialogue<br>xSMTP                                   | TXS-CBD   | Vérification de la présence de tous<br>les entêtes xSMTP dans la boite<br>de dialogues de saisit de champs<br>xSMTP.                 | Recommandation_f<br>ormat_XSMTP_V11.<br>pdf |
| Ajout des<br>entêtes xSMTP<br>aux messages                                           | TXS-AEM   | Vérification de la présence de tous<br>les entêtes xSMTP nécessaires<br>dans les messages envoyés ou<br>enregistrés.                 | Recommandation_f<br>ormat_XSMTP_V11.<br>pdf |
| Présence des<br>entêtes xSMTP<br>dans la fenêtre<br>de consultation<br>des messages. | TXS-PEC   | Vérification de la présence des<br>entêtes dans la fenêtre principale<br>de consultation des mails.                                  | Recommandation_f<br>ormat_XSMTP_V11.<br>pdf |

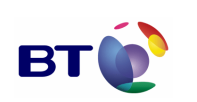

Cahier de validation MILIMAIL

Page : 19/133

| Affichage des<br>valeurs des<br>entêtes dans la<br>fenêtre de<br>consultation<br>des messages |
|-----------------------------------------------------------------------------------------------|
|-----------------------------------------------------------------------------------------------|

# 3.3.2.10. Tests fonctionnels du module configuration de la taille des messages

| Nom du test                                                                         | Référence | Description                                                                                                    | Ressource<br>documentaire                           |  |
|-------------------------------------------------------------------------------------|-----------|----------------------------------------------------------------------------------------------------|-----------------------------------------------------|--|
| L'activation du<br>contrôle :<br>xsmtp.size.chec<br>k.enable<br>boolean ==<br>false | FCT-ACT   | Vérification que le contrôle ne se<br>fait pas si la variable<br>d'environnement de contrôle est<br>renseignée à false. | MILIMAIL_Specificat<br>ions_Techniques_v0<br>19.odt |  |
| Message sans<br>priorité choisis                                                    | FCT-MSP   | Vérification de la non limitation des<br>messages si aucune priorité n'a<br>été choisi.                                 | MILIMAIL_Specificat<br>ions_Techniques_v0<br>19.odt |  |
| Contrôle de la<br>taille avec<br>l'option flash                                     | FCT-COF   | Vérification de la limitation des<br>messages à 10 Ko lorsque cette<br>option est choisie.                              | MILIMAIL_Specificat<br>ions_Techniques_v0<br>19 odt |  |
|                                                                                     |           | (activation true)                                                                                                    | 10.001                                              |  |
| Contrôle de la<br>taille avec<br>l'option<br>immédiat                               | FCT-COI   | Vérification de la limitation des<br>messages à 50 Ko lorsque cette<br>option est choisie.<br>(activation true)         | MILIMAIL_Specificat<br>ions_Techniques_v0<br>19.odt |  |
| Contrôle de la taille avec l'option urgent                                          | FCT-COU   | Vérification de la limitation des<br>messages à 1000 Ko lorsque cette<br>option est choisie.                            | MILIMAIL_Specificat<br>ions_Techniques_v0<br>19.odt |  |
|                                                                                     |           | Vérification de la limitation des                                                                                       |                                                     |  |
| Contrôle de la taille avec                                                          | FCT-COR   | messages à 10000 Ko lorsque cette option est choisie.                                                                   | MILIMAIL_Specificat<br>ions_Techniques_v0           |  |
|                                                                                     |           | (activation true).                                                                                                    | 19.001                                              |  |

# 3.3.2.11. Tests techniques du module configuration de la taille des messages

| Nom du test | Référence | Description | Ressource<br>documentaire |
|-------------|-----------|-------------|---------------------------|
|-------------|-----------|-------------|---------------------------|

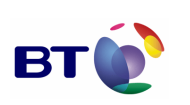

Cahier de validation MILIMAIL

Page : 20/133

| Contrôle de la<br>présence des<br>messages<br>envoyés ou<br>enregistrés. | ТСТ-СРМ | Vérification dans les courriers<br>entrant, le dossier brouillon ou<br>modèle qu'aucun message déclaré<br>comme « hors limite » ne s'y<br>retrouve. |  |
|--------------------------------------------------------------------------|---------|----------------------------------------------------------------------------------------------------|--|
|--------------------------------------------------------------------------|---------|----------------------------------------------------------------------------------------------------|--|

# 3.3.2.12. Tests fonctionnels du module Accusé signé

| Nom du test                                                        | Référence | Description                                                  | Ressource<br>documentaire |
|--------------------------------------------------------------------|-----------|--------------------------------------------------------------|---------------------------|
| Composition<br>d'un message                                        | FAS-CMS   | Composition d'un message et test de l'option accusé signé    |                           |
| Envoi et lecture<br>d'un message<br>avec demande<br>d'accusé signé | FAS-ELS   | Envoi et lecture d'un message<br>avec demande d'accusé signé |                           |
|                                                                    |           |                                                              |                           |

### 3.3.2.13. Tests techniques du module Accusé signé

| Nom du test                 | Référence | Description                              | Ressource<br>documentaire |
|-----------------------------|-----------|------------------------------------------|---------------------------|
| Format d'un<br>accusé signé | TAS-FAL   | Vérification du format d'un accusé signé |                           |
|                             |           |                                          |                           |
|                             |           |                                          |                           |

#### 3.3.2.14. Tests fonctionnels du module DSN

| Nom du test                             | Référence | Description                                                                                                    | Ressource<br>documentaire |
|-----------------------------------------|-----------|----------------------------------------------------------------------------------------------------|---------------------------|
| Gestion des<br>préférences<br>générales | FDSN-GPF1 | Vérification de l'intégrité des<br>options DSN (success, failure,<br>failure on delay) dans le menu des<br>préférences générales |                           |
| Gestion des<br>préférences<br>générales | FDSN-GPF2 | Vérification de l'intégrité des<br>options DSN (Never) dans le menu<br>des préférences générales                                 |                           |

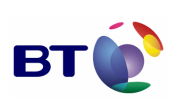

Page : 21/133

Cahier de validation MILIMAIL

| Gestion des<br>préférences de<br>comptes               | FDSN-<br>GPC1 | Vérification de l'intégrité des<br>options DSN (success, failure,<br>failure on delay) dans le menu des<br>préférences de comptes |  |
|--------------------------------------------------------|---------------|----------------------------------------------------------------------------------------------------|--|
| Gestion des<br>préférences de<br>comptes               | FDSN-<br>GPC2 | Vérification de l'intégrité des<br>options DSN (never) dans le menu<br>des préférences de comptes                                 |  |
| Gestion de la<br>préférence du<br>message de<br>compte | FDSN-GMC      | Vérification de l'état d'activation de<br>la demande DSN par rapport à<br>FDSN-GPF et FDSN-GPC                                    |  |
| Réception d'un<br>DSN                                  | FDSN-<br>RDSN | Vérification de la bonne réception<br>d'une notification de délivrance<br>suite à sa demande                                      |  |

#### 3.3.2.15. Tests techniques du module DSN

| Nom du test                                                         | Référence     | Description                                                               | Ressource<br>documentaire |
|---------------------------------------------------------------------|---------------|---------------------------------------------------------------------------|---------------------------|
| Extension DSN<br>au protocole<br>SMTP ,<br>Preferences<br>générales | TDSN-<br>PGOx | Vérification des champs SMTP<br>associés au DSN au niveau<br>protocolaire |                           |
| Extension DSN<br>au protocole<br>SMTP,<br>Préférences de<br>comptes | TDSN-<br>PCOx | Vérification des champs SMTP<br>associés au DSN au niveau<br>protocolaire |                           |
| Extension DSN<br>au protocole<br>SMTP : options<br>never            | TDSN-PN       | Vérification des champs SMTP<br>associés au DSN pour l'options<br>never   |                           |

#### 3.3.2.16. Tests fonctionnels du module multi-LDAP

| Nom du test                                                                     | Référence      | Description                                                                                                    | Ressource<br>documentaire |
|---------------------------------------------------------------------------------|----------------|----------------------------------------------------------------------------------------------------|---------------------------|
| Auto complétion<br>des adresses<br>mail dans la<br>fenêtre de<br>composition de | FMLDAP-<br>ACC | Vérification de l'autocomplétion sur<br>tous les serveurs LDAP dans les<br>champs adresses de la fenêtre de<br>composition |                           |

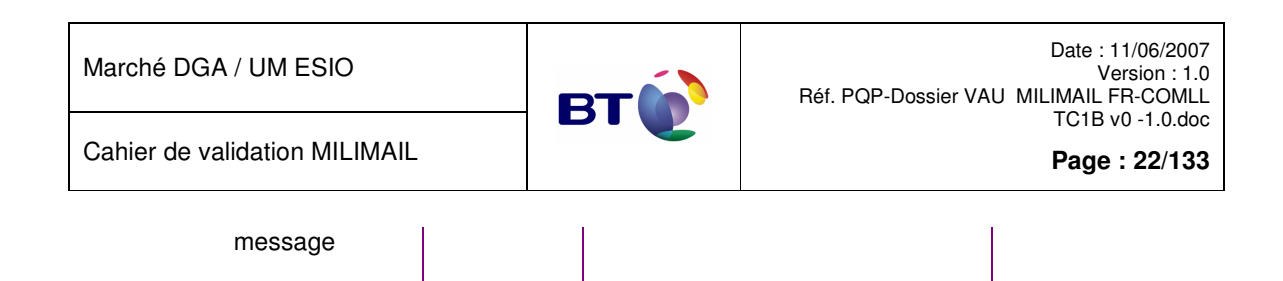

#### 3.3.2.17. Tests techniques du module multi-LDAP

Sans objet, le module s'appuie uniquement sur les fonctions natives de la souche Mozilla.

# **3.4.** FICHES DE TESTS

Ce chapitre contient les fiches de tests unitaires pour chaque lot de test cité au chapitre 0 et détaillé au chapitre 3.3.2.

# 3.4.1. Lot IALL Intégration (Installation/Désinstallation)

| Rédac                 | teur :                                               | Date de rédaction :                                  | Domaine concerné :                             | Réf. Test :    |
|-----------------------|------------------------------------------------------|------------------------------------------------------|------------------------------------------------|----------------|
| OBR                   |                                                      | 17/05/07                                             |                                                | IALL-01        |
| Validé                | e par :                                              | Date de validation :                                 | All Modules                                    | N° Version :   |
|                       |                                                      |                                                      |                                                | 1.0            |
| Object                | tifs du test :                                       |                                                      |                                                |                |
| Vérific<br>Ce tes     | ation que l'installation<br>at doit être effectué po | et la désinstallation d'u<br>ur tous les modules sar | n module est correcte.<br>ns exception.        |                |
| S                     | Jeu d'essai                                          |                                                      | Environnement de test                          |                |
| INS INITIALE          | Client Thunderbird de base installé.                 |                                                      | Installation vierge, sur un env<br>production. | vironnement de |
| O Autres pré-requis : |                                                      |                                                      |                                                |                |
| CON                   |                                                      |                                                      |                                                |                |
| ш×                    | Déroulement du tes                                   | t:                                                   |                                                |                |

Ce test doit être appliqué à tous les modules.

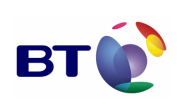

Page : 23/133

Cahier de validation MILIMAIL

|      | <ol> <li>Installation d'un module XXX</li> <li>Vérification que l'ensemble application/module fonctionne.</li> <li>Désinstallation du module XXX.</li> <li>Vérification que l'application fonctionne</li> </ol> |                           |  |  |
|------|----------------------------------------------------------------------------------------------------|---------------------------|--|--|
|      | Description des résultats attendus :                                                                                                    |                           |  |  |
| TATS | 2 Vérifications sont à faire pour valider ce test.<br>Aucun problème après installation du module XXX, ni régression après désinstallation du<br>module XXX concernant l'application de base.                   |                           |  |  |
| SUL' | Résultats observés :                                                                                                    | Date de passage du test : |  |  |
| B    | ОК                                                                                                    | 07/06/2007                |  |  |
|      |                                                                                                    | Fiche de fait technique : |  |  |
|      |                                                                                                    |                           |  |  |

# 3.4.2. Lot MDN

| Rédact                           | teur :              | Date de rédaction :     | Domaine concerné :          | Réf. Test :  |
|----------------------------------|---------------------|-------------------------|-----------------------------|--------------|
| ЕВВ                              |                     | 04/05/07                |                             | FMDN-LSM-01  |
| Validé                           | e par :             | Date de validation :    | Module MDN                  | N° Version : |
|                                  |                     |                         |                             | 1.0          |
| Object                           | ifs du test :       |                         |                             |              |
| Vérification que la lecture d'ur |                     | un message sans dema    | ande de MDN ne génère pas c | l'accusé.    |
| S                                | Jeu d'essai         |                         | Environnement de test       |              |
| ONDITION<br>INITIALES            | 2 comptes de messa  | geries distincts A et B |                             |              |
| 0                                | Autres pré-requis : |                         |                             |              |

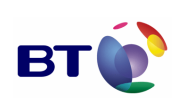

Cahier de validation MILIMAIL

Page : 24/133

|           | Pour la gestion des accusés de réception, les préfé<br>valeur « Autoriser les accusés de réception – Me d                                                                                                    | érences des 2 comptes sont définies à la<br>lemander » |  |  |
|-----------|----------------------------------------------------------------------------------------------------|--------------------------------------------------------|--|--|
|           | Déroulement du test :                                                                                                    |                                                        |  |  |
| EXECUTION | <ol> <li>L'utilisateur A envoie un message sans demande d'accusé à l'utilisateur B</li> <li>L'utilisateur B réceptionne ce message</li> <li>L'utilisateur B ouvre le message</li> <li>Aucune demande d'envoi d'accusé ne lui est proposée</li> <li>L'utilisateur A vérifie ces nouveaux messages</li> </ol> |                                                        |  |  |
|           | Description des résultats attendus :                                                                                                    |                                                        |  |  |
| ATS       | Aucun nouveau message n'est disponible pour                                                                                                    | r l'utilisateur A                                      |  |  |
| SULT/     | Résultats observés :                                                                                                    | Date de passage du test :                              |  |  |
| ВЩ.       | ОК                                                                                                    | 23/05/2007                                             |  |  |
|           |                                                                                                    | Fiche de fait technique :                              |  |  |
|           |                                                                                                    |                                                        |  |  |

| Rédac                                                                                                    | teur :        | Date de rédaction :  | Domaine concerné :    | Réf. Test :  |
|----------------------------------------------------------------------------------------------------|---------------|----------------------|-----------------------|--------------|
| ЕВВ                                                                                                    |               | 04/05/07             |                       | FMDN-LAM-01  |
| Validé                                                                                                    | e par :       | Date de validation : | Module MDN            | N° Version : |
|                                                                                                    |               |                      |                       | 1.0          |
| Object                                                                                                    | ifs du test : |                      |                       |              |
| Vérification que la lecture d'un message avec demande de MDN propose l'envoi d'un accus<br>refus de l'envoi, qu'aucun accusé n'est généré. |               |                      |                       |              |
| 00                                                                                                    | Jeu d'essai   |                      | Environnement de test |              |

| Marché D  | GA / UN | I ESIO |
|-----------|---------|--------|
| mai ono D |         | 0.0    |

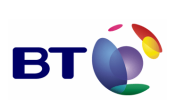

|           | 2 comptes de messageries distincts A et B                                                                                                    |                                                       |  |  |  |  |
|-----------|----------------------------------------------------------------------------------------------------|-------------------------------------------------------|--|--|--|--|
|           | Autres pré-requis :                                                                                                    |                                                       |  |  |  |  |
|           | Pour la gestion des accusés de réception, les préfé<br>valeur « Autoriser les accusés de réception – Me d                                                                                                    | érences des 2 comptes sont définies à la<br>emander » |  |  |  |  |
|           | Déroulement du test :                                                                                                    |                                                       |  |  |  |  |
| EXECUTION | <ol> <li>L'utilisateur A envoie un message avec demande d'accusé à l'utilisateur B</li> <li>L'utilisateur B réceptionne ce message</li> <li>L'utilisateur B ouvre le message</li> <li>Le système propose d'envoyer un accusé</li> <li>L'utilisateur B refuse cet envoi</li> <li>L'utilisateur A vérifie ces nouveaux messages</li> </ol> |                                                       |  |  |  |  |
|           | Description des résultats attendus :                                                                                                    |                                                       |  |  |  |  |
| ATS       | Aucun nouveau message n'est disponible pour                                                                                                    | ' l'utilisateur A                                     |  |  |  |  |
| SULT      | Résultats observés :                                                                                                    | Date de passage du test :                             |  |  |  |  |
| RES       | ОК                                                                                                    | 23/05/2007                                            |  |  |  |  |
|           |                                                                                                    | Fiche de fait technique :                             |  |  |  |  |
|           |                                                                                                    |                                                       |  |  |  |  |

| Rédacteur :         | Date de rédaction :  | Domaine concerné : | Réf. Test :  |
|---------------------|----------------------|--------------------|--------------|
| ЕВВ                 | 04/05/07             |                    | FMDN-LAM-02  |
| Validée par :       | Date de validation : | Module MDN         | N° Version : |
|                     |                      |                    | 1.0          |
| Objectifs du test : |                      |                    |              |

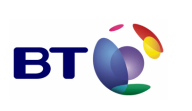

Cahier de validation MILIMAIL

Page : 26/133

Vérification que la lecture d'un message avec demande de MDN propose l'envoi d'un accusé et après acceptation de l'envoi, qu'un accusé de lecture est généré. Jeu d'essai Environnement de test **CONDITIONS INITIALES** 2 comptes de messageries distincts A et B Autres pré-requis : Pour la gestion des accusés de réception, les préférences des 2 comptes sont définies à la valeur « Autoriser les accusés de réception - Me demander » Déroulement du test : EXECUTION 1. L'utilisateur A envoie un message avec demande d'accusé à l'utilisateur B 2. L'utilisateur B réceptionne ce message 3. L'utilisateur B ouvre le message 4. Le système propose d'envoyer un accusé 5. L'utilisateur B accepte cet envoi 6. L'utilisateur A vérifie ces nouveaux messages Description des résultats attendus : Un accusé de lecture est disponible dans la boîte de messagerie de l'utilisateur A RESULTATS Résultats observés : Date de passage du test : ко 23/05/2007 OK 12/06/2007 Fiche de fait technique : ID 453

| Rédacteur : | Date de rédaction : | Domaine concerné : | Réf. Test : |
|-------------|---------------------|--------------------|-------------|
| EBB         | 04/05/07            |                    | FMDN-SSM-01 |

| Marché    | DGA / | IМ   | ESIO |
|-----------|-------|------|------|
| inal chic | DUA   | 0101 |      |

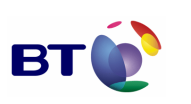

Page : 27/133

| Validée par :       Date de validation :       Module MDN       N° Version :         Objectifs du test :       1.0         Objectifs du test :       1.0         Vérification que la suppression d'un message sans demande de MDN ne génère pas d'accusé.       .         Jeu d'essai       Environnement de test         2 comptes de messageries distincts A et B       Image: Comptes de messageries distincts A et B         Pour la gestion des accusés de réception, les préférences des 2 comptes sont définies à le valeur « Autoriser les accusés de réception – Me demander »         Pour la gestion des accusés de réception – Me demander »         Pour la gestion des accusés de réception – Me demander »         Pour la gestion des accusés de réception – Me demande d'accusé à l'utilisateur B         2. L'utilisateur A envoie un message sans demande d'accusé à l'utilisateur B         2. L'utilisateur B supprime ce message         3. L'utilisateur A vérifie ces nouveaux messages         3. L'utilisateur A vérifie ces nouveaux messages         3. L'utilisateur A vérifie ces nouveaux messages         4ucun nouveau message n'est disponible pour l'utilisateur A         Aucun nouveau message n'est disponible pour l'utilisateur A         Message du test :         QK       24/05/2007                                                                                                    | Validée par :       Date de validation :       Module MDN       N° Version :         0bjectifs du test :       1.0         Objectifs du test :         Vérification que la suppression d'un message sans demande de MDN ne génère pas d'accusé.         Vérification que la suppression d'un message sans demande de MDN ne génère pas d'accusé.         Vérification que la suppression d'un message sans demande de MDN ne génère pas d'accusé.         Vérification que la suppression d'un message sans demande de MDN ne génère pas d'accusé.         2 comptes de messageries distincts A et B         Autres pré-requis :         Pour la gestion des accusés de réception, les préférences des 2 comptes sont définies à la valeur « Autoriser les accusés de réception – Me demander »         Vérificateur A envoie un message sans demande d'accusé à l'utilisateur B         1. L'utilisateur A envoie un message         1. L'utilisateur B réception ce message         1. L'utilisateur A vérifie ces nouveaux messages         1. L'utilisateur A vérifie ces nouveaux message         1. L'utilisateur A vérifie ces nouveaux message         1. L'utilisateur A vérifie ces nouveaux messages         1. L'utilisateur A vérifie ces nouveaux message         2. L'utilisateur A vérifie ces nouveaux message                                                                                                    |                                                                                                    |                                                                                                    |                                                                                                    |                                          |                                                 |                    |              |
|----------------------------------------------------------------------------------------------------|----------------------------------------------------------------------------------------------------|----------------------------------------------------------------------------------------------------|----------------------------------------------------------------------------------------------------|----------------------------------------------------------------------------------------------------|------------------------------------------|-------------------------------------------------|--------------------|--------------|
| 1.0         Objectifs du test :         Vérification que la suppression d'un message sans demande de MDN ne génère pas d'accusé.         Image: Serie de message sans demande de MDN ne génère pas d'accusé.         Vérification que la suppression d'un message sans demande de MDN ne génère pas d'accusé.         Vérification que la suppression d'un message sans demande de MDN ne génère pas d'accusé.         Verification que la suppression d'un message sans demande de test         2 comptes de messageries distincts A et B         Autres pré-requis :         Pour la gestion des accusés de réception. les préférences des 2 comptes sont définies à la valeur « Autoriser les accusés de réception – Me demander »         1. L'utilisateur A envoie un message sans demande d'accusé à l'utilisateur B         2. L'utilisateur B supprime ce message         4. Aucune demande d'envoi d'accusé ne lui est proposée         2. L'utilisateur B verifier ces nouveaux messages         4. Aucun nouveau message n'est disponible pour l'utilisateur A         Aucun nouveau message n'est disponible pour l'utilisateur A         Aucun nouveau message n'est disponible pour l'utilisateur A         Mate de passage du test :         Qué de de passage du test :         Qué de de passage du test : <td co<="" th=""><th>1.0         Objectifs du test :         Vérification que la suppression d'un message sans demande de MDN ne génère pas d'accusé.         Vérification que la suppression d'un message sans demande de MDN ne génère pas d'accusé.         Vérification que la suppression d'un message sans demande de MDN ne génère pas d'accusé.         Vérification que la suppression d'un message sans demande de MDN ne génère pas d'accusé.         Vérification que la suppression d'un message sans demande de MDN ne génère pas d'accusé.         Verification que la suppression d'un message sans demande de test         Pour la gestion des accusés de réception, les préférences des 2 comptes sont définies à la valeur « Autoriser les accusés de réception – Me demander »         Déroulement du test :         1       L'utilisateur A envoie un message sans demande d'accusé à l'utilisateur B         2. L'utilisateur B réceptionne ce message       1. L'utilisateur B réceptionne ce message         3. L'utilisateur B vorifie ces nouveaux messages       2. L'utilisateur A vérifie ces nouveaux messages         4       Aucur nouveau message n'est disponible pour l'utilisateur A         Ote de passage du test :         OK         Date de passage du test :         OK         Date de passage du test :         OK<th>Validé</th><td>e par :</td><th>Date de validation :</th><th>Modu</th><th>le MDN</th><th>N° Version :</th></th></td> | <th>1.0         Objectifs du test :         Vérification que la suppression d'un message sans demande de MDN ne génère pas d'accusé.         Vérification que la suppression d'un message sans demande de MDN ne génère pas d'accusé.         Vérification que la suppression d'un message sans demande de MDN ne génère pas d'accusé.         Vérification que la suppression d'un message sans demande de MDN ne génère pas d'accusé.         Vérification que la suppression d'un message sans demande de MDN ne génère pas d'accusé.         Verification que la suppression d'un message sans demande de test         Pour la gestion des accusés de réception, les préférences des 2 comptes sont définies à la valeur « Autoriser les accusés de réception – Me demander »         Déroulement du test :         1       L'utilisateur A envoie un message sans demande d'accusé à l'utilisateur B         2. L'utilisateur B réceptionne ce message       1. L'utilisateur B réceptionne ce message         3. L'utilisateur B vorifie ces nouveaux messages       2. L'utilisateur A vérifie ces nouveaux messages         4       Aucur nouveau message n'est disponible pour l'utilisateur A         Ote de passage du test :         OK         Date de passage du test :         OK         Date de passage du test :         OK<th>Validé</th><td>e par :</td><th>Date de validation :</th><th>Modu</th><th>le MDN</th><th>N° Version :</th></th> | 1.0         Objectifs du test :         Vérification que la suppression d'un message sans demande de MDN ne génère pas d'accusé.         Vérification que la suppression d'un message sans demande de MDN ne génère pas d'accusé.         Vérification que la suppression d'un message sans demande de MDN ne génère pas d'accusé.         Vérification que la suppression d'un message sans demande de MDN ne génère pas d'accusé.         Vérification que la suppression d'un message sans demande de MDN ne génère pas d'accusé.         Verification que la suppression d'un message sans demande de test         Pour la gestion des accusés de réception, les préférences des 2 comptes sont définies à la valeur « Autoriser les accusés de réception – Me demander »         Déroulement du test :         1       L'utilisateur A envoie un message sans demande d'accusé à l'utilisateur B         2. L'utilisateur B réceptionne ce message       1. L'utilisateur B réceptionne ce message         3. L'utilisateur B vorifie ces nouveaux messages       2. L'utilisateur A vérifie ces nouveaux messages         4       Aucur nouveau message n'est disponible pour l'utilisateur A         Ote de passage du test :         OK         Date de passage du test :         OK         Date de passage du test :         OK <th>Validé</th> <td>e par :</td> <th>Date de validation :</th> <th>Modu</th> <th>le MDN</th> <th>N° Version :</th> | Validé                                                                                                    | e par :                                                                                                    | Date de validation :                     | Modu                                            | le MDN             | N° Version : |
| Objectifs du test :         Vérification que la suppression d'un message sans demande de MDN ne génère pas d'accusé.         Yerrification que la suppression d'un message sans demande de MDN ne génère pas d'accusé.         Yerrification que la suppression d'un message sans demande de MDN ne génère pas d'accusé.         Yerrification que la suppression d'un message sans demande de MDN ne génère pas d'accusé.         Yerrification que la suppression d'un message sans demande de MDN ne génère pas d'accusé.         Yerrification des accusés de réception.         Pour la gestion des accusés de réception, les préférences des 2 comptes sont définies à la valeur « Autoriser les accusés de réception – Me demander »         Pour la gestion des accusés de réception ne ce message         1. L'utilisateur A envoie un message sans demande d'accusé à l'utilisateur B         2. L'utilisateur B supprime ce message         3. L'utilisateur B supprime ce message         3. L'utilisateur A vérifie ces nouveaux messages         Aucun nouveau message n'est disponible pour l'utilisateur A         Aucun nouveau message n'est disponible pour l'utilisateur A         Pate de passage du test :         Qu/QU/QU/QU/QU/QU/QU/QU/QU/QU/QU/QU/QU/QU/                                                                                                    | Objectifs du test :         Vérification que la suppression d'un message sans demande de MDN ne génère pas d'accusé.         Verification que la suppression d'un message sans demande de MDN ne génère pas d'accusé.         Verification que la suppression d'un message sans demande de MDN ne génère pas d'accusé.         Verification que la suppression d'un message sans demande de MDN ne génère pas d'accusé.         Verification que la suppression d'un message sans demande de test         Autres pré-requis :         Pour la gestion des accusés de réception, les préférences des 2 comptes sont définies à la valeur « Autoriser les accusés de réception – Me demander »         Verieur « Autoriser les accusés de réception – Me demander »         1. L'utilisateur A envoie un message sans demande d'accusé à l'utilisateur B         2. L'utilisateur B supprime ce message         3. L'utilisateur B supprime ce message         3. L'utilisateur B vérifie ces nouveaux messages         3. L'utilisateur A vérifie ces nouveaux messages         3. L'utilisateur A vérifie ces nouveaux messages         4. Aucun nouveau message n'est disponible pour l'utilisateur A         Aucun nouveau message n'est disponible pour l'utilisateur A         Pésultats observés :       Date de passage du test :         OK       24/05/2007         Fiche de fait technique :                                                           |                                                                                                    |                                                                                                    |                                                                                                    |                                          |                                                 | 1.0                |              |
| Vérification que la suppression d'un message sans demande de MDN ne génère pas d'accusé.         Image: Securit Securit Secur                                                                                                    | Vérification que la suppression d'un message sans demandé de MDN ne génère pas d'accusé.         Jeu d'essai       Environnement de test         2 comptes de messageries distincts A et B                                                                                                    | Object                                                                                                    | ifs du test :                                                                                                    |                                                                                                    |                                          |                                                 |                    |              |
| Jeu d'essai       Environnement de test         2 comptes de messageries distincts A et B       4         Autres pré-requis :                                                                                                    | STUTUTION       Jeu d'essai       Environnement de test         2 comptes de messageries distincts A et B       2         Autres pré-requis :                                                                                                    | Vérification que la suppression d'un message sans demande de MDN ne génère pas d'accusé.                                                                                                    |                                                                                                    |                                                                                                    |                                          |                                                 |                    |              |
| 2 comptes de messageries distincts A et B         Autres pré-requis :         Pour la gestion des accusés de réception, les préférences des 2 comptes sont définies à la valeur « Autoriser les accusés de réception – Me demander »         Déroulement du test :         1. L'utilisateur A envoie un message sans demande d'accusé à l'utilisateur B         2. L'utilisateur B réceptionne ce message         3. L'utilisateur B supprime ce message         4. Aucune demande d'envoi d'accusé ne lui est proposée         5. L'utilisateur A vérifie ces nouveaux messages         4. Aucun nouveau message n'est disponible pour l'utilisateur A         Résultats observés :       Date de passage du test :         OK       24/05/2007                                                                                                    | 2 comptes de messageries distincts A et B         Autres pré-requis :         Pour la gestion des accusés de réception, les préférences des 2 comptes sont définies à la valeur « Autoriser les accusés de réception – Me demander »         Déroulement du test :         1. L'utilisateur A envoie un message sans demande d'accusé à l'utilisateur B         2. L'utilisateur B réceptionne ce message         3. L'utilisateur B supprime ce message         4. Aucune demande d'envoi d'accusé ne lui est proposée         5. L'utilisateur A vérifie ces nouveaux messages         Valueun nouveau message n'est disponible pour l'utilisateur A         Résultats observés :       Date de passage du test :         OK       24/05/2007         Fiche de fait technique :                                                                                                    |                                                                                                    | Jeu d'essai                                                                                                    |                                                                                                    | Envir                                    | onnement de test                                |                    |              |
| Section       Autres pré-requis :         Pour la gestion des accusés de réception, les préférences des 2 comptes sont définies à la valeur « Autoriser les accusés de réception – Me demander »         Déroulement du test :         1.       L'utilisateur A envoie un message sans demande d'accusé à l'utilisateur B         2.       L'utilisateur B réceptionne ce message         3.       L'utilisateur B supprime ce message         4.       Aucune demande d'envoi d'accusé ne lui est proposée         5.       L'utilisateur A vérifie ces nouveaux messages         Verifie des résultats attendus :       Aucun nouveau message n'est disponible pour l'utilisateur A         Résultats observés :       Date de passage du test :         OK       24/05/2007                                                                                                    | Pour la gestion des accusés de réception, les préférences des 2 comptes sont définies à la valeur « Autoriser les accusés de réception – Me demander »         Déroulement du test :         1. L'utilisateur A envoie un message sans demande d'accusé à l'utilisateur B         2. L'utilisateur B réceptionne ce message         3. L'utilisateur B supprime ce message         4. Aucune demande d'envoi d'accusé ne lui est proposée         5. L'utilisateur A vérifie ces nouveaux messages         Description des résultats attendus :         Aucun nouveau message n'est disponible pour l'utilisateur A         Résultats observés :       Date de passage du test :         OK       24/05/2007         Fiche de fait technique :                                                                                                    | INITIALES                                                                                                    | 2 comptes de messageries distincts A et B                                                                                                    |                                                                                                    |                                          |                                                 |                    |              |
| Pour la gestion des accusés de réception, les préférences des 2 comptes sont définies à la valeur « Autoriser les accusés de réception – Me demander »         Pour la gestion des accusés de réception – Me demander »         Déroulement du test :         1. L'utilisateur A envoie un message sans demande d'accusé à l'utilisateur B         2. L'utilisateur B réceptionne ce message         3. L'utilisateur B supprime ce message         4. Aucune demande d'accusé ne lui est proposée         5. L'utilisateur A vérifie ces nouveaux messages         Description des résultats attendus :         Aucun nouveau message n'est disponible pour l'utilisateur A         Résultats observés :       Date de passage du test :         OK       24/05/2007                                                                                                    | Pour la gestion des accusés de réception, les préférences des 2 comptes sont définies à la valeur « Autoriser les accusés de réception – Me demander »         Pour la gestion des accusés de réception – Me demander »         Déroulement du test :         1. L'utilisateur A envoie un message sans demande d'accusé à l'utilisateur B         2. L'utilisateur B réceptionne ce message         3. L'utilisateur B supprime ce message         4. Aucune demande d'envoi d'accusé ne lui est proposée         5. L'utilisateur A vérifie ces nouveaux messages         Aucun nouveau message n'est disponible pour l'utilisateur A         Résultats observés :       Date de passage du test :         OK       24/05/2007         Fiche de fait technique :                                                                                                    | SNO                                                                                                    | Autres pré-requis :                                                                                                    |                                                                                                    |                                          |                                                 |                    |              |
| Déroulement du test :         1.       L'utilisateur A envoie un message sans demande d'accusé à l'utilisateur B         2.       L'utilisateur B réceptionne ce message         3.       L'utilisateur B supprime ce message         4.       Aucune demande d'envoi d'accusé ne lui est proposée         5.       L'utilisateur A vérifie ces nouveaux messages         Description des résultats attendus :         Aucun nouveau message n'est disponible pour l'utilisateur A         Résultats observés :         OK       24/05/2007         Tri tri tri tri tri tri tri tri tri tri t                                                                                                    | Déroulement du test :         1.       L'utilisateur A envoie un message sans demande d'accusé à l'utilisateur B         2.       L'utilisateur B réceptionne ce message         3.       L'utilisateur B supprime ce message         4.       Aucune demande d'envoi d'accusé ne lui est proposée         5.       L'utilisateur A vérifie ces nouveaux messages         Description des résultats attendus :         Aucun nouveau message n'est disponible pour l'utilisateur A         Résultats observés :       Date de passage du test :         OK       24/05/2007         Fiche de fait technique :                                                                                                    | CONDITI                                                                                                    | Pour la gestion des a<br>valeur « Autoriser les                                                                                                    | ccusés de réception, le<br>accusés de réception                                                                                | es préfé<br>– Me d                       | érences des 2 comptes<br>emander »              | sont définies à la |              |
| <b>VUDDENNE</b> 1. L'utilisateur A envoie un message sans demande d'accusé à l'utilisateur B         2. L'utilisateur B supprime ce message       3. L'utilisateur B supprime ce message         3. L'utilisateur B supprime ce message       4. Aucune demande d'envoi d'accusé ne lui est proposée         5. L'utilisateur A vérifie ces nouveaux messages       5. L'utilisateur A vérifie ces nouveaux messages <b>Description des résultats attendus :</b> Aucun nouveau message n'est disponible pour l'utilisateur A <b>Résultats observés :</b> Date de passage du test :         OK       24/05/2007         Tit to to tit to to to                                                                                                    | PODDY       1. L'utilisateur A envoie un message sans demande d'accusé à l'utilisateur B         2. L'utilisateur B supprime ce message       3. L'utilisateur B supprime ce message         3. L'utilisateur A vérifie ces nouveaux messages       5. L'utilisateur A vérifie ces nouveaux messages         5. L'utilisateur A vérifie ces nouveaux messages       6. L'utilisateur A vérifie ces nouveaux message         6. L'utilisateur A vérifie ces nouveaux messages       7. L'utilisateur A vérifie ces nouveaux message         7. L'utilisateur A vérifie ces nouveaux messages       7. L'utilisateur A vérifie ces nouveaux message         8. Aucun nouveau message n'est disponible pour l'utilisateur A       7. Aucun nouveau message n'est disponible pour l'utilisateur A         9. Résultats observés :       0 ate de passage du test :       7. OK         7. OK       24/05/2007       7. Fiche de fait technique :                                                                                                    |                                                                                                    | Déroulement du tes                                                                                                    | t:                                                                                                    |                                          |                                                 |                    |              |
| Image: Specify the point of the point of the point o                                                                                                    | SUPPOSE       Description des résultats attendus :         Aucun nouveau message n'est disponible pour l'utilisateur A         Résultats observés :       Date de passage du test :         OK       24/05/2007         Fiche de fait technique :                                                                                                    | EXECUTION                                                                                                    | <ol> <li>L'utilisateur A</li> <li>L'utilisateur E</li> <li>L'utilisateur E</li> <li>L'utilisateur E</li> <li>Aucune dem</li> <li>L'utilisateur A</li> </ol> | A envoie un message sa<br>3 réceptionne ce messa<br>3 supprime ce message<br>ande d'envoi d'accusé<br>A vérifie ces nouveaux i | ans de<br>age<br>e<br>ne lui e<br>messag | mande d'accusé à l'utili<br>est proposée<br>ges | sateur B           |              |
| Aucun nouveau message n'est disponible pour l'utilisateur A           Résultats observés :         Date de passage du test :           OK         24/05/2007                                                                                                    | Aucun nouveau message n'est disponible pour l'utilisateur A           Résultats observés :         Date de passage du test :           OK         24/05/2007           Fiche de fait technique :                                                                                                    |                                                                                                    | Description des rés                                                                                                    | sultats attendus :                                                                                                    |                                          |                                                 |                    |              |
| Résultats observés :     Date de passage du test :       OK     24/05/2007                                                                                                    | Résultats observés :     Date de passage du test :       OK     24/05/2007       Fiche de fait technique :                                                                                                    | ATS                                                                                                    | Aucun nouveau message n'est disponible pour l'utilisateur A                                                                                                 |                                                                                                    |                                          |                                                 |                    |              |
| ОК 24/05/2007                                                                                                    | OK 24/05/2007<br>Fiche de fait technique :                                                                                                    | SULT/                                                                                                    | Résultats observés                                                                                                    | ::                                                                                                    |                                          | Date de passage du                              | test :             |              |
|                                                                                                    | Fiche de fait technique :                                                                                                    | REC                                                                                                    | ОК                                                                                                    |                                                                                                    |                                          | 24/05/2007                                      |                    |              |
| Fiche de fait technique :                                                                                                    |                                                                                                    |                                                                                                    |                                                                                                    |                                                                                                    |                                          | Fiche de fait techniq                           | ue :               |              |
|                                                                                                    |                                                                                                    |                                                                                                    |                                                                                                    |                                                                                                    |                                          |                                                 |                    |              |

|  | Rédacteur : | Date de rédaction : | Domaine concerné : | Réf. Test : |
|--|-------------|---------------------|--------------------|-------------|
|--|-------------|---------------------|--------------------|-------------|

| Marché DGA / UM ESIO | BT | Date : 11/06/2007<br>Version : 1.0<br>Réf. PQP-Dossier VAU MILIMAIL FR-COMLL |
|----------------------|----|------------------------------------------------------------------------------|
|                      |    | TC1B v0 -1.0.doc                                                             |

Cahier de validation MILIMAIL

| EBB           | 04/05/07             |            | FMDN-SAM-01  |
|---------------|----------------------|------------|--------------|
| Validée par : | Date de validation : | Module MDN | N° Version : |
|               |                      |            | 1.0          |

# Objectifs du test :

Vérification que la suppression d'un message avec demande de MDN propose l'envoi d'un accusé et après refus de l'envoi, qu'aucun accusé n'est généré.

|           | leu d'essai                                                                                                    | Environnement de test     |  |
|-----------|----------------------------------------------------------------------------------------------------|---------------------------|--|
| INITIALES | 2 comptes de messageries distincts A et B                                                                                                    |                           |  |
| SNO       | Autres pré-requis :                                                                                                    |                           |  |
| CONDIT    | Pour la gestion des accusés de réception, les préférences des 2 comptes sont définies à la valeur « Autoriser les accusés de réception – Me demander »                                                                                                    |                           |  |
|           | Déroulement du test :                                                                                                    |                           |  |
| EXECUTION | <ol> <li>L'utilisateur A envoie un message avec demande d'accusé à l'utilisateur B</li> <li>L'utilisateur B réceptionne ce message</li> <li>L'utilisateur B supprime ce message</li> <li>Le système propose d'envoyer un accusé</li> <li>L'utilisateur B refuse cet envoi</li> <li>L'utilisateur A vérifie ces nouveaux messages</li> </ol> |                           |  |
|           | Description des résultats attendus :                                                                                                    |                           |  |
| ATS       | Aucun nouveau message n'est disponible pour l'utilisateur A                                                                                                    |                           |  |
| SULT      | Résultats observés :                                                                                                    | Date de passage du test : |  |
| RE        | ок                                                                                                    | 24/05/2007                |  |
|           |                                                                                                    | Fiche de fait technique : |  |
|           |                                                                                                    |                           |  |

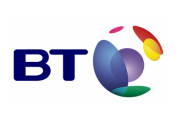

| Rédacteur :      |                                                                                                    | Date de rédaction :  | Doma  | aine concerné :    | Réf. Test :  |
|------------------|----------------------------------------------------------------------------------------------------|----------------------|-------|--------------------|--------------|
| ЕВВ              |                                                                                                    | 04/05/07             |       |                    | FMDN-SAM-02  |
| Validé           | e par :                                                                                                    | Date de validation : | Modu  | le MDN             | N° Version : |
|                  |                                                                                                    |                      |       |                    | 1.0          |
| Object           | tifs du test :                                                                                                    |                      |       |                    |              |
| Vérific<br>après | Vérification que la suppression d'un message avec demande de MDN propose l'envoi d'un accusé et après acceptation de l'envoi, qu'un accusé de suppression est généré.                                                                                                    |                      |       |                    |              |
|                  | Jeu d'essai                                                                                                    |                      | Envir | onnement de test   |              |
| INITIALES        | 2 comptes de messageries distincts A et B                                                                                                    |                      |       |                    |              |
| SNO              | Autres pré-requis :                                                                                                    |                      |       |                    |              |
| CONDIT           | Pour la gestion des accusés de réception, les préférences des 2 comptes sont définies à la valeur « Autoriser les accusés de réception – Me demander »                                                                                                    |                      |       |                    |              |
|                  | Déroulement du tes                                                                                                    | t:                   |       |                    |              |
| EXECUTION        | <ol> <li>L'utilisateur A envoie un message avec demande d'accusé à l'utilisateur B</li> <li>L'utilisateur B réceptionne ce message</li> <li>L'utilisateur B supprime ce message</li> <li>Le système propose d'envoyer un accusé</li> <li>L'utilisateur B accepte cet envoi</li> <li>L'utilisateur A vérifie ces nouveaux messages</li> </ol> |                      |       | sateur B           |              |
| IS               | Description des résultats attendus :                                                                                                    |                      |       |                    |              |
| RESULTA          | Un accusé de <b>suppression</b> est disponible dans la boîte de messagerie de l'utilisateur A                                                                                                    |                      |       |                    |              |
| Ľ                | Résultats observés                                                                                                    | s:                   |       | Date de passage du | test :       |

| Marché DGA / UM ESIO          | вт | Date : 11/06/2007<br>Version : 1.0<br>Réf. PQP-Dossier VAU MILIMAIL FR-COMLL<br>TC1B v0 -1.0.doc |
|-------------------------------|----|--------------------------------------------------------------------------------------------------|
| Cahier de validation MILIMAIL |    | Page : 30/133                                                                                    |
| ко                            |    | 24/05/2007                                                                                       |
|                               |    |                                                                                                  |

|  | ок | 12/06/2007                |
|--|----|---------------------------|
|  |    | Fiche de fait technique : |
|  |    | ID 397, ID 425,           |
|  |    |                           |

| Rédac                                                                                                 | teur :                                                                                                    | Date de rédaction :  | Domaine concerné :    | Réf. Test :  |  |
|----------------------------------------------------------------------------------------------------|----------------------------------------------------------------------------------------------------|----------------------|-----------------------|--------------|--|
| ЕВВ                                                                                                   |                                                                                                    | 07/05/07             |                       | FMDN-TDA-01  |  |
| Validé                                                                                                | e par :                                                                                                    | Date de validation : | Module MDN            | N° Version : |  |
|                                                                                                    |                                                                                                    |                      |                       | 1.0          |  |
| Object                                                                                                | tifs du test :                                                                                                    |                      |                       |              |  |
| Vérification que la préférence « Toujours demander un accusé de réception » est bien prise en compte. |                                                                                                    |                      | bien prise en         |              |  |
| Ŋ                                                                                                    | Jeu d'essai                                                                                                    |                      | Environnement de test |              |  |
| S INITIALE                                                                                            |                                                                                                    |                      |                       |              |  |
| LION                                                                                                  | Autres pré-requis :                                                                                                    |                      |                       |              |  |
| CONDI                                                                                                 |                                                                                                    |                      |                       |              |  |
|                                                                                                    | Déroulement du test :                                                                                                    |                      |                       |              |  |
| EXECUTION                                                                                             | <ol> <li>Définir la préférence « Toujours demander un accusé de réception »</li> <li>Créer un nouveau message</li> </ol> |                      |                       |              |  |

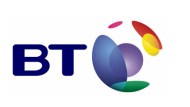

Date : 11/06/2007 Version : 1.0 Réf. PQP-Dossier VAU MILIMAIL FR-COMLL TC1B v0 -1.0.doc

Page : 31/133

Cahier de validation MILIMAIL

| ULTATS | Description des résultats attendus :                               |                           |  |
|--------|--------------------------------------------------------------------|---------------------------|--|
|        | L'option « Demander un accusé de réception » est cochée par défaut |                           |  |
|        | Résultats observés :                                               | Date de passage du test : |  |
| RES    | ОК                                                                 | 24/06/2007                |  |
|        |                                                                    | Fiche de fait technique : |  |
|        |                                                                    |                           |  |

| Rédacteur :   | Date de rédaction :  | Domaine concerné : | Réf. Test :  |
|---------------|----------------------|--------------------|--------------|
| ЕВВ           | 07/05/07             | Module MDN         | FMDN-JEA-01  |
| Validée par : | Date de validation : |                    | N° Version : |
|               |                      |                    | 1.0          |
|               |                      |                    |              |

Objectifs du test :

Vérification que la préférence « Ne jamais envoyer d'accusé de réception » est bien prise en compte pour les accusés de lecture.

| S INITIALES | Jeu d'essai                               | Environnement de test |
|-------------|-------------------------------------------|-----------------------|
|             | 2 comptes de messageries distincts A et B |                       |
|             | Autres pré-requis :                       |                       |
| CONDI       |                                           |                       |
| ш×          | Déroulement du test :                     |                       |

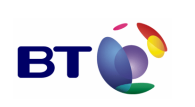

Page : 32/133

|      | <ol> <li>Définir la préférence « Ne jamais envoyer d'accusé de réception » pour l'utilisateur B</li> <li>L'utilisateur A envoie un message avec demande d'accusé à l'utilisateur B</li> <li>L'utilisateur B réceptionne et ouvre ce message</li> </ol> |                           |  |
|------|----------------------------------------------------------------------------------------------------|---------------------------|--|
|      | Description des résultats attendus :                                                                                                    |                           |  |
| ΛTS  | Aucune demande d'envoi d'accusé n'est effectuée par le système et aucun accusé n'est renvoyé.                                                                                                    |                           |  |
| SULT | Résultats observés :                                                                                                    | Date de passage du test : |  |
| REG  | ОК                                                                                                    | 24/05/2007                |  |
|      |                                                                                                    | Fiche de fait technique : |  |
|      |                                                                                                    |                           |  |

| Rédac                                                                                                    | teur :                                    | Date de rédaction :   | Domaine concerné : | Réf. Test :  |  |
|----------------------------------------------------------------------------------------------------|-------------------------------------------|-----------------------|--------------------|--------------|--|
| EBB                                                                                                    |                                           | 07/05/07              |                    | FMDN-JEA-02  |  |
| Validé                                                                                                    | e par :                                   | Date de validation :  | Module MDN         | N° Version : |  |
|                                                                                                    |                                           |                       |                    | 1.0          |  |
| Object                                                                                                    | tifs du test :                            |                       |                    |              |  |
| Vérification que la préférence « Ne jamais envoyer d'accusé de réception » est bien prise en compte pour les accusés de suppression. |                                           |                       |                    |              |  |
| S                                                                                                    | Jeu d'essai                               | Environnement de test |                    |              |  |
| ONDITION                                                                                                    | 2 comptes de messageries distincts A et B |                       |                    |              |  |
| ŏ-                                                                                                    | Autres pré-requis :                       |                       |                    |              |  |

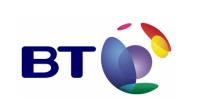

|           | Déroulement du test :                                                                                                    |                           |  |
|-----------|----------------------------------------------------------------------------------------------------|---------------------------|--|
| EXECUTION | <ol> <li>Définir la préférence « Ne jamais envoyer d'accusé de réception » pour l'utilisateur B</li> <li>L'utilisateur A envoie un message avec demande d'accusé à l'utilisateur B</li> <li>L'utilisateur B réceptionne et supprime ce message</li> </ol> |                           |  |
|           | Description des résultats attendus :                                                                                                    |                           |  |
| ATS       | Aucune demande d'envoi d'accusé n'est effectuée par le système et aucun accusé n'est renvoyé.                                                                                                    |                           |  |
| SULT      | Résultats observés :                                                                                                    | Date de passage du test : |  |
| ШШ        | ОК                                                                                                    | 24/05/2007                |  |
|           |                                                                                                    | Fiche de fait technique : |  |
|           |                                                                                                    |                           |  |

| Rédac                                                           | teur :             | Date de rédaction :     | Domaine concerné : | Réf. Test :  |
|-----------------------------------------------------------------|--------------------|-------------------------|--------------------|--------------|
| EBB                                                             |                    | 04/05/07                | Module MDN         | TMDN-EDM-01  |
| Validée par :                                                   |                    | Date de validation :    |                    | N° Version : |
|                                                                 |                    |                         |                    | 1.0          |
| Objectifs du test :                                             |                    |                         |                    |              |
| Vérification des en-têtes SMTP d'un message avec demande de MDN |                    |                         |                    |              |
| Jeu d'essai Environnement de test                               |                    |                         |                    |              |
| CONDIT<br>S INITIAI                                             | 2 comptes de messa | geries distincts A et B |                    |              |

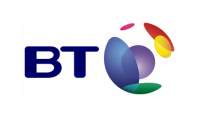

Date : 11/06/2007 Version : 1.0 Réf. PQP-Dossier VAU MILIMAIL FR-COMLL TC1B v0 -1.0.doc

Page : 34/133

|           | Autres pré-requis :                                                                                                    |                           |  |
|-----------|----------------------------------------------------------------------------------------------------|---------------------------|--|
|           |                                                                                                    |                           |  |
|           | Déroulement du test :                                                                                                    |                           |  |
| EXECUTION | <ol> <li>L'utilisateur A envoie un message avec demande d'accusé à l'utilisateur B</li> <li>L'utilisateur B réceptionne ce message</li> <li>L'utilisateur B affiche la source du message</li> </ol> |                           |  |
| RESULTATS | Description des résultats attendus :                                                                                                    |                           |  |
|           | Dans la liste des en-têtes SMTP, on trouve l'en-tête « Disposition-Notification-To » avec comme valeur l'adresse mail de l'utilisateur A                                                            |                           |  |
|           | Résultats observés :                                                                                                    | Date de passage du test : |  |
|           | ОК                                                                                                    | 24/05/2007                |  |
|           |                                                                                                    | Fiche de fait technique : |  |
|           |                                                                                                    |                           |  |

| Rédacte                                       | eur :               | Date de rédaction :  | Domaine concerné :    | Réf. Test :  |  |
|-----------------------------------------------|---------------------|----------------------|-----------------------|--------------|--|
| EBB                                           |                     | 04/05/07             |                       | TMDN-FAL-01  |  |
| Validée                                       | par :               | Date de validation : | Module MDN            | N° Version : |  |
|                                               |                     |                      |                       | 1.0          |  |
| Objecti                                       | Objectifs du test : |                      |                       |              |  |
| Vérification du format d'un accusé de lecture |                     |                      |                       |              |  |
| 00                                            | Jeu d'essai         |                      | Environnement de test |              |  |

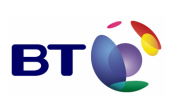

Page : 35/133

|           | 2 comptes de messageries distincts A et B                                                                                                    |                           |  |
|-----------|----------------------------------------------------------------------------------------------------|---------------------------|--|
|           | Autres pré-requis :                                                                                                    |                           |  |
|           |                                                                                                    |                           |  |
|           | Déroulement du test :                                                                                                    |                           |  |
| EXECUTION | <ol> <li>L'utilisateur A envoie un message avec demande d'accusé à l'utilisateur B</li> <li>L'utilisateur B réceptionne ce message</li> <li>L'utilisateur B ouvre ce message</li> <li>Le système propose d'envoyer un accusé</li> <li>L'utilisateur B accepte cet envoi</li> <li>L'utilisateur A vérifie ces nouveaux messages</li> <li>Un accusé de lecture est disponible</li> <li>L'utilisateur A affiche la source de cet accusé</li> </ol> |                           |  |
|           | Description des résultats attendus :                                                                                                    |                           |  |
| ULTATS    | : dans la liste des en-têtes SMTP, on trouve<br>aleur un numéro de version<br>externe de type « multipart/report »<br>tte enveloppe est « disposition-notification »<br>rt » est une description en texte clair de cet<br>eport » est de type « message/disposition-<br>« Disposition » dont la valeur contient le mot                                                                                                    |                           |  |
| RES       | <ol> <li>La troisième partie de ce « multipart/report » est optionnelle et contient d<br/>informations complémentaires sur le message d'origine</li> </ol>                                                                                                    |                           |  |
|           | Résultats observés :                                                                                                    | Date de passage du test : |  |
|           | ОК                                                                                                    | 24/05/2007                |  |
|           |                                                                                                    | Fiche de fait technique : |  |
|           |                                                                                                    |                           |  |

| Rédacteur : | Date de rédaction : | Domaine concerné : | Réf. Test : |
|-------------|---------------------|--------------------|-------------|

| Marché DGA / UM ESIO          | вт | Date : 11/06/2007<br>Version : 1.0<br>Réf. PQP-Dossier VAU MILIMAIL FR-COMLL |
|-------------------------------|----|------------------------------------------------------------------------------|
| Cahier de validation MILIMAIL |    | TC1B v0 -1.0.doc<br>Page : 36/133                                            |

| ЕВВ                                               |                                                                                                    | 04/05/07             | Module MDN            | TMDN-FAS-01  |
|---------------------------------------------------|----------------------------------------------------------------------------------------------------|----------------------|-----------------------|--------------|
| Validée par :                                     |                                                                                                    | Date de validation : |                       | N° Version : |
|                                                   |                                                                                                    |                      |                       | 1.0          |
| Object                                            | tifs du test :                                                                                                    |                      |                       |              |
| Vérification du format d'un accusé de suppression |                                                                                                    |                      |                       |              |
| Ŋ                                                 | Jeu d'essai                                                                                                    |                      | Environnement de test |              |
| S INITIALE                                        | 2 comptes de messageries distincts A et B                                                                                                    |                      |                       |              |
| LION                                              | Autres pré-requis :                                                                                                    |                      |                       |              |
| CONDI                                             |                                                                                                    |                      |                       |              |
|                                                   | Déroulement du test :                                                                                                    |                      |                       |              |
| EXECUTION                                         | <ol> <li>L'utilisateur A envoie un message avec demande d'accusé à l'utilisateur B</li> <li>L'utilisateur B réceptionne ce message</li> <li>L'utilisateur B supprime ce message</li> <li>Le système propose d'envoyer un accusé</li> <li>L'utilisateur B accepte cet envoi</li> <li>L'utilisateur A vérifie ces nouveaux messages</li> <li>Un accusé de suppression est disponible</li> <li>L'utilisateur A affiche la source de cet accusé</li> </ol> |                      |                       | eur B        |
| Description des résultats attendus :              |                                                                                                    |                      |                       |              |
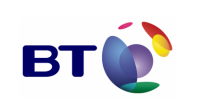

Cahier de validation MILIMAIL

- 1. L'accusé est un message au format MIME : dans la liste des en-têtes SMTP, on trouve l'en-tête « MIME-Version » avec comme valeur un numéro de version
- 2. Ce message est composé d'un enveloppe externe de type « multipart/report »
- 3. La valeur de l'attribut « report-type » de cette enveloppe est « disposition-notification »
- 4. La première partie de ce « multipart/report » est une description en texte clair de cet accusé
- 5. La deuxième partie de ce « multipart/report » est de type « message/dispositionnotification »
- Cette deuxième partie contient un attribut « Disposition » dont la valeur contient le mot clé « deleted »
- 7. La troisième partie de ce « multipart/report » est optionnelle et contient des informations complémentaires sur le message d'origine

| Résultats observés : | Date de passage du test : |
|----------------------|---------------------------|
| КО                   | 24/06/2007                |
|                      | 12/06/2007                |
|                      | Fiche de fait technique : |
|                      | ID 450                    |

## 3.4.3. Lot SEND\_FORMAT\_LDAP

| Rédacte                                                                                                    | ur :        | Date de rédaction :  | Domaine concerné :         | Réf. Test :  |  |
|----------------------------------------------------------------------------------------------------|-------------|----------------------|----------------------------|--------------|--|
| EBB                                                                                                    |             | 07/05/07             |                            | FSFL-HTT-01  |  |
| Validée                                                                                                    | par :       | Date de validation : | Module<br>SEND FORMAT LDAP | N° Version : |  |
|                                                                                                    |             |                      | 02.02_001.000              | 1.0          |  |
| Objectif                                                                                                    | s du test : |                      |                            |              |  |
| Vérification que l'envoi d'un mail HTML à un destinataire ne supportant que le format texte propose la conversion de format.<br>Le format supporté par le destinataire est défini au niveau du LDAP. |             |                      |                            |              |  |
| ပဝ၂                                                                                                    | leu d'essai |                      | Environnement de test      |              |  |

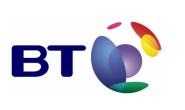

Date : 11/06/2007 Version : 1.0 Réf. PQP-Dossier VAU MILIMAIL FR-COMLL TC1B v0 -1.0.doc

Cahier de validation MILIMAIL

Page : 38/133

|                                                            | Un annuaire LDAP avec un utilisateur A<br>dont le format supporté est le texte                                                        |                                         |
|------------------------------------------------------------|----------------------------------------------------------------------------------------------------|-----------------------------------------|
|                                                            | Autres pré-requis :                                                                                                    |                                         |
|                                                            | Configurer le serveur LDAP dans Thunderbird.                                                                                          |                                         |
|                                                            | Définir l'attribut du schéma LDAP qui va servir à d<br>par l'utilisateur.                                                             | éterminer le format de message supporté |
|                                                            | Déroulement du test :                                                                                                    |                                         |
| EXECUTION                                                  | <ol> <li>Rédiger un message au format HTML</li> <li>Définir comme destinataire l'utilisateur A</li> <li>Envoyer le message</li> </ol> |                                         |
|                                                            | Description des résultats attendus :                                                                                                  |                                         |
| Le système propose de convertir le message au format texte |                                                                                                    | au format texte                         |
| SULT                                                       | Résultats observés :                                                                                                    | Date de passage du test :               |
| ВË                                                         | ОК                                                                                                    | 29/05/2007                              |
|                                                            | évolution ID 421, ID 422                                                                                                    | Fiche de fait technique :               |
|                                                            |                                                                                                    |                                         |

| Rédacteur :         | Date de rédaction :  | Domaine concerné :         | Réf. Test :  |
|---------------------|----------------------|----------------------------|--------------|
| ЕВВ                 | 07/05/07             | Module<br>SEND_FORMAT_LDAP | FSFL-HTH-01  |
| Validée par :       | Date de validation : |                            | N° Version : |
|                     |                      |                            | 1.0          |
| Objectifs du test : |                      |                            |              |

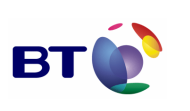

Cahier de validation MILIMAIL

Page : 39/133

Vérification que l'envoi d'un mail HTML à un destinataire supportant le format HTML ne propose pas la conversion du format.

Le format supporté par le destinataire est défini au niveau du LDAP.

|             | Jeu d'essai                                                                                                    | Environnement de test                          |  |
|-------------|----------------------------------------------------------------------------------------------------|------------------------------------------------|--|
| S INITIALES | Un annuaire LDAP avec un utilisateur A<br>dont le format supporté est le HTML                                                                                |                                                |  |
| TION        | Autres pré-requis :                                                                                                    |                                                |  |
| IDNO        | Configurer le serveur LDAP dans Thunderbi                                                                                                    | d.                                             |  |
| ŏ           | Définir l'attribut du schéma LDAP qui va serv<br>par l'utilisateur.                                                                                          | rir à déterminer le format de message supporté |  |
|             | Déroulement du test :           1. Rédiger un message au format HTML           2. Définir comme destinataire l'utilisateur A           3. Envoyer le message |                                                |  |
| EXECUTION   |                                                                                                    |                                                |  |
|             | Description des résultats attendus :                                                                                                    |                                                |  |
| ATS         | Le système envoie le message                                                                                                    |                                                |  |
| SULT        | Résultats observés :                                                                                                    | Date de passage du test :                      |  |
| ä           | ОК                                                                                                    | 29/05/2007                                     |  |
|             |                                                                                                    | Fiche de fait technique :                      |  |
|             |                                                                                                    |                                                |  |

| Rédacteur : | Date de rédaction : | Domaine concerné : | Réf. Test : |
|-------------|---------------------|--------------------|-------------|
| ЕВВ         | 07/05/07            |                    | FSFL-TTT-01 |

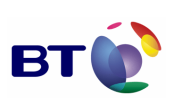

Date : 11/06/2007 Version : 1.0 Réf. PQP-Dossier VAU MILIMAIL FR-COMLL TC1B v0 -1.0.doc

Page : 40/133

| Validé                       | e par :                                                                                                    | Date de validation : | Modu<br>SEND | le<br>)_FORMAT_LDAP      | <b>N° Version :</b><br>1.0 |
|------------------------------|----------------------------------------------------------------------------------------------------|----------------------|--------------|--------------------------|----------------------------|
| Object                       | Objectifs du test :                                                                                                    |                      |              |                          |                            |
| Vérific<br>pas la<br>Le forr | Vérification que l'envoi d'un mail texte à un destinataire ne supportant que le format texte ne propose<br>pas la conversion du format.<br>Le format supporté par le destinataire est défini au niveau du LDAP. |                      |              |                          |                            |
|                              | Jeu d'essai                                                                                                    |                      | Envir        | onnement de test         |                            |
| S INITIALES                  | Un annuaire LDAP avec un utilisateur A dont le format supporté est le texte                                                                                                    |                      |              |                          |                            |
| NOI                          | Autres pré-requis :                                                                                                    |                      |              |                          |                            |
|                              | Configurer le serveur LDAP dans Thunderbird.                                                                                                    |                      |              |                          |                            |
| S                            | Définir l'attribut du sc<br>par l'utilisateur.                                                                                                    | héma LDAP qui va ser | vir à dé     | eterminer le format de n | nessage supporté           |
|                              | Déroulement du test :                                                                                                    |                      |              |                          |                            |
| EXECUTION                    | <ol> <li>Rédiger un message au format texte</li> <li>Définir comme destinataire l'utilisateur A</li> <li>Envoyer le message</li> </ol>                                                                          |                      |              |                          |                            |
|                              | Description des résultats attendus :                                                                                                    |                      |              |                          |                            |
| ATS                          | Le système envoie le message                                                                                                    |                      |              |                          |                            |
| ULT,                         | Résultats observés                                                                                                    | s:                   |              | Date de passage du       | test :                     |
| RE                           | ОК                                                                                                    |                      |              | 29/05/2007               |                            |
|                              |                                                                                                    |                      |              | Fiche de fait techniq    | ue :                       |
|                              |                                                                                                    |                      |              |                          |                            |

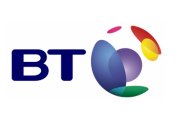

| Rédacteur :         | Date de rédaction :  | Domaine concerné : | Réf. Test :  |
|---------------------|----------------------|--------------------|--------------|
| EBB                 | 07/05/07             | Module             | FSFL-TTH-01  |
| Validée par :       | Date de validation : |                    | N° Version : |
|                     |                      |                    | 1.0          |
| Objectifs du test : |                      |                    |              |

Vérification que l'envoi d'un mail texte à un destinataire supportant le format HTML ne propose pas la conversion du format.

Le format supporté par le destinataire est défini au niveau du LDAP.

| S INITIALES | Jeu d'essai                                                                                                    | Envir | onnement de test          |
|-------------|----------------------------------------------------------------------------------------------------|-------|---------------------------|
|             | Un annuaire LDAP avec un utilisateur A<br>dont le format supporté est le texte                                                         |       |                           |
| TION        | Autres pré-requis :                                                                                                    |       |                           |
| IDNC        | Configurer le serveur LDAP dans Thunderbi                                                                                              | rd.   |                           |
| ö           | Définir l'attribut du schéma LDAP qui va servir à déterminer le format de message supporté par l'utilisateur.                          |       |                           |
|             | Déroulement du test :                                                                                                    |       |                           |
| EXECUTION   | <ol> <li>Rédiger un message au format texte</li> <li>Définir comme destinataire l'utilisateur A</li> <li>Envoyer le message</li> </ol> |       |                           |
| ស           | Description des résultats attendus :                                                                                                   |       |                           |
| ESULTAT     | Le système envoie le message                                                                                                    |       |                           |
| Œ           | Résultats observés :                                                                                                    |       | Date de passage du test : |

| Marché DGA / UM ESIO          | PT | Date : 11/06/2007<br>Version : 1.0<br>Réf. PQP-Dossier VAU MILIMAIL FR-COMLL |
|-------------------------------|----|------------------------------------------------------------------------------|
| Cahier de validation MILIMAIL |    | TC1B v0 -1.0.doc<br>Page : 42/133                                            |
| ок                            |    | 29/05/2007                                                                   |
|                               | -  | Fiche de fait technique :                                                    |

| Rédac                                                                                                    | teur :                                                                                                    | Date de rédaction :   | Domaine concerné :         | Réf. Test :      |
|----------------------------------------------------------------------------------------------------|----------------------------------------------------------------------------------------------------|-----------------------|----------------------------|------------------|
| EBB<br>Validée par :                                                                                                    |                                                                                                    | 07/05/07              |                            | FSFL-HTP-01      |
|                                                                                                    |                                                                                                    | Date de validation :  | Module<br>SEND FORMAT LDAP | N° Version :     |
|                                                                                                    |                                                                                                    |                       |                            | 1.0              |
| Object                                                                                                    | ifs du test :                                                                                                 |                       |                            |                  |
| Vérification du comportement lors de l'envoi d'un mail HTML à plusieurs destinataires dont un se<br>supporte pas le HTML.<br>Le format supporté par le destinataire est défini au niveau du LDAP. |                                                                                                    |                       | aires dont un seul ne      |                  |
| Jeu d'essai                                                                                                    |                                                                                                    | Environnement de test |                            |                  |
| ហ                                                                                                    | Un annuaire LDAP a<br>utilisateurs :                                                                          | vec plusieurs         |                            |                  |
| LIALE                                                                                                    | User A : supporte le t                                                                                        | format HTML           |                            |                  |
|                                                                                                    | User B : ne supporte                                                                                          | pas le format HTML    |                            |                  |
| lon                                                                                                    | User C : supporte le t                                                                                        | format HTML           |                            |                  |
| Autres pré-requis :                                                                                                    |                                                                                                    |                       |                            |                  |
| Configurer le serveur LDAP dans Thunderbird.                                                                                                    |                                                                                                    |                       |                            |                  |
|                                                                                                    | Définir l'attribut du schéma LDAP qui va servir à déterminer le format de message supporté par l'utilisateur. |                       |                            | nessage supporté |
| ш×                                                                                                    | Déroulement du tes                                                                                            | t :                   |                            |                  |

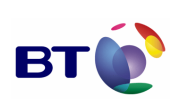

Date : 11/06/2007 Version : 1.0 Réf. PQP-Dossier VAU MILIMAIL FR-COMLL TC1B v0 -1.0.doc

Page : 43/133

|      | <ol> <li>Rédiger un message au format HTML</li> <li>Définir comme destinataires les utilisateurs A, B, C</li> <li>Envoyer le message</li> </ol> |                           |  |
|------|----------------------------------------------------------------------------------------------------|---------------------------|--|
|      | Description des résultats attendus :                                                                                                    |                           |  |
| ATS  | Le système propose de convertir le message au format texte                                                                                      |                           |  |
| SULT | Résultats observés : Date de passage du test :                                                                                                  |                           |  |
| RES  | ОК                                                                                                    | 29/05/2007                |  |
|      |                                                                                                    | Fiche de fait technique : |  |
|      |                                                                                                    |                           |  |

| Rédac                                                                                                    | teur :              | Date de rédaction :  | Domaine concerné :         | Réf. Test :  |  |
|----------------------------------------------------------------------------------------------------|---------------------|----------------------|----------------------------|--------------|--|
| EBB                                                                                                    |                     | 07/05/07             |                            | FSFL-HTP-02  |  |
| Validé                                                                                                    | e par :             | Date de validation : | Module<br>SEND FORMAT LDAP | N° Version : |  |
|                                                                                                    |                     |                      | SEND_FORMAT_LDAP           | 1.0          |  |
| Object                                                                                                    | Objectifs du test : |                      |                            |              |  |
| Vérification du comportement lors de l'envoi d'un mail HTML à plusieurs destinataires, tous<br>supportant le format HTML.<br>Le format supporté par le destinataire est défini au niveau du LDAP. |                     |                      |                            |              |  |
| ပဝ                                                                                                    | Jeu d'essai         |                      | Environnement de test      |              |  |

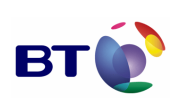

Page: 44/133

|           | Un annuaire LDAP avec plusieurs<br>utilisateurs :<br>User A : supporte le format HTML<br>User B : supporte le format HTML                       |                           |  |
|-----------|----------------------------------------------------------------------------------------------------|---------------------------|--|
|           | Autres pré-requis :                                                                                                    |                           |  |
|           | Configurer le serveur LDAP dans Thunderbird.                                                                                                    |                           |  |
|           | Définir l'attribut du schéma LDAP qui va servir à déterminer le format de message supporté par l'utilisateur.                                   |                           |  |
|           | Déroulement du test :                                                                                                    |                           |  |
| EXECUTION | <ol> <li>Rédiger un message au format HTML</li> <li>Définir comme destinataires les utilisateurs A, B, C</li> <li>Envoyer le message</li> </ol> |                           |  |
|           | Description des résultats attendus :                                                                                                    |                           |  |
| ATS       | Le système envoie le message                                                                                                    |                           |  |
| SULT/     | Résultats observés :                                                                                                    | Date de passage du test : |  |
| RES       | ОК                                                                                                    | 29/05/2007                |  |
|           |                                                                                                    | Fiche de fait technique : |  |
|           |                                                                                                    |                           |  |

| Rédacteur :   | Date de rédaction :  | Domaine concerné :          | Réf. Test :  |
|---------------|----------------------|-----------------------------|--------------|
| ЕВВ           | 07/05/07             | Module<br>SEND FORMAT I DAP | FSFL-TTP-01  |
| Validée par : | Date de validation : |                             | N° Version : |
|               |                      |                             |              |

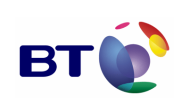

Cahier de validation MILIMAIL

Page : 45/133

## Objectifs du test :

Vérification du comportement lors de l'envoi d'un mail texte à plusieurs destinataires dont un seul ne supporte pas le HTML.

Le format supporté par le destinataire est défini au niveau du LDAP.

| INITIALES | Jeu d'essai                                                                                                    | Environnement de test     |  |
|-----------|----------------------------------------------------------------------------------------------------|---------------------------|--|
|           | Un annuaire LDAP avec plusieurs utilisateurs :                                                                                                   |                           |  |
|           | User A : supporte le format HTML                                                                                                    |                           |  |
|           | User B : ne supporte pas le format HTML                                                                                                    |                           |  |
| lion      | User C : supporte le format HTML                                                                                                    |                           |  |
|           | Autres pré-requis :                                                                                                    |                           |  |
| ö         | Configurer le serveur LDAP dans Thunderbi                                                                                                    | vird.                     |  |
|           | Définir l'attribut du schéma LDAP qui va servir à déterminer le format de message supporté par l'utilisateur.                                    |                           |  |
|           | Déroulement du test :                                                                                                    |                           |  |
| EXECUTION | <ol> <li>Rédiger un message au format texte</li> <li>Définir comme destinataires les utilisateurs A, B, C</li> <li>Envoyer le message</li> </ol> |                           |  |
|           | Description des résultats attendus :                                                                                                    |                           |  |
| ATS       | Le système envoie le message                                                                                                    |                           |  |
| SULT      | Résultats observés :                                                                                                    | Date de passage du test : |  |
| REG       | ОК                                                                                                    | 29/05/2007                |  |
|           |                                                                                                    | Fiche de fait technique : |  |
|           |                                                                                                    |                           |  |

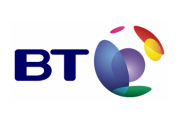

| Rédacteur :         | Date de rédaction :  | Domaine concerné :         | Réf. Test :  |
|---------------------|----------------------|----------------------------|--------------|
| EBB                 | 07/05/07             | Module<br>SEND FORMAT LDAP | FSFL-TTP-02  |
| Validée par :       | Date de validation : |                            | N° Version : |
|                     |                      |                            | 1.0          |
| Objectifs du test : |                      |                            |              |

Vérification du comportement lors de l'envoi d'un mail texte à plusieurs destinataires, dont aucun ne supporte le format HTML.

Le format supporté par le destinataire est défini au niveau du LDAP.

| S                     | Jeu d'essai                                                                                                    | Environnement de test |  |  |
|-----------------------|----------------------------------------------------------------------------------------------------|-----------------------|--|--|
|                       | Un annuaire LDAP avec plusieurs utilisateurs :                                                                                                   |                       |  |  |
| LIALE                 | User A : ne supporte pas le format HTML                                                                                                    |                       |  |  |
|                       | User B : ne supporte pas le format HTML                                                                                                    |                       |  |  |
| TION                  | User C : ne supporte pas le format HTML                                                                                                    |                       |  |  |
| IDNC                  | Autres pré-requis :                                                                                                    |                       |  |  |
| ö                     | Configurer le serveur LDAP dans Thunderbird.                                                                                                    |                       |  |  |
|                       | Définir l'attribut du schéma LDAP qui va servir à déterminer le format de message supporté par l'utilisateur.                                    |                       |  |  |
| Déroulement du test : |                                                                                                    |                       |  |  |
| EXECUTION             | <ol> <li>Rédiger un message au format texte</li> <li>Définir comme destinataires les utilisateurs A, B, C</li> <li>Envoyer le message</li> </ol> |                       |  |  |
| RE<br>SU              | Description des résultats attendus :                                                                                                    |                       |  |  |

| Marché DGA / UM ESIO          | вт | Date : 11/06/2007<br>Version : 1.0<br>Réf. PQP-Dossier VAU MILIMAIL FR-COMLL |
|-------------------------------|----|------------------------------------------------------------------------------|
| Cahier de validation MILIMAIL |    | TC1B v0 -1.0.doc<br>Page : 47/133                                            |

| Le système envoie le message |                           |
|------------------------------|---------------------------|
| Résultats observés :         | Date de passage du test : |
| ОК                           | 29/05/2007                |
|                              | Fiche de fait technique : |
|                              |                           |

## 3.4.4. Lot Triple enveloppe

| Rédacteur :                                                                                                    |                         | Date de rédaction :                             | Domaine concerné :                | Réf. Test :     |  |
|----------------------------------------------------------------------------------------------------|-------------------------|-------------------------------------------------|-----------------------------------|-----------------|--|
| EBB                                                                                                    |                         | 07/05/07                                        |                                   | F3WP-PTW-01     |  |
| Validé                                                                                                    | e par :                 | Date de validation :                            | Module Triple enveloppe           | N° Version :    |  |
|                                                                                                    |                         |                                                 |                                   | 1.0             |  |
| Object                                                                                                    | ifs du test :           |                                                 |                                   |                 |  |
| Vérification de la gestion des préférences liées à la lorsque tous les certificats ne sont pas définis.                                                                                    |                         | s préférences liées à la<br>e sont pas définis. | sécurité et en particulier à la t | riple enveloppe |  |
|                                                                                                    | Jeu d'essai             |                                                 | Environnement de test             |                 |  |
| INITIALE                                                                                                    |                         |                                                 |                                   |                 |  |
| Autres pré-requis :           Générer des certificats pour les adresses mails qui seront utilisées lors des tests <u>http://www.flatmtn.com/computer/Linux-SSLCertificatesEmail.html</u> . |                         |                                                 |                                   |                 |  |
|                                                                                                    |                         |                                                 | rs des tests<br><u>l</u> .        |                 |  |
| ш×                                                                                                    | < Déroulement du test : |                                                 |                                   |                 |  |

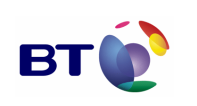

Cahier de validation MILIMAIL

Page : 48/133

|                                      | <ol> <li>Dans les préférences de sécurité, ne définir aucun certificat pour la signature et le chiffrement</li> <li>Il est impossible de sélectionner le mode triple enveloppe</li> <li>Composer un nouveau message et sélectionner le mode triple enveloppe dans le menu sécurité</li> <li>Le système signale qu'il nécessaire de définir un certificat</li> <li>Vérifier que le comportement est le même si à l'étape 1 on ne sélectionne uniquement qu'un certificat pour signer ou pour chiffrer</li> </ol> |                           |  |
|--------------------------------------|----------------------------------------------------------------------------------------------------|---------------------------|--|
| Description des résultats attendus : |                                                                                                    |                           |  |
| ATS                                  | iple enveloppe                                                                                                    |                           |  |
| SULT                                 | Résultats observés : Date de passage du test :                                                                                                    |                           |  |
| й ОК 04/06                           |                                                                                                    | 04/06/2007                |  |
|                                      | Evolution ID 419                                                                                                    | Fiche de fait technique : |  |
|                                      |                                                                                                    |                           |  |

| Rédac                                                                                                    | teur :              | Date de rédaction :  | Domaine concerné :      | Réf. Test :     |
|----------------------------------------------------------------------------------------------------|---------------------|----------------------|-------------------------|-----------------|
| EBB                                                                                                    |                     | 07/05/07             |                         | F3WP-PTW-02     |
| Validé                                                                                                    | e par :             | Date de validation : | Module Triple enveloppe | N° Version :    |
|                                                                                                    |                     |                      |                         | 1.0             |
| Object                                                                                                    | tifs du test :      |                      |                         |                 |
| Vérification de la gestion des préférences liées à la sécurité et en particulier à la triple enveloppe<br>lorsque tous les certificats sont définis. |                     |                      |                         | riple enveloppe |
| ی<br>Jeu d'essai                                                                                                    |                     |                      | Environnement de test   |                 |
| ONDITION                                                                                                    |                     |                      |                         |                 |
| Ŭ                                                                                                    | Autres pré-requis : |                      |                         |                 |

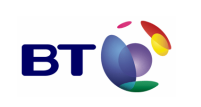

Cahier de validation MILIMAIL

Page : 49/133

|           | Générer des certificats pour les adresses mails qui seront utilisées lors des tests <u>http://www.flatmtn.com/computer/Linux-SSLCertificatesEmail.html</u> .                                                                                                    |                           |  |
|-----------|----------------------------------------------------------------------------------------------------|---------------------------|--|
|           | Déroulement du test :                                                                                                    |                           |  |
| EXECUTION | <ol> <li>Dans les préférences de sécurité, définir un certificat pour la signature et le chiffrement</li> <li>Composer un nouveau message et sélectionner le mode triple enveloppe dans le menu sécurité</li> <li>Renseigner un destinataire dont le certificat est connu</li> </ol>                                            |                           |  |
|           | Description des résultats attendus :                                                                                                    |                           |  |
| SULTATS   | <ol> <li>Le mode triple enveloppe est sélectionné, une icône le signale en bas à droite de la<br/>fenêtre</li> <li>Un click sur l'icône précise le mode de signature/chiffrement/triple enveloppe</li> <li>Il est impossible de supprimer la signature ou le chiffrement sans désélectionner la<br/>triple enveloppe</li> </ol> |                           |  |
| REG       | Résultats observés :                                                                                                    | Date de passage du test : |  |
|           | ок                                                                                                    | 04/06/2007                |  |
|           |                                                                                                    | Fiche de fait technique : |  |
|           |                                                                                                    |                           |  |

| Rédacteur :                                                                                                    | Date de rédaction :  | Domaine concerné :      | Réf. Test :  |  |
|----------------------------------------------------------------------------------------------------|----------------------|-------------------------|--------------|--|
| EBB                                                                                                    | 07/05/07             | Module Triple enveloppe | F3WP-PTW-03  |  |
| Validée par :                                                                                                    | Date de validation : |                         | N° Version : |  |
|                                                                                                    |                      |                         | 1.0          |  |
| Objectifs du test :                                                                                                    |                      |                         |              |  |
| Vérification de la gestion des préférences liées à la sécurité et en particulier à la triple enveloppe<br>lorsque tous les certificats sont définis. |                      |                         |              |  |

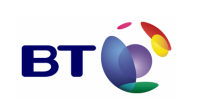

Date : 11/06/2007 Version : 1.0 Réf. PQP-Dossier VAU MILIMAIL FR-COMLL TC1B v0 -1.0.doc

Page : 50/133

| (0        | Jeu d'essai                                                                                                    | Environnement de test                                                                         |  |
|-----------|----------------------------------------------------------------------------------------------------|-----------------------------------------------------------------------------------------------|--|
| INITIALES |                                                                                                    |                                                                                               |  |
| SNO       | Autres pré-requis :                                                                                                    |                                                                                               |  |
| CONDIT    | Générer des certificats pour les adresses mails qui seront utilisées lors des tests <u>http://www.flatmtn.com/computer/Linux-SSLCertificatesEmail.html</u> .                                                                                                    |                                                                                               |  |
|           | Déroulement du test :                                                                                                    |                                                                                               |  |
| EXECUTION | <ol> <li>Dans les préférences de sécurité, définir</li> <li>Sélectionner le mode triple enveloppe en</li> <li>Composer un nouveau message</li> <li>Renseigner un destinataire dont le certif</li> </ol>                                                                                                    | ir un certificat pour la signature et le chiffrement<br>en cochant la case<br>ficat est connu |  |
|           | Description des résultats attendus :                                                                                                    |                                                                                               |  |
| SULTATS   | <ol> <li>Le mode triple enveloppe est sélectionné, une icône le signale en bas à droite de la<br/>fenêtre</li> <li>Un click sur l'icône précise le mode de signature/chiffrement/triple enveloppe</li> <li>Il est impossible de supprimer la signature ou le chiffrement sans désélectionner la triple<br/>enveloppe</li> </ol> |                                                                                               |  |
| REG       | Résultats observés :                                                                                                    | Date de passage du test :                                                                     |  |
|           | ок                                                                                                    | 04/06/2007                                                                                    |  |
|           |                                                                                                    | Fiche de fait technique :                                                                     |  |
|           |                                                                                                    |                                                                                               |  |

| Rédacteur :   | Date de rédaction :  | Domaine concerné :      | Réf. Test :  |
|---------------|----------------------|-------------------------|--------------|
| ЕВВ           | 07/05/07             | Module Triple enveloppe | F3WP-ELW-01  |
| Validée par : | Date de validation : |                         | N° Version : |
|               |                      |                         | 1.0          |

Г

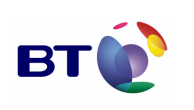

Date : 11/06/2007 Version : 1.0 Réf. PQP-Dossier VAU MILIMAIL FR-COMLL TC1B v0 -1.0.doc

Cahier de validation MILIMAIL

Page : 51/133

٦

| Objectifs du test :                                      |                                                                                                    |                           |  |  |
|----------------------------------------------------------|----------------------------------------------------------------------------------------------------|---------------------------|--|--|
| Envoi et lecture d'un message avec une triple enveloppe. |                                                                                                    |                           |  |  |
|                                                          | Jeu d'essai                                                                                                    | Environnement de test     |  |  |
|                                                          | 2 comptes utilisateurs distincts A et B                                                                                                    |                           |  |  |
| IONS                                                     | Autres pré-requis :                                                                                                    |                           |  |  |
| CONDIT                                                   | Générer des certificats pour les adresses mails qui seront utilisées lors des tests <u>http://www.flatmtn.com/computer/Linux-SSLCertificatesEmail.html</u> .                                                                      |                           |  |  |
|                                                          | Déroulement du test :                                                                                                    |                           |  |  |
| EXECUTION                                                | un triple enveloppe à l'utilisateur B                                                                                                    |                           |  |  |
|                                                          | Description des résultats attendus :                                                                                                    |                           |  |  |
| TATS                                                     | <ol> <li>L'utilisateur B peut lire le message</li> <li>Une icône lui signale que ce message utilise un triple enveloppe valide</li> <li>Un click sur l'icône précise le mode de signature/chiffrement/triple enveloppe</li> </ol> |                           |  |  |
| RESU                                                     | Résultats observés :                                                                                                    | Date de passage du test : |  |  |
|                                                          | ок                                                                                                    | 04/06/2007                |  |  |
|                                                          |                                                                                                    | Fiche de fait technique : |  |  |
|                                                          |                                                                                                    |                           |  |  |

| Rédacteur : | Date de rédaction : | Domaine concerné : | Réf. Test : |
|-------------|---------------------|--------------------|-------------|
| EBB         | 07/05/07            |                    | F3WP-CMP-01 |

| Marahá |      | 1 11.4 | ESIO |
|--------|------|--------|------|
| warche | DGA/ | UIVI   | ESIO |

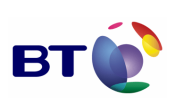

Page : 52/133

| Validée par :   |                                                                                                    | Date de validation :          | Modu   | le Triple enveloppe      | N° Version :<br>1.0 |
|-----------------|----------------------------------------------------------------------------------------------------|-------------------------------|--------|--------------------------|---------------------|
| Object          | ifs du test :                                                                                                    |                               |        |                          |                     |
| Compa<br>envelo | tibilité d'un client supp<br>ppe.                                                                                                    | oortant la triple envelop     | pe ave | c un client ne supportar | nt pas la triple    |
|                 | Jeu d'essai                                                                                                    |                               | Envir  | onnement de test         |                     |
|                 | 2 comptes utilisateurs                                                                                                    | s distincts A et B            |        |                          |                     |
| TIONS INITIALES | L'utilisateur A utilise u triple enveloppe.                                                                                                    | un client supportant la       |        |                          |                     |
|                 | L'utilisateur B utilise u<br>supportant pas la trip                                                                                                    | un client ne<br>le enveloppe. |        |                          |                     |
| DNO             | Autres pré-requis :                                                                                                    |                               |        |                          |                     |
| 0               | Générer des certificats pour les adresses mails qui seront utilisées lors des tests<br>http://www.flatmtn.com/computer/Linux-SSLCertificatesEmail.html.                                           |                               |        |                          |                     |
|                 | Déroulement du tes                                                                                                    | t:                            |        |                          |                     |
| EXECUTION       | L'utilisateur A envoi un message en utilisant un triple enveloppe à l'utilisateur B                                                                                                    |                               |        | əur B                    |                     |
|                 | Description des résultats attendus :                                                                                                    |                               |        |                          |                     |
| ESULTATS        | <ol> <li>L'utilisateur B peut lire le message</li> <li>Une icône lui signale que ce message est crypté et signé</li> <li>Un click sur l'icône précise le mode de signature/chiffrement</li> </ol> |                               |        |                          |                     |
| Ľ               | Résultats observés                                                                                                    | :                             |        | Date de passage du       | test :              |
|                 | ок                                                                                                    |                               |        | 04/06/2007               |                     |

| Marché    | DGA / | UМ   | ESIO |
|-----------|-------|------|------|
| indi on o | Darr  | 0.01 | 2010 |

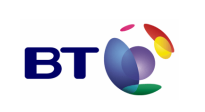

Cahier de validation MILIMAIL

Page : 53/133

|  | Fiche de fait technique : |
|--|---------------------------|
|  |                           |

| Rédacteur : |                                                                                                    | Date de rédaction :  | Domaine concerné :      | Réf. Test :     |  |
|-------------|----------------------------------------------------------------------------------------------------|----------------------|-------------------------|-----------------|--|
| EBB         |                                                                                                    | 07/05/07             |                         | T3WP-SMG-01     |  |
| Validé      | e par :                                                                                                    | Date de validation : | Module Triple enveloppe | N° Version :    |  |
|             |                                                                                                    |                      |                         | 1.0             |  |
| Object      | ifs du test :                                                                                                    |                      |                         |                 |  |
| Vérific     | Vérification de la source d'un message utilisant une triple enveloppe.                                                                                          |                      |                         |                 |  |
| (0          | Jeu d'essai                                                                                                    |                      | Environnement de test   |                 |  |
| INITIALES   | 2 comptes utilisateur                                                                                                    | s distincts A et B   |                         |                 |  |
| SNOI        | Autres pré-requis :                                                                                                    |                      |                         |                 |  |
| CONDIT      | Générer des certificats pour les adresses mails qui seront utilisées lors des tests<br>http://www.flatmtn.com/computer/Linux-SSLCertificatesEmail.html.         |                      |                         |                 |  |
|             | Déroulement du tes                                                                                                    | t:                   |                         |                 |  |
| EXECUTION   | <ol> <li>L'utilisateur A envoi un message en utilisant un triple enveloppe à l'utilisateur B</li> <li>L'utilisateur B visualise la source du message</li> </ol> |                      |                         | l'utilisateur B |  |
| RE<br>SU    | Description des résultats attendus :                                                                                                    |                      |                         |                 |  |

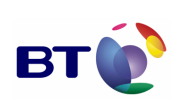

Cahier de validation MILIMAIL

Page : 54/133

- 1. Le message est au format MIME : dans la liste des en-têtes SMTP, on trouve l'en-tête « MIME-Version » avec comme valeur un numéro de version
- 2. Ce message est composé d'un enveloppe externe de type « multipart/signed » permettant de définir la signature externe
- 3. La signature est présente à la fin du message
- 4. La partie interne est de type « application/x-pkcs7-mime » et contient un bloc crypté de données

| Résultats observés : | Date de passage du test : |
|----------------------|---------------------------|
| ОК                   | 04/06/2007                |
|                      | Fiche de fait technique : |
|                      |                           |

| Rédacteur :         | Date de rédaction :  | Domaine concerné :      | Réf. Test :  |
|---------------------|----------------------|-------------------------|--------------|
| OBR                 | 04/06/07             | Module Triple enveloppe | T3WP-FDM-01  |
| Validée par :       | Date de validation : |                         | N° Version : |
|                     |                      |                         | 1.0          |
| Objectifs du test : |                      |                         |              |

Vérification d'un message utilisant une triple enveloppe enregistré en tant que modèle ou brouillon.

| INITIALES | Jeu d'essai                                                                                                    | Environnement de test |  |
|-----------|----------------------------------------------------------------------------------------------------|-----------------------|--|
|           | 2 comptes utilisateurs distincts A et B                                                                                                    |                       |  |
| SNO       | Autres pré-requis :                                                                                                    |                       |  |
| CONDITIO  | Générer des certificats pour les adresses mails qui seront utilisées lors des tests<br>http://www.flatmtn.com/computer/Linux-SSLCertificatesEmail.html. |                       |  |
| ШΧ        | Déroulement du test :                                                                                                    |                       |  |

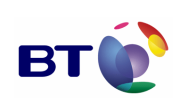

Cahier de validation MILIMAIL

Page : 55/133

|                                      | <ol> <li>L'utilisateur A ouvre un nouveau message en utilisant une triple enveloppe.</li> <li>L'utilisateur A enregistre le message en tant que modèle.</li> <li>L'utilisateur A ouvre un nouveau message à partir de ce modèle et vérifie que tout les champs remplis sont bien restitués.</li> <li>L'utilisateur A l'envoi à l'utilisateur B.</li> <li>L'utilisateur B réceptionne et ouvre le message.</li> <li>Refaire de 1 à 5 mais avec un brouillon.</li> </ol> |                                                                        |  |  |  |
|--------------------------------------|----------------------------------------------------------------------------------------------------|------------------------------------------------------------------------|--|--|--|
| Description des résultats attendus : |                                                                                                    |                                                                        |  |  |  |
| TATS                                 | <ol> <li>Le message ouvert après l'enregistrer<br/>été fait par l'utilisateur A</li> <li>Le message envoyé est conforme au r</li> </ol>                                                                                                    | nent (Modèle/Brouillon) est conforme à ce qui a<br>nessage enregistré. |  |  |  |
| SUL                                  | Résultats observés :   Date de passage du test :                                                                                                    |                                                                        |  |  |  |
| "                                    | КО                                                                                                    | 04/06/2007                                                             |  |  |  |
|                                      |                                                                                                    | Fiche de fait technique :                                              |  |  |  |
|                                      |                                                                                                    | ID 426                                                                 |  |  |  |

## 3.4.5. Lot xSMTP

| Rédact                                                                                                    | teur :        | Date de rédaction :  | Domaine concerné :    | Réf. Test :  |  |
|----------------------------------------------------------------------------------------------------|---------------|----------------------|-----------------------|--------------|--|
| BLE                                                                                                    |               | 10/05/07             | Module xSMTP          | FXS-FDE-02   |  |
| Validée                                                                                                    | e par :       | Date de validation : |                       | N° Version : |  |
|                                                                                                    |               |                      |                       | 1.0          |  |
| Object                                                                                                    | ifs du test : |                      |                       |              |  |
| Vérification du respect du format des entêtes. (Vérification de l'exigence de rentrer les entêtes dites obligatoires) |               |                      |                       |              |  |
| ပဝ                                                                                                    | Jeu d'essai   |                      | Environnement de test |              |  |

| Marché | DGA / | UМ   | ESIO |
|--------|-------|------|------|
| marche | DUR   | 0101 |      |

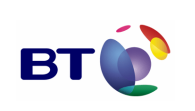

Page : 56/133

|           | 1                                                                                                    |                                                                                                 |
|-----------|----------------------------------------------------------------------------------------------------|-------------------------------------------------------------------------------------------------|
|           |                                                                                                    |                                                                                                 |
|           | Autres pré-reguis :                                                                                                    |                                                                                                 |
|           |                                                                                                    |                                                                                                 |
|           | Présence du bouton xSMTP                                                                                                    |                                                                                                 |
|           | Déroulement du test :                                                                                                    |                                                                                                 |
| EXECUTION | <ol> <li>Cliquer sur écrire</li> <li>Remplir les champs demandés</li> <li>Cliquer sur l'icône xSMTP</li> <li>Remplir une à une les champs obligatoire</li> </ol> | 5                                                                                               |
|           | Description des résultats attendus :                                                                                                    |                                                                                                 |
| TS        | Un message d'alerte indiquant les champs o<br>Les entêtes seront enregistrés qu'après avoir<br>validé en cliquant sur le bouton OK.                              | bligatoires restant à remplir doit apparaitre.<br>remplis tous les champs obligatoires et avoir |
| ULTA      | Résultats observés :                                                                                                    | Date de passage du test :                                                                       |
| RESI      | ко                                                                                                    | 25/05/2007                                                                                      |
|           |                                                                                                    | Fiche de fait technique :                                                                       |
|           |                                                                                                    | ID 406, 407, 408, 439,                                                                          |

| Rédacteur :         | Date de rédaction :  | Domaine concerné : | Réf. Test :  |
|---------------------|----------------------|--------------------|--------------|
| BLE                 | 10/05/07             | Module xSMTP       | FXS-FDE-03   |
| Validée par :       | Date de validation : |                    | N° Version : |
|                     |                      |                    | 1.0          |
| Objectifs du test : |                      |                    |              |

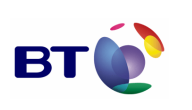

Cahier de validation MILIMAIL

Page : 57/133

| Vérifica<br>P772-E | ation du respect du format des entêtes. (Vérific<br>Exempted-Address : respect de la RFC2822)                                                                                                    | ər le b | on format des adresses mail de l'entête : X- |
|--------------------|----------------------------------------------------------------------------------------------------|---------|----------------------------------------------|
| S                  | Jeu d'essai                                                                                                    | Envir   | onnement de test                             |
| S INITIALE         |                                                                                                    |         |                                              |
| TION               | Autres pré-requis :                                                                                                    |         |                                              |
| CONDI              | Présence du bouton xSMTP                                                                                                    |         |                                              |
|                    | Déroulement du test :                                                                                                    |         |                                              |
| EXECUTION          | <ol> <li>Cliquer sur écrire</li> <li>Remplir les champs demandés</li> <li>Cliquer sur l'icône xSMTP</li> <li>Remplir correctement les champs obligatoires</li> <li>Remplir le champ P772- Exempted-Address avec une adresse mail sans « @ »</li> <li>Aller à un autre champ ou cliquer sur OK.</li> <li>Remplir le champ P772- Exempted-Address avec une adresse mail mal formé</li> <li>Aller à un autre champ ou cliquer sur OK.</li> <li>Remplir le champ P772- Exempted-Address avec une adresse mail mal formé</li> <li>Aller à un autre champ ou cliquer sur OK.</li> <li>Remplir le champ P772- Exempted-Address avec une adresse mail correct suivit d'un deuxième mal formé. (séparé par une virgule)</li> <li>Aller à un autre champ ou cliquer sur OK</li> <li>Remplir le champ correctement. Ex : « X-P772- Exempted-Address: "6blb" <cdt@6blb.fr>; "2bb" <cdt@2bb.fr> ou cdt@2bb.fr »</cdt@2bb.fr></cdt@6blb.fr></li> </ol> |         |                                              |
|                    | Description des résultats attendus :                                                                                                    |         |                                              |
| TATS               | Un message d'alerte s'affiche à chaque fois que le champ est mal rempli.<br>Les champs non correctement remplis sont de nouveaux indiqués lors du clic sur le<br>bouton OK                                                                                                    |         |                                              |
| ESUL               | Résultats observés :                                                                                                    |         | Date de passage du test :                    |
| В                  | ОК                                                                                                    |         | 25/05/2007                                   |
|                    |                                                                                                    |         | Fiche de fait technique :                    |
|                    |                                                                                                    |         | ID 406, 407, 410, 411, 435, 437, 439         |

| Rédacteur : | Date de rédaction : | Domaine concerné : | Réf. Test : |
|-------------|---------------------|--------------------|-------------|

| Marché DGA / UM ESIO          | BT | Date : 11/06/2007<br>Version : 1.0<br>Réf. PQP-Dossier VAU MILIMAIL FR-COMLL |
|-------------------------------|----|------------------------------------------------------------------------------|
| Cahier de validation MILIMAIL |    | Page : 58/133                                                                |

| BLE<br>Validée par :                                                                   |                                                    | 10/05/07                        | Module xSMTP          | FXS-FDE-04   |
|----------------------------------------------------------------------------------------|----------------------------------------------------|---------------------------------|-----------------------|--------------|
|                                                                                        |                                                    | Date de validation :            |                       | N° Version : |
|                                                                                        |                                                    |                                 |                       | 1.0          |
| Object                                                                                 | ifs du test :                                      |                                 |                       |              |
| Vérification du respect du format des entêtes. (Vér<br>Distribution-Codes, X-P772-MCA) |                                                    | ier le bon format des entêtes r | nulti-valués X-P772-  |              |
|                                                                                        |                                                    |                                 |                       |              |
| ES                                                                                     | Jeu d'essai                                        |                                 | Environnement de test |              |
| IITIALES                                                                               | Jeu d'essai                                        |                                 | Environnement de test |              |
| IS INITIALES                                                                           | Jeu d'essai                                        |                                 | Environnement de test |              |
| TIONS INITIALES                                                                        | Jeu d'essai<br>Autres pré-requis :                 |                                 | Environnement de test |              |
| CONDITIONS INITIALES                                                                   | Jeu d'essai Autres pré-requis : Présence du bouton | xSMTP                           | Environnement de test |              |

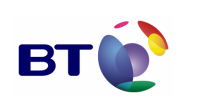

Cahier de validation MILIMAIL

Page : 59/133

|      | 1.                                                                                                    | Cliquer sur Ecrire                                                                  |                                               |  |  |  |
|------|----------------------------------------------------------------------------------------------------|-------------------------------------------------------------------------------------|-----------------------------------------------|--|--|--|
|      | 2.                                                                                                    | Remplir les champs demandés                                                         |                                               |  |  |  |
|      | 3.<br>⊿                                                                                                    | Bemplir correctement les champs obligatoi                                           | res                                           |  |  |  |
|      |                                                                                                    | Remplir le champ X-P772-Distribution-Cod                                            | es avec 2 caractères                          |  |  |  |
|      | 6.                                                                                                    | Aller à un autre champ ou cliquer sur OK.                                           |                                               |  |  |  |
|      | 7.                                                                                                    | Remplir le champ X-P772-Distribution-Cod                                            | es avec 10 caractères                         |  |  |  |
|      | 8.                                                                                                    | Aller à un autre champ ou cliquer sur OK.                                           |                                               |  |  |  |
|      | 9.                                                                                                    | Remplir le champ X-P772-Distribution-Cod                                            | es avec 3-8 caractères                        |  |  |  |
|      | 10.                                                                                                    | 10. Aller à un autre champ.                                                         |                                               |  |  |  |
|      | 11.                                                                                                    | Remplir le champ X-P772-Distribution-Cod<br>ou 10 caractères.                       | es avec 3-8 caractères suivit d'un « ; » et 2 |  |  |  |
|      | 12.                                                                                                    | Aller à un autre champ ou cliquer sur OK                                            |                                               |  |  |  |
|      | 13.                                                                                                    | Remplir le champ X-P7/2-Distribution-Cod<br>3-8 caractères) 5 fois                  | es avec (3-8 caracteres suivit d'un « ; » et  |  |  |  |
|      | 14.                                                                                                    | . Aller a un autre champ ou cliquer sur OK                                          |                                               |  |  |  |
|      | 15.                                                                                                    | Rempiir le champ X-P/72-Distribution-Cod                                            | es avec (3-8 caracteres suivit d'un « ; » et  |  |  |  |
|      | 16                                                                                                    | Aller à un autre champ                                                              |                                               |  |  |  |
|      | 10.                                                                                                    | Vérifier l'état du champ X-P772-MCA                                                 |                                               |  |  |  |
|      | 18.                                                                                                    | Vider le champ X-P772-Distribution-Codes                                            |                                               |  |  |  |
|      | 19.                                                                                                    | Remplir le champ X-P772-MCA avec 21 ca                                              | aractères                                     |  |  |  |
|      | 20.                                                                                                    | Aller à un autre champ ou cliquer sur OK.                                           |                                               |  |  |  |
|      | 21.                                                                                                    | Remplir le champ X-P772-MCA avec 20 ca                                              | ractères                                      |  |  |  |
|      | 22.                                                                                                    | Aller à un autre champ.                                                             |                                               |  |  |  |
|      | 23. Remplir le champ X-P772-MCA avec (1-20 caractères suivit d'un « ; » et 1-20 caractères) 4 fois                                                                                                    |                                                                                     |                                               |  |  |  |
|      | 24.                                                                                                    | 24 Aller à un autre champ ou cliquer sur OK                                         |                                               |  |  |  |
|      | 25.                                                                                                    | 25. Remplir le champ X-P772-MCA avec (1-20 caractères suivit d'un « ; » et 2 ou 3-8 |                                               |  |  |  |
|      | 26                                                                                                    | caracteres) 2 tois                                                                  |                                               |  |  |  |
|      | 20.<br>27                                                                                                    | Aller a un autre champ<br>Vérifier l'état du champ X-P772-Distribution              | -Codes                                        |  |  |  |
|      | 21.                                                                                                    |                                                                                     | I-Codes.                                      |  |  |  |
|      | Descri                                                                                                    | iption des résultats attendus :                                                     |                                               |  |  |  |
| TATS | Un message d'alerte s'affiche à chaque fois que le champ modifié est mal rempli.<br>Le remplissage du champ X-P772-MCA désactive le champ X-P772-Distribution-Codes et<br>vis versa.<br>Les champs non correctement remplis sont de nouveaux indiqués lors du clic sur le<br>bouton OK |                                                                                     |                                               |  |  |  |
| ESUL | Résultate observés : Dato do passago du tost :                                                                                                    |                                                                                     |                                               |  |  |  |
| ä    | KO                                                                                                    |                                                                                     |                                               |  |  |  |
|      | KÜ                                                                                                    |                                                                                     | 25/05/07                                      |  |  |  |
|      |                                                                                                    |                                                                                     | Fiche de fait technique :                     |  |  |  |
|      |                                                                                                    |                                                                                     | ID 406, 407, 412, 414, 436, 439, 440, 454,    |  |  |  |

| Rédacteur : | Date de rédaction : | Domaine concerné : | Réf. Test : |
|-------------|---------------------|--------------------|-------------|

| Marché DGA / UM ESIO          | вт | Date : 11/06/2007<br>Version : 1.0<br>Réf. PQP-Dossier VAU MILIMAIL FR-COMLL |
|-------------------------------|----|------------------------------------------------------------------------------|
| Cahier de validation MILIMAIL |    | TC1B v0 -1.0.doc<br>Page : 60/133                                            |

| BLE                              |                                                                                                    | 10/05/07                 | FXS-F        |                       | FXS-FDE-05        |
|----------------------------------|----------------------------------------------------------------------------------------------------|--------------------------|--------------|-----------------------|-------------------|
| Validée par :                    |                                                                                                    | Date de validation :     | Module xSMTP | N° Version :          |                   |
|                                  |                                                                                                    |                          |              |                       | 1.0               |
| Object                           | Objectifs du test :                                                                                                    |                          |              |                       |                   |
| Vérifica                         | ation du respect du for                                                                                                    | mat des entêtes. (vérifi | cation       | du remplissage X-P772 | -Codress-Message) |
| S                                | Jeu d'essai                                                                                                    | ·                        | Envir        | onnement de test      |                   |
| S INITIALE                       |                                                                                                    |                          |              |                       |                   |
| NOI                              | Autres pré-requis :                                                                                                    |                          |              |                       |                   |
| CONDI                            | Présence du bouton xSMTP                                                                                                    |                          |              |                       |                   |
|                                  | Déroulement du test :                                                                                                    |                          |              |                       |                   |
| EXECUTION                        | <ol> <li>Cliquer sur Ecrire</li> <li>Remplir les champs demandés</li> <li>Cliquer sur l'icône xSMTP</li> <li>Remplir correctement les champs obligatoires</li> <li>Remplir le champ X-P772-Codress-Message avec une chaine de caractères.</li> <li>Aller à un autre champ ou cliquer sur OK.</li> <li>Remplir le champ X-P772-Codress-Message avec un chiffre avec virgule.</li> <li>Aller à un autre champ ou cliquer sur OK.</li> <li>Remplir le champ X-P772-Codress-Message avec un chiffre avec virgule.</li> <li>Aller à un autre champ ou cliquer sur OK</li> <li>Remplir le champ X-P772-Codress-Message avec un chiffre</li> <li>Aller à un autre champ ou cliquer sur OK</li> </ol> |                          |              |                       |                   |
|                                  | Description des rés                                                                                                    | sultats attendus :       |              |                       |                   |
| TATS                             | Un message d'alerte s'affiche si le champ n'est pas un chiffre entier.<br>Les champs non correctement remplis sont de nouveaux indiqués lors du clic sur le<br>bouton OK.                                                                                                    |                          |              |                       |                   |
| Résultats observés : Date de pas |                                                                                                    | Date de passage du       | test :       |                       |                   |
| ä                                | КО                                                                                                    |                          |              | 25/05/2007            |                   |
|                                  |                                                                                                    |                          |              | Fiche de fait techniq | ue :              |
|                                  |                                                                                                    |                          |              | ID 417, 437,          |                   |

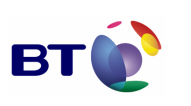

Date : 11/06/2007 Version : 1.0 Réf. PQP-Dossier VAU MILIMAIL FR-COMLL TC1B v0 -1.0.doc

Cahier de validation MILIMAIL

Page : 61/133

| Rédac                                    | teur :                                                                                                    | Date de rédaction :  | Doma  | aine concerné :       | Réf. Test :  |
|------------------------------------------|----------------------------------------------------------------------------------------------------|----------------------|-------|-----------------------|--------------|
| BLE                                      |                                                                                                    | 10/05/07             |       |                       | FXS-FDE-06   |
| Validé                                   | e par :                                                                                                    | Date de validation : | Modu  | le xSMTP              | N° Version : |
|                                          |                                                                                                    |                      |       |                       | 1.0          |
| Object                                   | Objectifs du test :                                                                                                    |                      |       |                       |              |
| Vérifica<br>Handlin<br>Refere<br>Origina | Vérification du respect du format des entêtes. (vérification du remplissage des champs X-P772-<br>Handling-Instructions, X-P772-Message-Instructions, X-P772-Originator-Reference, X-P772-<br>ReferenceIndication, X-P772-Other-Recipient-Indicator, X-P772-Acp-Message-Identifier, X-P772-<br>Originator-PLAD) |                      |       |                       |              |
| S                                        | Jeu d'essai                                                                                                    |                      | Envir | onnement de test      |              |
| S INITIALE                               |                                                                                                    |                      |       |                       |              |
| NOL                                      | Ž Autres pré-requis :                                                                                                    |                      |       |                       |              |
| Présence du bouton xSMTP                 |                                                                                                    |                      |       |                       |              |
|                                          | Déroulement du test :                                                                                                    |                      |       |                       |              |
| EXECUTION                                | <ol> <li>Cliquer sur Ecrire</li> <li>Remplir les champs demandés</li> <li>Cliquer sur l'icône xSMTP</li> <li>Remplir correctement les champs obligatoires</li> <li>Pour chacun des champs ci-dessus essayez de rentrer plus de 69 caractères.</li> </ol>                                                        |                      |       |                       |              |
|                                          | Description des résultats attendus :                                                                                                    |                      |       |                       |              |
| ATS                                      | Les champs sont limités à 69 caractères.                                                                                                    |                      |       |                       |              |
| SULT                                     | Résultats observés                                                                                                    | 3:                   |       | Date de passage du    | test :       |
| RES                                      | ко                                                                                                    |                      |       | 25/05/07              |              |
|                                          |                                                                                                    |                      |       | Fiche de fait techniq | ue :         |
|                                          |                                                                                                    |                      |       | ID 406, 407, 416, 439 | ,            |

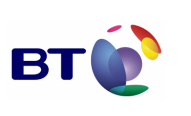

| Rédac                    | teur :                                                                                                    | Date de rédaction :      | Domaine concerné :            | Réf. Test :  |
|--------------------------|----------------------------------------------------------------------------------------------------|--------------------------|-------------------------------|--------------|
| BLE                      |                                                                                                    | 10/05/07                 |                               | FXS-FDE-07   |
| Validé                   | e par :                                                                                                    | Date de validation :     | Module xSMTP N°               | N° Version : |
|                          |                                                                                                    |                          |                               | 1.0          |
| Object                   | Objectifs du test :                                                                                                    |                          |                               |              |
| Vérifica<br>Messa        | ation du respect du for<br>ge-Type)                                                                                                    | mat des entêtes. (vérifi | cation du remplissage des cha | amps X-P772- |
| Ŋ                        | Jeu d'essai                                                                                                    |                          | Environnement de test         |              |
| S INITIALE               |                                                                                                    |                          |                               |              |
| TION                     | Autres pré-requis :                                                                                                    |                          |                               |              |
| Présence du bouton xSMTP |                                                                                                    |                          |                               |              |
|                          | Déroulement du test :                                                                                                    |                          |                               |              |
| EXECUTION                | <ol> <li>Cliquer sur Ecrire.</li> <li>Cliquer sur le bouton xSMTP.</li> <li>Choisir une option dans la boite de sélection X-P772-Message-Type</li> <li>Vérifier l'apparition d'un champ complémentaire.</li> <li>Ne pas remplir ce champ</li> <li>Remplir correctement les champs obligatoires.</li> <li>Cliquer sur OK.</li> <li>Cliquer sur le bouton xSMTP</li> <li>Vérifier que la sélection X-P772-Message-Type est pré rempli et le champ complémentaire n'apparait pas.</li> <li>Choisir une action dans la boite de sélection X-P772-Message-Type</li> <li>Remplir le champ complémentaire apparu.</li> <li>Cliquer sur OK.</li> <li>Cliquer sur le bouton xSMTP</li> <li>Vérifier que la sélection X-P772-Message-Type est pré rempli et le champ complémentaire n'apparait pas.</li> <li>Choisir une action dans la boite de sélection X-P772-Message-Type</li> <li>Remplir le champ complémentaire apparu.</li> <li>Cliquer sur OK.</li> <li>Cliquer sur le bouton xSMTP</li> <li>Vérifier que la sélection X-P772-Message-Type est pré-rempli et le champ complémentaire apparait pré-rempli.</li> <li>Cliquer sur annuler.</li> <li>Envoyer ou enregistrer le message</li> <li>Vérifier le format du champ X-P772-Message-Type du message résultant.</li> <li>Fermer la fenêtre de composition.</li> <li>Cliquer sur le dossier brouillon, modèle ou courrier entrant.</li> <li>Ouvrir le message précédemment formé</li> <li>Cliquer sur bouton xSMTP.</li> <li>Vérifier que la sélection X-P772-Message-Type est pré-rempli et le champ complémentaire apparait pré-rempli.</li> </ol> |                          |                               |              |

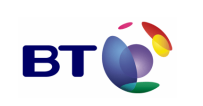

Cahier de validation MILIMAIL

Page : 63/133

Description des résultats attendus : (1)Quand on sélectionne une option de ce champ, un champ texte complémentaire s'affiche. - on ne remplit pas ce nouveau champs, il n'apparait pas lorsqu'on ré-ouvre la boite de dialogue xSMTP. Seule l'option est pré-remplie dans le champ X-P772-Message-Type. - on remplit ce nouveau champs, il apparait lorsqu'on ré-ouvre la boite de dialogue xSMTP et l'option est pré-rempli dans le champ X-P772-Message-Type. (2)Lorsque l'on enregistre ou envoi le message avec le champ X-P772-Message-Type : RESULTATS - si le champ complémentaire a été rempli le champ xSMTP s'affiche dans le message sous cette forme X-P772-Message-Type: exercise (0) = manœuvre - si le champ complémentaire n'a pas été rempli le champ xSMTP s'affiche dans le message sous cette forme X-P772-Message-Type: exercise (0) (3)Lorsque l'on édite un message enregistré, le comportement doit être le même que dans le résultat (1). Résultats observés : Date de passage du test : KO 25/05/07 Fiche de fait technique : ID 406, 407, 415, 439,

| Rédacteur :                                                                                                    | Date de rédaction :  | Domaine concerné :    | Réf. Test :  |
|----------------------------------------------------------------------------------------------------|----------------------|-----------------------|--------------|
| BLE                                                                                                    | 10/05/07             | Module xSMTP          | FXS-FDE-08   |
| Validée par :                                                                                                    | Date de validation : |                       | N° Version : |
|                                                                                                    |                      |                       | 1.0          |
| Objectifs du test :                                                                                                    |                      |                       |              |
| Vérification du respect du format des entêtes. (vérification du remplissage des champs X-P772-<br>Special-Handling-Instructions) |                      |                       |              |
| S الم Jeu d'essai                                                                                                    |                      | Environnement de test |              |
| CONDITI<br>S INITIAL                                                                                                    |                      |                       |              |

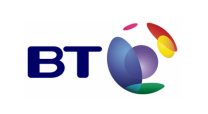

Date : 11/06/2007 Version : 1.0 Réf. PQP-Dossier VAU MILIMAIL FR-COMLL TC1B v0 -1.0.doc

Cahier de validation MILIMAIL

Page : 64/133

|           | Autres pré-requis :                                                                                                    |
|-----------|----------------------------------------------------------------------------------------------------|
|           | Présence du bouton xSMTP                                                                                                    |
|           | Déroulement du test :                                                                                                    |
| EXECUTION | <ol> <li>Cliquer sur Ecrire.</li> <li>Cliquer sur le bouton xSMTP.</li> <li>Choisir une ou plusieurs option(s) dans la boite de sélection «X-P772-Special-<br/>Handling-Instructions available »</li> <li>Cliquer sur le bouton « &gt;&gt; ».</li> <li>Vérifier les champs «X-P772-Special-Handling-Instructions available » et « X-P772-<br/>Special-Handling-Instructions choice »</li> <li>Choisir une ou plusieurs option(s) dans la boite de sélection «X-P772-Special-<br/>Handling-Instructions choice ».</li> <li>Chiquer sur le bouton « &lt;&lt; ».</li> <li>Vérifier les champs «X-P772-Special-Handling-Instructions available » et « X-P772-<br/>Special-Handling-Instructions choice ».</li> <li>Cliquer sur le bouton « &lt;&lt; ».</li> <li>Vérifier les champs «X-P772-Special-Handling-Instructions available » et « X-P772-<br/>Special-Handling-Instructions choice ».</li> <li>Cliquer sur OK.</li> <li>Cliquer sur le bouton xSMTP</li> <li>Vérifier les champs «X-P772-Special-Handling-Instructions available » et « X-P772-<br/>Special-Handling-Instructions choice ».</li> <li>Essayer de rajouter à « choice », à partir de « available », des options existant dans<br/>« choice ».</li> <li>Essayer de rajouter à « available », à partir de « choice », des options existant dans<br/>« available ».</li> <li>Cliquer sur OK</li> <li>Envoyer ou enregistrer le message</li> <li>Fermer la fenêtre de composition.</li> <li>Cliquer sur le dossier brouillon, modèle ou courrier entrant.</li> <li>Ouvrir le message précédemment formé</li> <li>Vérifier le format du champ X-P772-Special-Handling-Instructions du message.</li> <li>Cliquer sur bouton xSMTP.</li> <li>Vérifier que la sélection -P772-Special-Handling-Instructions est pré-rempli.</li> <li>Refaire les étapes (2 à 13).</li> </ol> |
| RE<br>SU  | Description des résultats attendus :                                                                                                    |

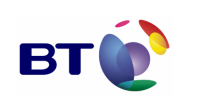

Cahier de validation MILIMAIL

Page : 65/133

(1)Une sélection dans « available » et un clique sur « << ». ne produit aucune action. Une sélection dans « choice » et un clique sur « >> ». ne produit aucune action. Une sélection dans « available » et un clique sur « >> ». entraine un déplacement de chacune des options de cette sélection vers « choice », si l'option n'existe pas déjà. Si l'option existe déjà dans choice, l'option est simplement effacée dans « available ». Une sélection dans « choice» et un clique sur « << ». entraine un déplacement de chacune des options de cette sélection vers « available », si l'option n'existe pas déjà. Si l'option existe délà dans « available », l'option est simplement effacée dans « choice». (2)Dans un même message, les options précédemment sélectionnées du champ « X-P772-Special-Handling-Instructions choice » sont pré-remplies lorsque l'on ré-ouvre la boite de dialogue xSMTP. Le champ « X-P772-Special-Handling-Instructions available » est réinitialisé mais nous nous retrouvons dans le cas du résultat (1) (3)Lorsqu'on enregistre ou envoi le message avec le X-P772-Special-Handling-Instructions, si plusieurs options ont été sélectionnées, chacune des options doivent apparaitre séparée par un « ; » à l'ouverture du message. (4) Lorsque l'on édite un message enregistrée et que l'on consulte les xSMTP, les options précédemment sélectionnées du champ « X-P772-Special-Handling-Instructions choice » sont pré-remplies. Nous nous retrouvons ensuite dans le cas du résultat (1). Résultats observés : Date de passage du test : OK 25/05/2007 Fiche de fait technique :

| Rédac                                                                                                    | teur :        | Date de rédaction :  | Domaine concerné :    | Réf. Test :  |
|----------------------------------------------------------------------------------------------------|---------------|----------------------|-----------------------|--------------|
| BLE                                                                                                    |               | 10/05/07             | Module xSMTP          | FXS -CEE-01  |
| Validé                                                                                                    | e par :       | Date de validation : |                       | N° Version : |
|                                                                                                    |               |                      |                       | 1.0          |
| Object                                                                                                    | ifs du test : |                      |                       |              |
| Vérification du chargement des entêtes lors de l'ouverture d'un message enregistré (brouillons ou modèle). |               |                      |                       |              |
| ပဝ                                                                                                    | Jeu d'essai   |                      | Environnement de test |              |

| Marchó |     | / |      |
|--------|-----|---|------|
| warche | DGA |   | ESIO |

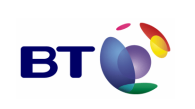

Page : 66/133

Cahier de validation MILIMAIL

|           | _                                                                                                    |                           |  |
|-----------|----------------------------------------------------------------------------------------------------|---------------------------|--|
|           |                                                                                                    |                           |  |
|           | Autres pré-requis :                                                                                                    |                           |  |
|           | Présence du bouton xSMTP                                                                                                    |                           |  |
|           | Déroulement du test :                                                                                                    |                           |  |
| EXECUTION | <ol> <li>Cliquer sur le dossier brouillon ou modèle</li> <li>Choisir un message avec des entêtes xSMTP.</li> <li>Ouvrir ce message en rédaction.</li> <li>Cliquer sur l'icône xSMTP.</li> <li>Vérifier que les entêtes xSMTP du message sélectionné sont pré-remplis dans la boite<br/>de la boite de dialogue.</li> </ol> |                           |  |
|           | Description des résultats attendus :                                                                                                    |                           |  |
| ATS       | Les champs sont pré-remplis dans la boite de dialogue xSMTP.                                                                                                    |                           |  |
| SULT      | Résultats observés :                                                                                                    | Date de passage du test : |  |
| RE        | КО                                                                                                    | 25/05/2007                |  |
|           |                                                                                                    | Fiche de fait technique : |  |
|           |                                                                                                    | ID 442, 443,              |  |

| Rédacteur :                                                                                          | Date de rédaction :  | Domaine concerné : | Réf. Test :  |
|----------------------------------------------------------------------------------------------------|----------------------|--------------------|--------------|
| BLE                                                                                                  | 10/05/07             | Module xSMTP       | FXS-MEX-01   |
| Validée par :                                                                                        | Date de validation : |                    | N° Version : |
|                                                                                                    |                      |                    | 1.0          |
| Objectifs du test :                                                                                  |                      |                    |              |
| Vérifier la sauvegarde ou l'effacement des entêtes xSMTP lors de la navigation entre les différentes |                      |                    |              |

fenêtres de consultations ou de composition d'un message. (effacement des entêtes xSMTP à chaque rédaction d'un nouveau message)

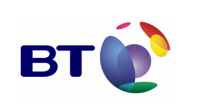

Date : 11/06/2007 Version : 1.0 Réf. PQP-Dossier VAU MILIMAIL FR-COMLL TC1B v0 -1.0.doc

Page : 67/133

| S                                    | Jeu d'essai                                                                                                    | Environnement de test     |  |
|--------------------------------------|----------------------------------------------------------------------------------------------------|---------------------------|--|
| S INITIALE                           |                                                                                                    |                           |  |
| TION                                 | Autres pré-requis :                                                                                                    |                           |  |
| CONDI                                | Présence du bouton xSMTP                                                                                                    |                           |  |
|                                      | Déroulement du test :                                                                                                    |                           |  |
| EXECUTION                            | <ol> <li>Cliquer sur Ecrire</li> <li>Composer le message</li> <li>Cliquer sur le bouton xSMTP</li> <li>Remplir correctement les champs</li> <li>Cliquer sur envoyer ou enregistrer comme brouillon ou modèle.</li> <li>Fermer la fenêtre de composition.</li> <li>Cliquer sur Ecrire</li> <li>Cliquer sur le bouton xSMTP</li> </ol> |                           |  |
| Description des résultats attendus : |                                                                                                    |                           |  |
| ATS                                  | Les champs xSMTP doivent être vides.                                                                                                    |                           |  |
| SULT                                 | Résultats observés :                                                                                                    | Date de passage du test : |  |
| BE                                   | ок                                                                                                    | 25/05/2007                |  |
|                                      |                                                                                                    | Fiche de fait technique : |  |
|                                      |                                                                                                    |                           |  |

| Rédacteur :         | Date de rédaction :  | Domaine concerné : | Réf. Test :  |
|---------------------|----------------------|--------------------|--------------|
| BLE                 | 10/05/07             | Module xSMTP       | FXS-MEX-02   |
| Validée par :       | Date de validation : |                    | N° Version : |
|                     |                      |                    | 1.0          |
| Objectifs du test : |                      |                    |              |

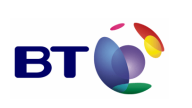

Cahier de validation MILIMAIL

Page : 68/133

Vérifier la sauvegarde ou l'effacement des entêtes xSMTP lors de la navigation entre les différentes fenêtres de consultations ou de composition d'un message. (mise en mémoire des entêtes xSMTP à l'enregistrement ou l'envoi d'un message lors de la rédaction d'un nouveau message) Jeu d'essai Environnement de test **CONDITIONS INITIALES** Autres pré-requis : Présence du bouton xSMTP Déroulement du test : 1. Cliquer sur Ecrire EXECUTION 2. Composer le message 3. Cliquer sur le bouton xSMTP 4. Remplir correctement les champs 5. Cliquer sur enregistrer comme brouillon ou modèle. 6. Cliquer sur le bouton xSMTP. 7. Vérifier les champs. Description des résultats attendus : Les champs xSMTP de la boite de dialogue sont pré-remplis. RESULTATS Résultats observés : Date de passage du test : KO 25/05/07 Fiche de fait technique : ID 402, 403, 442, 443,

| Rédacteur :   | Date de rédaction :  | Domaine concerné : | Réf. Test :  |
|---------------|----------------------|--------------------|--------------|
| BLE           | 10/05/07             |                    | FXS-MEX-03   |
| Validée par : | Date de validation : | Module xSMTP       | N° Version : |
|               |                      |                    |              |

Г

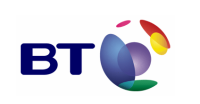

Date : 11/06/2007 Version : 1.0 Réf. PQP-Dossier VAU MILIMAIL FR-COMLL TC1B v0 -1.0.doc

Cahier de validation MILIMAIL

Page : 69/133

| Object                                                                                                    | ifs du test :                                                                                                    |                                                  |  |  |
|----------------------------------------------------------------------------------------------------|----------------------------------------------------------------------------------------------------|--------------------------------------------------|--|--|
| Vérifier la sauvegarde ou l'effacement des entêtes xSMTP lors de la navigation entre les différentes<br>fenêtres de consultations ou de composition d'un message. (sauvegarde des entêtes xSMTP à<br>l'enregistrement ou l'envoi d'un nouveau message à partir de message enregistrés) |                                                                                                    |                                                  |  |  |
| S INITIALES                                                                                                    | Jeu d'essai                                                                                                    | Environnement de test                            |  |  |
| NOI                                                                                                    | Autres pré-requis :                                                                                                    |                                                  |  |  |
| CONDIT                                                                                                    | Présence du bouton xSMTP                                                                                                    |                                                  |  |  |
|                                                                                                    | Déroulement du test :                                                                                                    |                                                  |  |  |
| EXECUTION                                                                                                    | <ol> <li>Cliquer sur le dossier brouillon ou n</li> <li>Choisir un message avec des entêt</li> <li>Ouvrir ce message en rédaction.</li> <li>Cliquer sur envoyer ou enregistrer of</li> <li>Vérifier le message résultant (1)</li> <li>Cliquer sur le bouton xSMTP</li> <li>Vérifier les champs (2)</li> <li>Modifier les champs</li> <li>Cliquer sur annuler</li> <li>Cliquer sur le bouton xSMTP</li> <li>Vérifier les champs (3)</li> <li>Cliquer sur le bouton xSMTP</li> <li>Vérifier les champs (3)</li> <li>Cliquer sur le bouton xSMTP</li> <li>Vérifier les champs (4)</li> <li>Modifier les champs</li> <li>Cliquer sur le bouton xSMTP</li> <li>Vérifier les champs</li> <li>Cliquer sur le bouton xSMTP</li> <li>Vérifier les champs (5)</li> <li>Cliquer sur annuler ou ok</li> <li>Cliquer sur le bouton xSMTP</li> <li>Vérifier les champs(5)</li> <li>Cliquer sur le bouton xSMTP</li> <li>Vérifier les champs(5)</li> <li>Cliquer sur le bouton xSMTP</li> <li>Vérifier les champs(5)</li> <li>Cliquer sur le bouton xSMTP</li> <li>Vérifier les champs(5)</li> <li>Cliquer sur le bouton xSMTP</li> <li>Vérifier les champs(5)</li> <li>Cliquer sur le bouton xSMTP</li> <li>Vérifier les champs(6)</li> </ol> | odèle<br>es xSMTP.<br>comme brouillon ou modèle. |  |  |
| RE<br>SU                                                                                                    | Description des résultats attendus :                                                                                                    |                                                  |  |  |

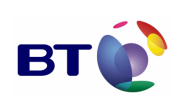

Cahier de validation MILIMAIL

Page : 70/133

(1)Quand on ouvre un message enregistré contenant des entêtes xSMTP, celui-ci doit pouvoir être envoyé ou réenregistré dans l'état si aucune modification n'a été faite.
(2)Les champs xSMTP sont pré-remplis d'après les entêtes du message enregistré.
(3)Si on clique sur anuler les champs xSMTP ne sont pas changés.

(4)Si on clique sur Ok, le champ invisible X-P772-Extended-Authorisation-Info est remis à jour.

(5)Toute modification des champs est prise en compte

(6)L'envoi ou l'enregistrement du message ne réinitialise pas les champs xSMTP.

| Résultats observés : | Date de passage du test : |
|----------------------|---------------------------|
| ко                   | 25/05/07                  |
|                      | Fiche de fait technique : |
|                      | ID 402, 403, 404, 445,    |

| Rédacteur :   | Date de rédaction :  | Domaine concerné : | Réf. Test :  |
|---------------|----------------------|--------------------|--------------|
| BLE           | 10/05/07             | Module xSMTP       | FXS-EES-01   |
| Validée par : | Date de validation : |                    | N° Version : |
|               |                      |                    | 1.0          |
|               |                      |                    |              |

**Objectifs du test :** 

Vérification de l'enregistrement des entêtes xSMTP lors de l'enregistrement ou l'envoi d'un message.

(cas de la non validation des headers xSMTP)

| S INITIALES | Jeu d'essai                               | Environnement de test |
|-------------|-------------------------------------------|-----------------------|
|             | 2 comptes de messageries distincts A et B |                       |
| TION        | Autres pré-requis :                       |                       |
| CONDI       | Présence du bouton xSMTP                  |                       |
| ШΧ          | Déroulement du test :                     |                       |

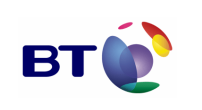

Page : 71/133

|       | <ol> <li>10. Cliquer sur Ecrire</li> <li>11. Remplir les champs demandés</li> <li>12. Cliquer sur l'icône xSMTP</li> <li>13. Remplir correctement les champs obligatoi</li> <li>14. Cliquer sur annuler</li> <li>15. Envoyer le message à l'utilisateur B.</li> <li>16. Enregistrer le message comme brouillon</li> <li>17. Vérifier le message reçu par l'utilisateur B</li> <li>18. Vérifier le message enregistré dans le brou</li> </ol> | res<br>Jillon             |  |  |
|-------|----------------------------------------------------------------------------------------------------|---------------------------|--|--|
|       | Description des résultats attendus :                                                                                                    |                           |  |  |
| ATS   | Aucune entête xSMTP ne doit apparaitre.                                                                                                    |                           |  |  |
| SULT/ | Résultats observés : Date de passage du test :                                                                                                    |                           |  |  |
| RES   | ОК                                                                                                    | 25/05/07                  |  |  |
|       |                                                                                                    | Fiche de fait technique : |  |  |
|       |                                                                                                    |                           |  |  |

| Rédac                                                                                                    | teur :      | Date de rédaction :  | Domaine concerné :    | Réf. Test :  |
|----------------------------------------------------------------------------------------------------|-------------|----------------------|-----------------------|--------------|
| BLE                                                                                                    |             | 10/05/07             |                       | FXS-EES-02   |
| Validé                                                                                                    | e par :     | Date de validation : | Module xSMTP          | N° Version : |
|                                                                                                    |             |                      |                       | 1.0          |
| Objectifs du test :                                                                                                    |             |                      |                       |              |
| Vérification de l'enregistrement des entêtes xSMTP lors de l'enregistrement ou l'envoi d'un message.<br>(cas de la validation des headers xSMTP) |             |                      |                       |              |
| ~                                                                                                    | Jeu d'essai |                      | Environnement de test |              |

| s                   | Jeu d'essai                               | Environnement de test |
|---------------------|-------------------------------------------|-----------------------|
| NDITION<br>VITIALES | 2 comptes de messageries distincts A et B |                       |
| 8=                  | Autres pré-requis :                       |                       |

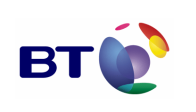

Date : 11/06/2007 Version : 1.0 Réf. PQP-Dossier VAU MILIMAIL FR-COMLL TC1B v0 -1.0.doc

Cahier de validation MILIMAIL

Page : 72/133

|           | Présence du bouton xSMTP                                                                                                    |                           |  |
|-----------|----------------------------------------------------------------------------------------------------|---------------------------|--|
|           | Déroulement du test :                                                                                                    |                           |  |
| EXECUTION | <ol> <li>Cliquer sur Ecrire</li> <li>Remplir les champs demandés</li> <li>Cliquer sur l'icône xSMTP</li> <li>Remplir correctement les champs obligatoires</li> <li>Cliquer sur OK</li> <li>Envoyer le message à l'utilisateur B.</li> <li>Enregistrer le message comme brouillon</li> <li>Vérifier le message reçu par l'utilisateur B</li> <li>Vérifier le message enregistré dans le brouillon</li> </ol> |                           |  |
|           | Description des résultats attendus :                                                                                                    |                           |  |
| ATS       | ar l'utilisateur A doivent apparaitre dans le                                                                                                    |                           |  |
| SULT      | Résultats observés :                                                                                                    | Date de passage du test : |  |
| ЯÜ        | ко                                                                                                    | 25/05/07                  |  |
|           |                                                                                                    | Fiche de fait technique : |  |
|           |                                                                                                    | ID 446                    |  |

| Rédac                                                                                         | teur :             | Date de rédaction :     | Domaine concerné :    | Réf. Test :  |
|-----------------------------------------------------------------------------------------------|--------------------|-------------------------|-----------------------|--------------|
| BLE                                                                                           |                    | 10/05/07                |                       | FXS-TCO-01   |
| Validée par :                                                                                 |                    | Date de validation :    | Module xSMTP          | N° Version : |
|                                                                                               |                    |                         |                       | 1.0          |
| Objectifs du test :                                                                           |                    |                         |                       |              |
| Vérification du trie effectué sur les colonnes xSMTP de la page de consultation ou réception. |                    |                         |                       |              |
| ON<br>ES                                                                                      | Jeu d'essai        |                         | Environnement de test |              |
| CONDITI<br>S INITIAL                                                                          | 2 comptes de messa | geries distincts A et B |                       |              |
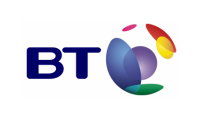

Date : 11/06/2007 Version : 1.0 Réf. PQP-Dossier VAU MILIMAIL FR-COMLL TC1B v0 -1.0.doc

Cahier de validation MILIMAIL

Page : 73/133

|           | Autres pré-requis :                                                                                                    |                           |  |  |
|-----------|----------------------------------------------------------------------------------------------------|---------------------------|--|--|
|           | Présence du bouton xSMTP                                                                                                    |                           |  |  |
|           | Déroulement du test :                                                                                                    |                           |  |  |
| EXECUTION | <ol> <li>Cliquer le dossier inbox, brouillon ou modéle</li> <li>Dans la barre d'état indiquant « sujet, taille » en colonne cliquer sur le bouton de la dernière colonne « choix des colonnes à afficher »</li> <li>Choisir plusieurs entêtes xSMTP.</li> <li>Vérifier qu'ils s'affichent</li> <li>Cliquer sur le titre de colonne d'une des entêtes.</li> <li>Vérifier qu'un trie s'est effectué.</li> <li>Cliquer à nouveau sur le même titre de colonne.</li> <li>Vérifier qu'un trie inverse s'est effectué.</li> <li>Effectué la même opération pour les autres entêtes.</li> </ol> |                           |  |  |
|           | Description des résultats attendus :                                                                                                    |                           |  |  |
| ATS       | Le trie des colonnes se fait indépendamment les uns des autres. Un trie par ordre croissant et décroissant se fait pour chaque colonne xSMTP.                                                                                                    |                           |  |  |
| SULT      | Résultats observés :                                                                                                    | Date de passage du test : |  |  |
| BE        | ко                                                                                                    | 25/05/07                  |  |  |
|           |                                                                                                    | Fiche de fait technique : |  |  |
|           |                                                                                                    | ID 405                    |  |  |

| Rédac                                                                                                    | teur :      | Date de rédaction :  | Domaine concerné :    | Réf. Test :  |
|----------------------------------------------------------------------------------------------------|-------------|----------------------|-----------------------|--------------|
| BLE                                                                                                    |             | 10/05/07             | Module xSMTP          | TXS-PBI-01   |
| Validé                                                                                                    | e par :     | Date de validation : |                       | N° Version : |
|                                                                                                    |             |                      |                       | 1.0          |
| Objectifs du test :                                                                                                    |             |                      |                       |              |
| Vérification de la présence du bouton et de l'icône xSMTP dans la barre d'outils de la fenêtre de<br>composition d'un message. (ajout du bouton xSMTP) |             |                      |                       |              |
| 00                                                                                                    | Jeu d'essai |                      | Environnement de test |              |

| Marché DGA / UM ESIO          | вт | Date : 11/06/2007<br>Version : 1.0<br>Réf. PQP-Dossier VAU MILIMAIL FR-COMLL |
|-------------------------------|----|------------------------------------------------------------------------------|
| Cahier de validation MILIMAIL |    | TC1B v0 -1.0.doc<br><b>Page : 74/133</b>                                     |

|           | Autres pré-requis :                                                                                                    |                                                                       |  |
|-----------|----------------------------------------------------------------------------------------------------|-----------------------------------------------------------------------|--|
|           |                                                                                                    |                                                                       |  |
|           | Déroulement du test :                                                                                                    |                                                                       |  |
| EXECUTION | <ol> <li>Cliquer Ecrire</li> <li>Faire un clic droit sur la barre d'outils de<br/>message.</li> <li>Une fenêtre apparait.</li> <li>Vérifier la présence de l'icône xSMTP</li> <li>Sélectionner et faire glisser le buton xSI</li> <li>Cliquer le bouton xSMTP.</li> <li>Vérifier l'affichage.</li> </ol> | la fenêtre de composition d'un nouveau<br>/ITP sur la barre d'outils. |  |
|           | Description des résultats attendus :                                                                                                    |                                                                       |  |
| ATS       | L'icône xSMTP est présente, on peut le faire glisser sur la barre d'outils.<br>Lorsqu'on clique sur le bouton xSMTP une boite de dialogue s'ouvre.                                                                                                    |                                                                       |  |
| SULT      | Résultats observés :                                                                                                    | Date de passage du test :                                             |  |
| ВЩ        | ок                                                                                                    | 25/05/07                                                              |  |
|           |                                                                                                    | Fiche de fait technique :                                             |  |
|           |                                                                                                    |                                                                       |  |

| Rédact                                                                                                    | teur :      | Date de rédaction :  | Domaine concerné :    | Réf. Test :  |
|----------------------------------------------------------------------------------------------------|-------------|----------------------|-----------------------|--------------|
| BLE                                                                                                    |             | 10/05/07             |                       | TXS-PBI-02   |
| Validée par :                                                                                                    |             | Date de validation : | Module xSMTP          | N° Version : |
|                                                                                                    |             |                      |                       | 1.0          |
| Objectifs du test :                                                                                                    |             |                      |                       |              |
| Vérification de la présence du bouton et de l'icône xSMTP dans la barre d'outils de la fenêtre de<br>composition d'un message. (bouton définitivement affiché) |             |                      |                       |              |
| 00                                                                                                    | Jeu d'essai |                      | Environnement de test |              |

| March     | né DGA / UM ESIO                                                                                                    | Date : 11/06/2007<br>Version : 1.0<br>Réf. PQP-Dossier VAU MILIMAIL FR-COMLL<br>TC1B v0 -1.0 doc |
|-----------|----------------------------------------------------------------------------------------------------|--------------------------------------------------------------------------------------------------|
| Cahie     | r de validation MILIMAIL                                                                                                    | Page : 75/133                                                                                    |
|           | Autres pré-requis :                                                                                                    |                                                                                                  |
| EXECUTION | Déroulement du test :<br>1. Fermer thunderbird<br>2. Lancer thunderbird<br>3. Cliquer sur Ecrire.<br>4. Vérifier la fenêtre de composition. |                                                                                                  |
|           | Description des résultats attendus :                                                                                                    | nctionnel.                                                                                       |
| SULTATS   | Résultats observés :                                                                                                    | Date de passage du test :                                                                        |
| RE        | ок                                                                                                    | 25/05/07                                                                                         |
|           |                                                                                                    | Fiche de fait technique :                                                                        |
|           |                                                                                                    |                                                                                                  |

| Rédac                                                                                      | teur :      | Date de rédaction :  | Domaine concerné :    | Réf. Test :  |
|--------------------------------------------------------------------------------------------|-------------|----------------------|-----------------------|--------------|
| BLE                                                                                        |             | 10/05/07             |                       | TXS-CBD-01   |
| Validé                                                                                     | e par :     | Date de validation : | Module xSMTP          | N° Version : |
|                                                                                            |             |                      |                       | 1.0          |
| Objectifs du test :                                                                        |             |                      |                       |              |
| Vérification de la présence de tous les entêtes xSMTP dans la boite de dialo champs xSMTP. |             | alogues de saisit de |                       |              |
| 00                                                                                         | Jeu d'essai |                      | Environnement de test |              |

| Marché DGA / UM ESIO          | вт | Date : 11/06/2007<br>Version : 1.0<br>Réf. PQP-Dossier VAU MILIMAIL FR-COMLL<br>TC1B v0 -1.0 doc |
|-------------------------------|----|--------------------------------------------------------------------------------------------------|
| Cahier de validation MILIMAIL |    | Page : 76/133                                                                                    |
|                               |    |                                                                                                  |
|                               |    |                                                                                                  |
| Autres pré-requis :           |    |                                                                                                  |

|           | Autres pré-requis :                                                                                                    |                           |  |  |  |
|-----------|----------------------------------------------------------------------------------------------------|---------------------------|--|--|--|
|           |                                                                                                    |                           |  |  |  |
|           | Déroulement du test :                                                                                                    |                           |  |  |  |
| EXECUTION | <ol> <li>Fermer thunderbird</li> <li>Lancer thunderbird</li> <li>Cliquer sur Ecrire.</li> <li>Cliquer sur le bouton xSMTP.</li> <li>Vérifier la présence de tous les champs (sauf X-P772-Extended-Authorisation-Info)</li> <li>Vérifier que les options des champs « boite de sélection » sont correctes.</li> </ol> |                           |  |  |  |
|           | Description des résultats attendus :                                                                                                    |                           |  |  |  |
| ATS       | Tous les champs décrient dans le document donnant les règles de gestions (Recommandation_format_XSMTP_V11.pdf) doivent être présent.<br>Les options des « boite de sélection » doivent être correctes.                                                                                                    |                           |  |  |  |
| SULT      | Résultats observés :                                                                                                    | Date de passage du test : |  |  |  |
| RE        | ко                                                                                                    | 25/05/07                  |  |  |  |
|           |                                                                                                    | Fiche de fait technique : |  |  |  |
|           |                                                                                                    | ID 408, 409,              |  |  |  |

| Rédac                                                                                                    | teur :      | Date de rédaction :  | Domaine concerné :    | Réf. Test :  |
|----------------------------------------------------------------------------------------------------|-------------|----------------------|-----------------------|--------------|
| BLE                                                                                                    |             | 10/05/07             | Module xSMTP          | TXS-AEM-01   |
| Validé                                                                                                    | e par :     | Date de validation : |                       | N° Version : |
|                                                                                                    |             |                      |                       | 1.0          |
| Objectifs du test :                                                                                         |             |                      |                       |              |
| Vérification de la présence de tous les entêtes xSMTP nécessaires dans les messages envoyés ou enregistrés. |             |                      |                       |              |
| 00                                                                                                    | Jeu d'essai |                      | Environnement de test |              |

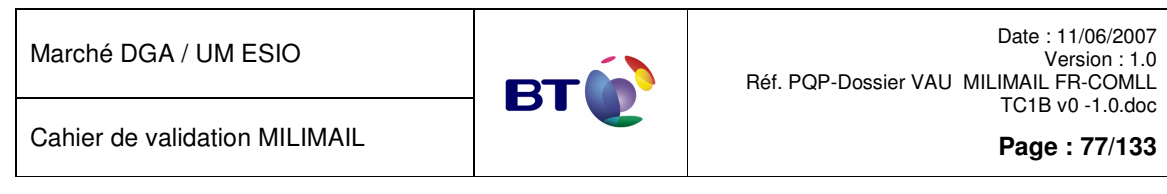

|             | Autres pré-requis :                                                                                                    |                           |
|-------------|----------------------------------------------------------------------------------------------------|---------------------------|
|             |                                                                                                    |                           |
|             | Déroulement du test :                                                                                                    |                           |
| EXECUTION   | <ol> <li>Fermer thunderbird</li> <li>Lancer thunderbird</li> <li>Cliquer sur Ecrire.</li> <li>Cliquer sur le bouton xSMTP.</li> <li>Remplir les champs obligatoires</li> <li>Cliquer sur le bouton OK.</li> <li>Envoyer ou enregistrer le message.</li> <li>Cliquer sur le dossier brouillon ou courrier</li> <li>Sélectionner le message concerné.</li> <li>Faire « crtl » + « u »</li> <li>Vérifier le code source du message</li> </ol> | entrant.                  |
|             | Description des résultats attendus :                                                                                                    |                           |
| <b>IATS</b> | Tous les champs décrient obligatoire en réception dans le document donnant les règles de gestions (Recommandation_format_XSMTP_V11.pdf) doivent être présent.<br>Les champs vides doivent aussi être présents mais cachés dans le code source du message.                                                                                                    |                           |
| SULT        | Résultats observés :                                                                                                    | Date de passage du test : |
| Ë           | ок                                                                                                    | 25/05/07                  |
|             |                                                                                                    | Fiche de fait technique : |
|             |                                                                                                    |                           |

| Rédacteur :         | Date de rédaction :  | Domaine concerné : | Réf. Test :  |
|---------------------|----------------------|--------------------|--------------|
| BLE                 | 10/05/07             |                    | TXS-PEC-01   |
| Validée par :       | Date de validation : | Module xSMTP       | N° Version : |
|                     |                      |                    | 1.0          |
| Objectifs du test : |                      |                    |              |

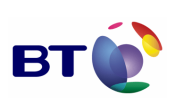

Cahier de validation MILIMAIL

Page : 78/133

| Vérification de la présence des entêtes dans la fenêtre principale de consultation des mails |                                                                                                    |                           |  |  |
|----------------------------------------------------------------------------------------------|----------------------------------------------------------------------------------------------------|---------------------------|--|--|
| IS INITIALES                                                                                 | Jeu d'essai E                                                                                                    | Environnement de test     |  |  |
|                                                                                              |                                                                                                    |                           |  |  |
| NOITIO                                                                                       | Autres pré-requis :                                                                                                    |                           |  |  |
| COND                                                                                         |                                                                                                    |                           |  |  |
|                                                                                              | Déroulement du test :                                                                                                    |                           |  |  |
| EXECUTION                                                                                    | <ol> <li>Lancer thunderbird</li> <li>Cliquer sur le dossier brouillon, modèle ou courrier entrant.</li> <li>Dans la barre d'état indiquant « sujet, taille » en colonne cliquer sur le bouton de la dernière colonne « choix des colonnes à afficher »</li> <li>Vérifier que les entêtes xSMTP sont présents.</li> <li>Sélectionner une ou plusieurs entêtes.</li> </ol> |                           |  |  |
|                                                                                              | Description des résultats attendus :                                                                                                    |                           |  |  |
| ATS                                                                                          | Tous les entêtes xSMTP doivent êtres présentes et sélectionnables. (référence : Recommandation_format_XSMTP_V11.pdf)                                                                                                    |                           |  |  |
| SULT                                                                                         | Résultats observés :                                                                                                    | Date de passage du test : |  |  |
| ü                                                                                            | ок                                                                                                    | 25/05/07                  |  |  |
|                                                                                              |                                                                                                    | Fiche de fait technique : |  |  |
|                                                                                              |                                                                                                    |                           |  |  |

| Rédacteur :         | Date de rédaction :                            | Domaine concerné : | Réf. Test :  |
|---------------------|------------------------------------------------|--------------------|--------------|
| BLE                 | 10/05/07                                       |                    | TXS-AVE-01   |
| Validée par :       | alidée par : Date de validation : Module xSMTP |                    | N° Version : |
|                     |                                                |                    | 1.0          |
| Objectifs du test : |                                                |                    |              |

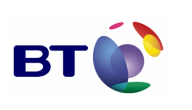

Cahier de validation MILIMAIL

Page : 79/133

| Vérification, dans la fenêtre de consultation, de l'affichage des valeurs dans les colonnes xSMTP sélectionnées. |                                                                                                    |        |                           |
|----------------------------------------------------------------------------------------------------|----------------------------------------------------------------------------------------------------|--------|---------------------------|
| ES                                                                                                    | Jeu d'essai                                                                                                    | Enviro | onnement de test          |
| IS INITIAL                                                                                                    |                                                                                                    |        |                           |
| ITION                                                                                                    | Autres pré-requis :                                                                                                    |        |                           |
| COND                                                                                                    |                                                                                                    |        |                           |
|                                                                                                    | Déroulement du test :                                                                                                    |        |                           |
| EXECUTION                                                                                                    | <ol> <li>Lancer thunderbird</li> <li>Cliquer sur Ecrire.</li> <li>Composer un ou plusieurs mail(s) avec des entêtes xSMTP.</li> <li>Enregistrer le(s) message(s) en tant que modèle ou brouillon ou l'envoyer.</li> <li>Fermer la fenêtre de composition.</li> <li>Cliquer sur le dossier brouillon, modèle ou courrier entrant.</li> <li>Dans la barre d'état indiquant « sujet, taille » en colonne cliquer sur le bouton de la dernière colonne « choix des colonnes à afficher »</li> <li>Choisir les entêtes xSMTP ajoutées au(x) message(s) ci-dessus.</li> <li>Vérifier.que la valeur (correspondant à l'entête) remplie dans le(s) message(s) apparait dans la fenêtre.</li> </ol> |        |                           |
|                                                                                                    | Description des résultats attendus :                                                                                                    |        |                           |
| SULTATS                                                                                                    | Les valeurs des entêtes xSMTP renseignées avant l'envoi ou l'enregistrement du message doivent apparaitre dans la colonne et la cellule leur correspondant.                                                                                                    |        |                           |
|                                                                                                    | Résultats observés :                                                                                                    |        | Date de passage du test : |
| BE                                                                                                    | ко                                                                                                    |        | 25/05/07                  |
|                                                                                                    |                                                                                                    | _      | Fiche de fait technique : |
|                                                                                                    | ID 408, 409                                                                                                    |        |                           |

## 3.4.6. Lot Configuration de la taille des messages

| Rédacteur :   | Date de rédaction :  | Domaine concerné :         | Réf. Test :  |
|---------------|----------------------|----------------------------|--------------|
| BLE           | 10/05/07             |                            | FCT-ACT-01   |
| Validée par : | Date de validation : | Module Configuration de la | N° Version : |

| Marché | DGA / | LIM  | ESIO |
|--------|-------|------|------|
| Marche | DUAI  | UIVI |      |

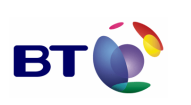

Cahier de validation MILIMAIL

Page : 80/133

| taille des messages |  |
|---------------------|--|
|                     |  |

1.0

### Objectifs du test :

Vérification que le contrôle ne se fait pas si la variable d'environnement de contrôle est renseignée à false.

| IS INITIALES | Jeu d'essai                                                                                                    | Environn | ement de test            |
|--------------|----------------------------------------------------------------------------------------------------|----------|--------------------------|
|              |                                                                                                    |          |                          |
| OILI         | Autres pré-requis :                                                                                                    |          |                          |
| COND         |                                                                                                    |          |                          |
|              | Déroulement du test :                                                                                                    |          |                          |
| EXECUTION    | <ol> <li>Lancer thunderbird</li> <li>Cliquer sur Outils -&gt; Options -&gt; Avancés -&gt; Editeur de configuration.</li> <li>Filtrer avec « xsmtp »</li> <li>Changer la valeur xsmtp.size.check.enable de false en true.</li> <li>Cliquer sur Ecrire.</li> <li>Composer un message de 15 Mo</li> <li>Ne pas choisir une priorité.</li> <li>Envoyer ou enregistrer le message</li> <li>Vérifier l'envoi ou l'enregistrement du message.</li> <li>Composer un nouveau message de 15Mo.</li> <li>Cliquer sur le bouton xSMTP</li> <li>Renseigner correctement les champs obligatoires.</li> <li>Choisir n'importe quelle option (propriété) dans le champ de sélection X-P772-Copy-Precedence</li> <li>Cliquer sur Ok</li> <li>Envoyer ou enregistrer le message</li> </ol> |          |                          |
|              | Description des résultats attendus :                                                                                                    |          |                          |
| ATS          | Tous les messages respectant la taille limite de thunderbird peuvent être envoyés ou enregistrés.                                                                                                    |          |                          |
| SULT         | Résultats observés :                                                                                                    | Da       | ate de passage du test : |
| Ë            | ок                                                                                                    | 05       | /06/2007                 |
|              |                                                                                                    | Fi       | che de fait technique :  |
|              |                                                                                                    |          |                          |

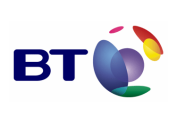

| Rédacteur :         |                                                                                                    | Date de rédaction :    | Doma                                          | aine concerné :                     | Réf. Test :        |
|---------------------|----------------------------------------------------------------------------------------------------|------------------------|-----------------------------------------------|-------------------------------------|--------------------|
| BLE                 |                                                                                                    | 10/05/07               |                                               | FCT-MSP-01                          |                    |
| Validé              | e par :                                                                                                    | Date de validation :   | Modu<br>taille                                | le Configuration de la des messages | N° Version :       |
|                     |                                                                                                    |                        |                                               | -                                   | 1.0                |
| Objectifs du test : |                                                                                                    |                        |                                               |                                     |                    |
| Vérific             | ation de la non limitat                                                                                                    | ion des messages si au | icune p                                       | priorité n'a été choisi.            |                    |
| ្ល                  | Jeu d'essai                                                                                                    |                        | Envir                                         | onnement de test                    |                    |
| INITIALE            |                                                                                                    |                        |                                               |                                     |                    |
| OITI                | Autres pré-requis :                                                                                                    |                        |                                               |                                     |                    |
| CONDI               | La variable environnement xsmtp.size.check.enable doit être indiquée à true.                                                                                                    |                        |                                               |                                     |                    |
|                     | Déroulement du tes                                                                                                    | st :                   |                                               |                                     |                    |
| EXECUTION           | <ol> <li>Lancer thunderbird</li> <li>Cliquer sur Ecrire.</li> <li>Composer un message de 15 Mo</li> <li>Ne pas choisir une priorité.</li> <li>Envoyer ou enregistrer le message</li> <li>Vérifier l'envoi ou l'enregistrement du message.</li> </ol> |                        |                                               |                                     |                    |
|                     | Description des résultats attendus :                                                                                                    |                        |                                               |                                     |                    |
| SULTATS             | Tous les messages respectant la taille lin enregistrés.                                                                                                    |                        | limite de thunderbird peuvent être envoyés ou |                                     | nt être envoyés ou |
|                     | Résultats observés                                                                                                    | S :                    |                                               | Date de passage du                  | test :             |
| ä                   | ок                                                                                                    |                        |                                               | 05/06/2007                          |                    |
|                     |                                                                                                    |                        |                                               | Fiche de fait techniq               | lue :              |
|                     |                                                                                                    |                        |                                               |                                     |                    |

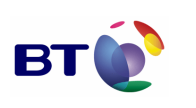

Date : 11/06/2007 Version : 1.0 Réf. PQP-Dossier VAU MILIMAIL FR-COMLL TC1B v0 -1.0.doc

Page : 82/133

Cahier de validation MILIMAIL

Rédacteur : Date de rédaction : Domaine concerné : Réf. Test : FCT-COF-01 BLE 10/05/07 Module Configuration de la Validée par : Date de validation : N° Version : taille des messages 1.0 Objectifs du test : Vérification de la limitation des messages à 10 Ko lorsque cette option est choisie (flash). Jeu d'essai Environnement de test **CONDITIONS INITIALES** Autres pré-requis : La variable environnement xsmtp.size.check.enable doit être indiquée à true. Déroulement du test : 1. Lancer thunderbird 2. Cliquer sur Ecrire. 3. Composer un message de 15 ko ou supérieur. 4. Cliquer sur xSMTP EXECUTION 5. Renseigner correctement les champs obligatoires. 6. Choisir la priorité « flash » dans le champ de sélection X-P772-Copy-Precedence 7. Cliquer sur Ok 8. Envoyer ou enregistrer le message 9. Confirmer l'état. 10. Composer un message de 10 ko ou inférieur. 11. Cliquer sur xSMTP 12. Renseigner correctement les champs obligatoires. 13. Choisir la priorité « flash » dans le champ de sélection X-P772-Copy-Precedence 14. Cliquer sur Ok 15. Envoyer ou enregistrer le message 16. Vérifier l'envoi ou l'enregistrement du message. Description des résultats attendus : RESULTATS Le message de plus de 10 ko n'est pas envoyé ou enregistré et un message d'alerte apparait. Le message de moins de 10 ko est envoyé ou enregistré. **Résultats observés :** Date de passage du test : OK 05/06/2007 Fiche de fait technique :

| Marché   | DGA / | UМ   | ESIO |
|----------|-------|------|------|
| indi ono | Darr  | 0.01 | 2010 |

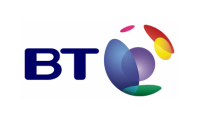

Cahier de validation MILIMAIL

Page : 83/133

| Rédacteur :                                                                |                                                                                                    | Date de rédaction :    | Domaine concerné :                             | Réf. Test :            |  |  |
|----------------------------------------------------------------------------|----------------------------------------------------------------------------------------------------|------------------------|------------------------------------------------|------------------------|--|--|
| BLE                                                                        |                                                                                                    | 10/05/07               |                                                | FCT-COI-01             |  |  |
| Validée par :                                                              |                                                                                                    | Date de validation :   | Module Configuration de la taille des messages | N° Version :           |  |  |
|                                                                            |                                                                                                    |                        |                                                | 1.0                    |  |  |
| Objectifs du test :                                                        |                                                                                                    |                        |                                                |                        |  |  |
| Vérific                                                                    | ation de la limitation c                                                                                                    | les messages à 50 Ko l | orsque cette option est choisie                | e (immédiat).          |  |  |
| ES                                                                         | Jeu d'essai                                                                                                    |                        | Environnement de test                          |                        |  |  |
| IS INITIALI                                                                |                                                                                                    |                        |                                                |                        |  |  |
| TION                                                                       | Autres pré-requis :                                                                                                    |                        |                                                |                        |  |  |
| La variable environnement xsmtp.size.check.enable doit être indiquée à tru |                                                                                                    |                        | ue.                                            |                        |  |  |
|                                                                            | Déroulement du tes                                                                                                    | Déroulement du test :  |                                                |                        |  |  |
| EXECUTION                                                                  | <ol> <li>Lancer thunderbird</li> <li>Cliquer sur Ecrire.</li> <li>Composer un message de 51 ko ou supérieur</li> <li>Cliquer sur xSMTP</li> <li>Renseigner correctement les champs obligatoires.</li> <li>Choisir la priorité « immédiat » dans le champ de sélection X-P772-Copy-Precedence</li> <li>Cliquer sur Ok</li> <li>Envoyer ou enregistrer le message</li> <li>Confirmer l'état.</li> <li>Composer un message de 50 ko ou inferieur.</li> <li>Cliquer sur xSMTP</li> <li>Renseigner correctement les champs obligatoires.</li> <li>Confirmer l'état.</li> <li>Composer un message de 50 ko ou inferieur.</li> <li>Cliquer sur xSMTP</li> <li>Renseigner correctement les champs obligatoires.</li> <li>Choisir la priorité « immédiat » dans le champ de sélection X-P772-Copy-Precedence</li> <li>Cliquer sur xSMTP</li> <li>Renseigner correctement les champs obligatoires.</li> <li>Choisir la priorité « immédiat » dans le champ de sélection X-P772-Copy-Precedence</li> <li>Cliquer sur Ok</li> <li>Envoyer ou enregistrer le message</li> <li>Vérifier l'envoi ou l'enregistrement du message.</li> </ol> |                        |                                                |                        |  |  |
| ATS                                                                        | Description des rés                                                                                                    | sultats attendus :     |                                                |                        |  |  |
| RESULT                                                                     | Le message de plus de 50 ko n'est pas envoyé ou enregistré et un message d'alerte appar<br>Le message de moins de 50 ko est envoyé ou enregistré.                                                                                                    |                        |                                                | age d'alerte apparait. |  |  |

| Marché   | DGA | ESIO |
|----------|-----|------|
| IVIAICHE | DGA | LOIU |

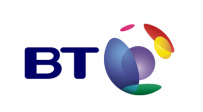

Cahier de validation MILIMAIL

Page : 84/133

| Résultats observés : | Date de passage du test : |
|----------------------|---------------------------|
| ОК                   | 05/06/2007                |
|                      | Fiche de fait technique : |
|                      |                           |

| Rédacteur : Date de réd |                                                                                                    | Date de rédaction :   | Domaine concerné :              | Réf. Test :    |  |
|-------------------------|----------------------------------------------------------------------------------------------------|-----------------------|---------------------------------|----------------|--|
| BLE                     |                                                                                                    | 10/05/07              |                                 | FCT-COU-01     |  |
| Validée par :           |                                                                                                    | Date de validation :  | taille des messages             | N° Version :   |  |
|                         |                                                                                                    |                       |                                 | 1.0            |  |
| Object                  | tifs du test :                                                                                                    |                       |                                 |                |  |
| Vérific                 | cation de la limitation c                                                                                                    | les messages à 1000 k | to lorsque cette option est cho | isie (urgent). |  |
| ES                      | Jeu d'essai                                                                                                    |                       | Environnement de test           |                |  |
| <b>NS INITIAL</b>       |                                                                                                    |                       |                                 |                |  |
| OIL                     | Autres pré-requis :                                                                                                    |                       |                                 |                |  |
| COND                    | La variable environnement xsmtp.size.check.enable doit être indiquée à true.                                                                                                    |                       |                                 |                |  |
|                         | Déroulement du test :                                                                                                    |                       |                                 |                |  |
| EXECUTION               | <ol> <li>Lancer thunderbird</li> <li>Cliquer sur Ecrire.</li> <li>Composer un message de 1001 ko ou supérieur</li> <li>Cliquer sur xSMTP</li> <li>Renseigner correctement les champs obligatoires.</li> <li>Choisir la priorité « urgent » dans le champ de sélection X-P772-Copy-Precedence</li> <li>Cliquer sur Ok</li> <li>Envoyer ou enregistrer le message</li> <li>Confirmer l'état.</li> <li>Composer un message de 1000 ko ou inferieur.</li> <li>Cliquer sur xSMTP</li> <li>Renseigner correctement les champs obligatoires.</li> <li>Confirmer l'état.</li> <li>Composer un message de 1000 ko ou inferieur.</li> <li>Cliquer sur xSMTP</li> <li>Renseigner correctement les champs obligatoires.</li> <li>Choisir la priorité « urgent » dans le champ de sélection X-P772-Copy-Precedence</li> <li>Cliquer sur xSMTP</li> <li>Renseigner correctement les champs obligatoires.</li> <li>Choisir la priorité « urgent » dans le champ de sélection X-P772-Copy-Precedence</li> <li>Cliquer sur Ok</li> <li>Envoyer ou enregistrer le message</li> <li>Choisir la priorité « urgent » dans le champ de sélection X-P772-Copy-Precedence</li> <li>Cliquer sur Ok</li> <li>Envoyer ou enregistrer le message</li> <li>Vérifier l'envoi ou l'enregistrement du message</li> </ol> |                       |                                 |                |  |

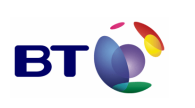

Page : 85/133

Cahier de validation MILIMAIL

**Description des résultats attendus :** 

 Le message de plus de 1000 ko n'est pas envoyé ou enregistré et un message d'alerte apparait. Le message de moins de 1000 ko est envoyé ou enregistré.

 **Résultats observés :** Date de passage du test :

 OK
 05/06/2007

 Fiche de fait technique :

| Rédacteur :                                                                                       |                                                                              | Date de rédaction :  | Domaine concerné :    | Réf. Test :  |
|---------------------------------------------------------------------------------------------------|------------------------------------------------------------------------------|----------------------|-----------------------|--------------|
| BLE                                                                                               |                                                                              | 10/05/07             |                       | FCT-COR-01   |
| Validé                                                                                            | e par :                                                                      | Date de validation : | taille des messages   | N° Version : |
|                                                                                                   |                                                                              |                      |                       | 1.0          |
| Object                                                                                            | ifs du test :                                                                |                      |                       |              |
| Vérification de la limitation des messages à 10000 Ko lorsque cette option est choisie (routine). |                                                                              | oisie (routine).     |                       |              |
| ES                                                                                                | Jeu d'essai                                                                  |                      | Environnement de test |              |
| <b>NS INITIAL</b>                                                                                 |                                                                              |                      |                       |              |
| O Autres pré-requis :                                                                             |                                                                              |                      |                       |              |
| COND                                                                                              | La variable environnement xsmtp.size.check.enable doit être indiquée à true. |                      |                       | ue.          |
| ШΧ                                                                                                | Déroulement du test :                                                        |                      |                       |              |

Γ

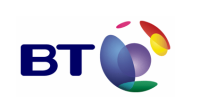

Cahier de validation MILIMAIL

Page : 86/133

|        | <ol> <li>Lancer thunderbird</li> <li>Cliquer sur Ecrire.</li> <li>Composer un message de 10001 ko ou supérieur</li> <li>Cliquer sur xSMTP</li> <li>Renseigner correctement les champs obligatoires.</li> <li>Choisir la priorité « routine » dans le champ de sélection X-P772-Copy-Precedence</li> <li>Cliquer sur Ok</li> <li>Envoyer ou enregistrer le message</li> <li>Confirmer l'état.</li> <li>Composer un message de 10000 ko ou inferieur.</li> <li>Cliquer sur xSMTP</li> <li>Renseigner correctement les champs obligatoires.</li> <li>Composer un message de 10000 ko ou inferieur.</li> <li>Cliquer sur xSMTP</li> <li>Renseigner correctement les champs obligatoires.</li> <li>Choisir la priorité « routine » dans le champ de sélection X-P772-Copy-Precedence</li> <li>Cliquer sur QK</li> <li>Envoyer ou enregistrer le message</li> <li>Choisir la priorité « routine » dans le champ de sélection X-P772-Copy-Precedence</li> <li>Choisir la priorité « routine » dans le champ de sélection X-P772-Copy-Precedence</li> <li>Cliquer sur Ok</li> <li>Envoyer ou enregistrer le message</li> <li>Vérifier l'envoi ou l'enregistrement du message</li> </ol> |                           |  |
|--------|----------------------------------------------------------------------------------------------------|---------------------------|--|
| JLTATS | Description des résultats attendus :         Le message de plus de 10000 ko n'est pas envoyé ou enregistré et un message d'alerte apparait.         Le message de moins de 10000 ko est envoyé ou enregistré.         Bésultats observés :                                                                                                    |                           |  |
| RESI   | ОК                                                                                                    | 05/06/2007                |  |
|        |                                                                                                    | Fiche de fait technique : |  |
|        |                                                                                                    |                           |  |

| Rédact                                                                                                    | teur :      | Date de rédaction :  | Domaine concerné :                             | Réf. Test :  |
|----------------------------------------------------------------------------------------------------|-------------|----------------------|------------------------------------------------|--------------|
| BLE                                                                                                    |             | 10/05/07             | Module Configuration de la taille des messages | TCT-CPM-01   |
| Validé                                                                                                    | e par :     | Date de validation : |                                                | N° Version : |
|                                                                                                    |             |                      |                                                | 1.0          |
| Objectifs du test :                                                                                                    |             |                      |                                                |              |
| Vérification dans les courriers entrant, le dossier brouillon ou modèle qu'aucun message déclaré comme « hors limite » ne s'y retrouve. |             |                      |                                                |              |
| ပဝ                                                                                                    | Jeu d'essai |                      | Environnement de test                          |              |

| Marché DGA / UM ESIO | PT | Réf. PQP-Dossie |
|----------------------|----|-----------------|
|                      |    |                 |

Page : 87/133

Cahier de validation MILIMAIL

|           | Autres pré-requis :                                                                                                    |                               |  |
|-----------|----------------------------------------------------------------------------------------------------|-------------------------------|--|
|           | La variable environnement xsmtp.size.check.enat                                                                                                    | le doit être indiquée à true. |  |
|           | Déroulement du test :                                                                                                    |                               |  |
| EXECUTION | <ol> <li>Lancer thunderbird</li> <li>Effectuer les tests focntionnels</li> <li>Vérifier le dossier des courriers entrant, de brouillon ou de modèle</li> </ol> |                               |  |
|           | Description des résultats attendus :                                                                                                    |                               |  |
| ATS       | Aucun message estimé hors limite ne doit se retrouver dans ces dossiers.                                                                                       |                               |  |
| SULT      | Résultats observés :                                                                                                    | Date de passage du test :     |  |
| RES       | ОК                                                                                                    | 05/06/2007                    |  |
|           |                                                                                                    | Fiche de fait technique :     |  |
|           |                                                                                                    |                               |  |

# 3.4.7. Lot Accusé signé

| Rédacteur :         | Date de rédaction :  | Domaine concerné :  | Réf. Test :  |
|---------------------|----------------------|---------------------|--------------|
| ЕВВ                 | 14/05/07             |                     | FAS-CMS-01   |
| Validée par :       | Date de validation : | Module Accusé signé | N° Version : |
|                     |                      |                     | 1.0          |
| Objectifs du test : |                      |                     |              |

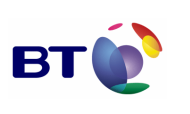

Cahier de validation MILIMAIL

Page : 88/133

| Compo                                | osition d'un message avec demande d'accusé                                                                                                    | signé sans certificat de signature défini |  |
|--------------------------------------|----------------------------------------------------------------------------------------------------|-------------------------------------------|--|
|                                      | Jeu d'essai                                                                                                    | Environnement de test                     |  |
| NS INITIALES                         | Un compte de messagerie sans certificat<br>de signature défini                                                                                                    |                                           |  |
| OILI                                 | Autres pré-requis :                                                                                                    |                                           |  |
| COND                                 |                                                                                                    |                                           |  |
|                                      | Déroulement du test :                                                                                                    |                                           |  |
| EXECUTION                            | <ul> <li>6. Dans les préférences de sécurité, ne définir aucun certificat pour la signature</li> <li>7. Composer un nouveau message et sélectionner l'option Accusé signé dans le sécurité</li> </ul> |                                           |  |
| Description des résultats attendus : |                                                                                                    |                                           |  |
| ATS                                  | Le système signale qu'il nécessaire de définir un certificat                                                                                                    |                                           |  |
| SULT                                 | Résultats observés :                                                                                                    | Date de passage du test :                 |  |
| RE                                   | ок                                                                                                    | 05/06/2007                                |  |
|                                      |                                                                                                    | Fiche de fait technique :                 |  |
|                                      |                                                                                                    |                                           |  |

| Rédacteur :   | Date de rédaction :  | Domaine concerné :  | Réf. Test :  |
|---------------|----------------------|---------------------|--------------|
| EBB           | 14/05/07             |                     | FAS-CMS-02   |
| Validée par : | Date de validation : | Module Accusé signé | N° Version : |
|               |                      |                     | 1.0          |

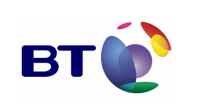

Cahier de validation MILIMAIL

Page : 89/133

| Object                                                                                                    | Objectifs du test :                                                                                                    |                                                                                                    |  |  |  |
|----------------------------------------------------------------------------------------------------|----------------------------------------------------------------------------------------------------|----------------------------------------------------------------------------------------------------|--|--|--|
| Composition d'un message avec demande d'accusé signé et avec un certificat de signature défini                                                                                                    |                                                                                                    |                                                                                                    |  |  |  |
|                                                                                                    | Jeu d'essai                                                                                                    | Environnement de test                                                                                        |  |  |  |
| NS INITIALES                                                                                                    | Un compte de messagerie avec un certificat de signature défini                                                                                                    |                                                                                                    |  |  |  |
| OE                                                                                                    | Autres pré-requis :                                                                                                    |                                                                                                    |  |  |  |
| COND                                                                                                    | Dans les préférences par défaut, les messages ne sont pas signés par défaut                                                                                                    |                                                                                                    |  |  |  |
|                                                                                                    | Déroulement du test :         1. Dans les préférences de sécurité, définir un certificat pour la signature         2. Composer un nouveau message et renseigner le destinataire         3. Sélectionner l'option Accusé signé dans le menu sécurité |                                                                                                    |  |  |  |
| EXECUTION                                                                                                    |                                                                                                    |                                                                                                    |  |  |  |
|                                                                                                    | Description des résultats attendus :                                                                                                    |                                                                                                    |  |  |  |
| <ul> <li>4. Le mode signature est sélectionné, une icône le signale en bas</li> <li>5. Un click sur l'icône précise le mode de signature</li> <li>6. Il est impossible de supprimer la signature sans désélectionne</li> </ul> |                                                                                                    | ne icône le signale en bas à droite de la fenêtre<br>e signature<br>ature sans désélectionner l'accusé signé |  |  |  |
| ESUL                                                                                                    | Résultats observés :                                                                                                    | Date de passage du test :                                                                                    |  |  |  |
| Ξ.                                                                                                    | ок                                                                                                    | 05/06/2007                                                                                                   |  |  |  |
|                                                                                                    |                                                                                                    | Fiche de fait technique :                                                                                    |  |  |  |
|                                                                                                    |                                                                                                    |                                                                                                    |  |  |  |

| Rédacteur : | Date de rédaction : | Domaine concerné : | Réf. Test : |
|-------------|---------------------|--------------------|-------------|
|             |                     |                    |             |

| Marché DGA / UM ESIO          | BT | Date : 11/06/2007<br>Version : 1.0<br>Réf. PQP-Dossier VAU MILIMAIL FR-COMLL |
|-------------------------------|----|------------------------------------------------------------------------------|
| Cahier de validation MILIMAIL |    | TC1B v0 -1.0.doc<br>Page : 90/133                                            |

| EBB<br>Validée par : |                                                                                                    | 14/05/07                                                                                                    | Module Accusé signé                                | FAS-ELS-01                                                      |                    |  |
|----------------------|----------------------------------------------------------------------------------------------------|----------------------------------------------------------------------------------------------------|----------------------------------------------------|-----------------------------------------------------------------|--------------------|--|
|                      |                                                                                                    | Date de validation :                                                                                                    | wouu                                               | le Accuse signe                                                 | N° Version :       |  |
|                      |                                                                                                    |                                                                                                    |                                                    |                                                                 | 1.0                |  |
| Object               | ifs du test :                                                                                                    |                                                                                                    |                                                    |                                                                 |                    |  |
| Envoi e              | et lecture d'un messag                                                                                                    | je avec demande d'acc                                                                                                    | usé siç                                            | né, puis refus de notific                                       | cation             |  |
| (0)                  | Jeu d'essai                                                                                                    |                                                                                                    | Envir                                              | onnement de test                                                |                    |  |
| INITIALE             | Deux comptes de messagerie A et B avec chacun un certificat de signature défini                                                                                                    |                                                                                                    |                                                    |                                                                 |                    |  |
| IIIO                 | Autres pré-requis :                                                                                                    |                                                                                                    |                                                    |                                                                 |                    |  |
| COND                 |                                                                                                    |                                                                                                    |                                                    |                                                                 |                    |  |
|                      | Déroulement du test :                                                                                                    |                                                                                                    |                                                    |                                                                 |                    |  |
| EXECUTION            | <ol> <li>Avec l'utilisat</li> <li>Sélectionner</li> <li>Envoyer le m</li> <li>L'utilisateur E</li> <li>Le système p</li> <li>L'utilisateur E</li> <li>L'utilisateur F</li> <li>L'utilisateur F</li> </ol> | eur A, composer un no<br>l'option Accusé signé c<br>lessage<br>3 réceptionne et ouvre l<br>propose d'envoyer un a<br>3 refuse l'envoi de l'acc<br>A réceptionne ces mess | uveau<br>lans le<br>e mess<br>ccusé<br>usé<br>sage | message et renseigner<br>menu sécurité<br>sage                  | le destinataire B  |  |
|                      | Description des résultats attendus :                                                                                                    |                                                                                                    |                                                    |                                                                 |                    |  |
| LTATS                | <ol> <li>Aucun nouveau message n'est disp</li> <li>Lorsque l'utilisateur B ouvre de no<br/>plus d'envoyer un accusé</li> <li>La signature du message reçu par l'</li> </ol>                               |                                                                                                    |                                                    | pour l'utilisateur A<br>le même message, le<br>eur B est valide | système ne propose |  |
| RESU                 | Résultats observés                                                                                                    | s:                                                                                                    |                                                    | Date de passage du                                              | test :             |  |
|                      | ок                                                                                                    |                                                                                                    | _                                                  | 05/06/2007                                                      |                    |  |
|                      | Evolution ID 423, 4                                                                                                    | 30, 433, 452,                                                                                                    |                                                    | Fiche de fait technic                                           | lue :              |  |
|                      |                                                                                                    |                                                                                                    |                                                    |                                                                 |                    |  |

Cahier de validation MILIMAIL

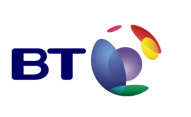

| Rédac           | teur :                                                                                                    | Date de rédaction :                          | Doma                | aine concerné :                | Réf. Test :        |  |
|-----------------|----------------------------------------------------------------------------------------------------|----------------------------------------------|---------------------|--------------------------------|--------------------|--|
| EBB             |                                                                                                    | 14/05/07                                     |                     |                                | FAS-ELS-02         |  |
| Validé          | e par :                                                                                                    | Date de validation :                         | Modu                | le Accusé signé                | N° Version :       |  |
|                 |                                                                                                    |                                              |                     |                                | 1.0                |  |
| Object          | tifs du test :                                                                                                    |                                              |                     |                                |                    |  |
| Envoi e         | Envoi et lecture d'un message avec demande d'accusé signé, puis acceptation de la notification                                                                                                    |                                              |                     |                                |                    |  |
| (0)             | Jeu d'essai                                                                                                    |                                              | Envir               | onnement de test               |                    |  |
| <b>NITIALES</b> | Deux comptes de me<br>chacun un certificat c                                                                                                    | essagerie A et B avec<br>le signature défini |                     |                                |                    |  |
| OIL             | Autres pré-requis :                                                                                                    |                                              |                     |                                |                    |  |
| CONDI           |                                                                                                    |                                              |                     |                                |                    |  |
|                 | Déroulement du tes                                                                                                    | t :                                          |                     |                                |                    |  |
| EXECUTION       | <ol> <li>Avec l'utilisateur A, composer un nouveau message et renseigner le destinataire E</li> <li>Sélectionner l'option Accusé signé dans le menu sécurité</li> <li>Envoyer le message</li> <li>L'utilisateur B réceptionne et ouvre le message</li> <li>Le système propose d'envoyer un accusé</li> <li>L'utilisateur B accepte l'envoi de l'accusé</li> <li>L'utilisateur A réceptionne compose d'envoyer</li> </ol> |                                              |                     |                                | le destinataire B  |  |
|                 | Description des résultats attendus :                                                                                                    |                                              |                     |                                |                    |  |
| SULTATS         | <ol> <li>Un accusé signé est disponible pour</li> <li>La signature de l'accusé est valide</li> <li>Lorsque l'utilisateur B ouvre de nor<br/>plus d'envoyer un accusé</li> </ol>                                                                                                    |                                              | r l'utilis<br>uveau | ateur A<br>le même message, le | système ne propose |  |
| RE              | Résultats observés                                                                                                    | 5:                                           |                     | Date de passage du             | test :             |  |
|                 | ко                                                                                                    |                                              |                     | 05/06/2007                     |                    |  |
|                 |                                                                                                    |                                              |                     | Fiche de fait technique :      |                    |  |

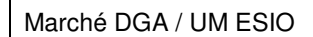

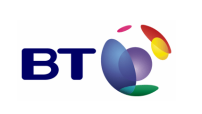

Date : 11/06/2007 Version : 1.0 Réf. PQP-Dossier VAU MILIMAIL FR-COMLL TC1B v0 -1.0.doc

Cahier de validation MILIMAIL

Page : 92/133

ID 425

| Rédac               | teur :                                                                                                    | Date de rédaction :   | Domaine concerné :              | Réf. Test :       |  |  |
|---------------------|----------------------------------------------------------------------------------------------------|-----------------------|---------------------------------|-------------------|--|--|
| EBB                 |                                                                                                    | 14/05/07              |                                 | FAS-ELS-03        |  |  |
| Validé              | e par :                                                                                                    | Date de validation :  | Module Accusé signé             | N° Version :      |  |  |
|                     |                                                                                                    |                       |                                 | 1.0               |  |  |
| Object              | ifs du test :                                                                                                    |                       |                                 |                   |  |  |
| Envoi e<br>certific | et lecture d'un messag<br>at de signature                                                                                                    | je avec demande d'acc | usé signé. Le destinataire ne e | dispose pas de    |  |  |
|                     | Jeu d'essai                                                                                                    |                       | Environnement de test           |                   |  |  |
| IALES               | Deux comptes de me                                                                                                    | essagerie A et B.     |                                 |                   |  |  |
|                     | Le compte A a un certificat de signature défini                                                                                                    |                       |                                 |                   |  |  |
| DITIONS INI         | Le compte B n'a pas<br>signature défini                                                                                                    | de certificat de      |                                 |                   |  |  |
| CON                 | Autres pré-requis :                                                                                                    |                       |                                 |                   |  |  |
|                     |                                                                                                    |                       |                                 |                   |  |  |
|                     | Déroulement du test :                                                                                                    |                       |                                 |                   |  |  |
| EXECUTION           | <ol> <li>Avec l'utilisateur A, composer un nouveau message et renseigner le destinataire B</li> <li>Sélectionner l'option Accusé signé dans le menu sécurité</li> <li>Envoyer le message</li> <li>L'utilisateur B réceptionne et ouvre le message</li> </ol> |                       |                                 | le destinataire B |  |  |
| RE<br>SU            | Description des résultats attendus :                                                                                                    |                       |                                 |                   |  |  |

| Marché  | DGA / | UМ   | ESIO |
|---------|-------|------|------|
| marchic | DUR   | 0101 |      |

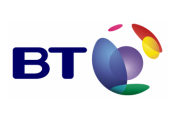

| 1. Le système ne propose pas d'envoyer un accusé signé |                           |  |  |  |
|--------------------------------------------------------|---------------------------|--|--|--|
| Résultats observés :                                   | Date de passage du test : |  |  |  |
| КО                                                     | 05/06/2007                |  |  |  |
| Evolution ID 434,                                      | Fiche de fait technique : |  |  |  |
|                                                        | ID 425                    |  |  |  |

| Rédacteur :                              |                                                                                    | Date de rédaction :                          | Domaine concerné :    | Réf. Test :  |
|------------------------------------------|------------------------------------------------------------------------------------|----------------------------------------------|-----------------------|--------------|
| EBB                                      |                                                                                    | 14/05/07                                     |                       | TAS-FAS-01   |
| Validé                                   | e par :                                                                            | Date de validation :                         | Module Accusé signé   | N° Version : |
|                                          |                                                                                    |                                              |                       | 1.0          |
| Object                                   | ifs du test :                                                                      |                                              |                       |              |
| Vérification du format d'un accusé signé |                                                                                    |                                              |                       |              |
| ·                                        | Jeu d'essai                                                                        |                                              | Environnement de test |              |
| NS INITIALES                             | Jeu d'essai<br>Deux comptes de me<br>chacun un certificat d                        | essagerie A et B avec<br>de signature défini | Environnement de test |              |
| ITIONS INITIALES                         | Jeu d'essai<br>Deux comptes de me<br>chacun un certificat d<br>Autres pré-requis : | essagerie A et B avec<br>de signature défini | Environnement de test |              |
| CONDITIONS INITIALES                     | Jeu d'essai<br>Deux comptes de me<br>chacun un certificat d<br>Autres pré-requis : | essagerie A et B avec<br>de signature défini | Environnement de test |              |

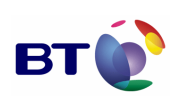

Cahier de validation MILIMAIL

Page : 94/133

|       | <ol> <li>Avec l'utilisateur A, composer un nouveau message et renseigner le destinataire B</li> <li>Sélectionner l'option Accusé signé dans le menu sécurité</li> <li>Envoyer le message</li> <li>L'utilisateur B réceptionne et ouvre le message</li> <li>Le système propose d'envoyer un accusé</li> <li>L'utilisateur B accepte l'envoi de l'accusé</li> <li>L'utilisateur A réceptionne ses messages</li> <li>Un accusé signé est disponible</li> </ol>                                                                                         |                  |                           |  |  |
|-------|----------------------------------------------------------------------------------------------------|------------------|---------------------------|--|--|
| LTATS | <ol> <li>Description des résultats attendus :</li> <li>1. L'accusé est un message au format MIME : dans la liste des en-têtes SMTP, on trouve<br/>l'en-tête « MIME-Version » avec comme valeur un numéro de version</li> <li>2. Ce message est composé d'un enveloppe externe de type « multipart/signed »</li> <li>3. La signature est présente à la fin du message</li> <li>4. La partie interne est de type « text/plain » et contient une description de l'accusé</li> <li>5. La signature est valide (signalé par l'inône adéguate)</li> </ol> |                  |                           |  |  |
| RESU  | Résul                                                                                                    | Itats observés : | Date de passage du test : |  |  |
|       | ок                                                                                                    |                  | 05/06/2007                |  |  |
|       |                                                                                                    |                  | Fiche de fait technique : |  |  |
|       |                                                                                                    |                  |                           |  |  |

## 3.4.8. Lot DSN

| Rédacteur                   | 1                                                                                                    | Date de rédaction :  | Domaine concerné :    | Réf. Test :  |  |  |
|-----------------------------|----------------------------------------------------------------------------------------------------|----------------------|-----------------------|--------------|--|--|
| Olivier PARI                | NIERE                                                                                                    | 23/0507              |                       | TDSN-PGO1-01 |  |  |
| Validée par                 | :                                                                                                    | Date de validation : | Module DSN            | N° Version : |  |  |
|                             |                                                                                                    |                      |                       | 1.0          |  |  |
| Objectifs d                 | Objectifs du test :                                                                                                    |                      |                       |              |  |  |
| Valider l'ac<br>thunderbird | Valider l'addition de l'extension Delivery Status Notification (DSN) à l'implémentation SMTP de thunderbird pour les options "success" |                      |                       |              |  |  |
| ပ O Jeu                     | d'essai                                                                                                    |                      | Environnement de test |              |  |  |

| Marché | DGA / | UM ESIO |
|--------|-------|---------|
| maiche | DUAI  |         |

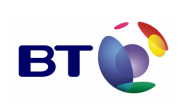

Page : 95/133

|          |                                                                                                    | Postfi  | x compatible DSN                 |  |  |
|----------|----------------------------------------------------------------------------------------------------|---------|----------------------------------|--|--|
|          |                                                                                                    |         |                                  |  |  |
|          | Autres pré-requis :                                                                                                    |         |                                  |  |  |
|          | S'assurer que l'extension Milimail DSN est in                                                                                                    | stallée |                                  |  |  |
|          | Se munir d'un outil pour tracer le protocole S                                                                                                    | MTP (   | exemple Wireshark)               |  |  |
|          | Déroulement du test :                                                                                                    |         |                                  |  |  |
|          | Lancer Thunderbird Milimail                                                                                                    |         |                                  |  |  |
| z        | <ul> <li>Dans les préférences générales</li> <li>Cliquer sur menu Tools -&gt; Preferences</li> <li>Cliquer sur le menu Advanced à droite</li> <li>Cliquer sur le bouton Delivery Status Notification</li> <li>Dans la fenêtre qui vient d'apparaître</li> <li>Cocher "When sending always request delivery status notification"</li> <li>Cocher "Success in delivering the message"</li> </ul> |         |                                  |  |  |
| EXECUTIO | <ul> <li>Dans les préférences du compte courant</li> <li>Cliquer droit sur le compte courant de messagerie et choisir "Properties"</li> <li>Cliquer sur le menu "Delivery Status Notification"</li> <li>cocher la radiobox " Use my global Delivery Status Notification preferences for this account"</li> </ul>                                                                               |         |                                  |  |  |
|          | <ul> <li>Composer un message : <ul> <li>Cliquer sur le bouton "Write" de la barre d'outils</li> <li>Dans la fenêtre "Compose"</li> <li>- s'assurer que l'option "Ask a Delivery Status Notification" est coché dans le menu Options</li> <li>Ecrire un mail de test à un utilisateur B</li> <li>Cliquer sur le bouton "Send"</li> </ul> </li> </ul>                                            |         |                                  |  |  |
|          | Description des résultats attendus :                                                                                                    |         |                                  |  |  |
| TATS     | La trace du protocole SMTP de l'envoi du mail doit être équivalent au niveau de l'adressage à :                                                                                                    |         |                                  |  |  |
| ESUL     | MAIL FROM: <usera@domain> SIZE=</usera@domain>                                                                                                    | 332     |                                  |  |  |
| RE       | RCPT TO: <userb@domain> NOTIFY=</userb@domain>                                                                                                    | SUCCI   | ESS ORCPT=rfc822;userB@localhost |  |  |
|          | Résultats observés :                                                                                                    |         | Date de passage du test :        |  |  |

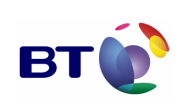

Date : 11/06/2007 Version : 1.0 Réf. PQP-Dossier VAU MILIMAIL FR-COMLL TC1B v0 -1.0.doc

Page : 96/133

Cahier de validation MILIMAIL

|                                        | Fiche de fait technique : |
|----------------------------------------|---------------------------|
| 28/05/07 Linux en/fr Succés            | 28/05/07 OP               |
| 24/05/07 Windows en Echéc, Bug 394 Bug | 24/05/07 OP               |
| 23/05/07 Windows fr Echéc, Bug 394 Bug | 23/05/07 OP               |
| 22/05/07 Linux fr Echéc, Bug 394 Bug   | 22/05/07 OP               |
| 21/05/07 Linux en Echéc, Bug 394 Bug   | 21/05/07 OP               |
|                                        |                           |

| Rédac            | teur :                                               | Date de rédaction :              | Domaine concerné :            | Réf. Test :       |  |  |
|------------------|------------------------------------------------------|----------------------------------|-------------------------------|-------------------|--|--|
| Olivier PARNIERE |                                                      | 23/0507                          |                               | TDSN-PGO2-01      |  |  |
| Validé           | e par :                                              | Date de validation :             | Module DSN                    | N° Version :      |  |  |
|                  |                                                      |                                  |                               | 1.0               |  |  |
| Object           | ifs du test :                                        |                                  |                               |                   |  |  |
| Valide<br>thunde | r l'addition de l'exter<br>erbird pour l'option "fa  | nsion Delivery Status<br>ilure " | Notification (DSN) à l'implén | mentation SMTP de |  |  |
|                  | Jeu d'essai                                          |                                  | Environnement de test         |                   |  |  |
| NS INITIALES     |                                                      |                                  | Postfix compatible DSN        |                   |  |  |
| DITIO            | Autres pré-requis :                                  |                                  |                               |                   |  |  |
| ONE              | S'assurer que l'extension Milimail DSN est installée |                                  |                               |                   |  |  |
| Ō                | Se munir d'un outil po                               | our tracer le protocole S        | SMTP (exemple Wireshark)      |                   |  |  |
| ШΧ               | Déroulement du tes                                   | t:                               |                               |                   |  |  |

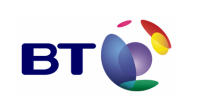

Cahier de validation MILIMAIL

Page : 97/133

|      | <ul> <li>Dans les préférences générales</li> <li>Cliquer sur menu Tools -&gt; Preferences</li> <li>Cliquer sur le menu Advanced à droite</li> <li>Cliquer sur le bouton Delivery Status Notification</li> <li>Dans la fenêtre qui vient d'apparaître</li> <li>Cocher "When sending always request delivery status notification"</li> <li>Cocher "Sucess in delivering the message"</li> <li>Cocher "Failure in delivering the message"</li> <li>Cocher "Failure in delivering the message because of delay"</li> </ul> Dans les préférences du compte courant <ul> <li>Cliquer droit sur le compte courant de messagerie et choisir "Properties"</li> <li>Cliquer sur le menu "Delivery Status Notification"</li> <li>cocher la radiobox " Use my global Delivery Status Notification preferences for this account"</li> </ul> |                                          |  |
|------|----------------------------------------------------------------------------------------------------|------------------------------------------|--|
|      | <ul> <li>Dans la fenêtre "Compose"         <ul> <li>- s'assurer que l'option "Ask a Delivery Sta<br/>Options</li> <li>- Ecrire un mail de test à un utilisateur B</li> <li>- Cliquer sur le bouton "Send"</li> </ul> </li> </ul>                                                                                                    | tus Notification" est coché dans le menu |  |
|      | Description des résultats attendus :                                                                                                    |                                          |  |
|      | La trace du protocole SMTP de l'envoi du mail doit être équivalent au niveau de<br>l'adressageà:                                                                                                    |                                          |  |
|      | MAIL FROM: <usera@domain> SIZE=332</usera@domain>                                                                                                    |                                          |  |
|      | RCPT TO: <userb@domain> NOTIFY=FAILURE ORCPT=rfc822;userB@localhost</userb@domain>                                                                                                    |                                          |  |
| ATS  | Résultats observés :                                                                                                    | Date de passage du test :                |  |
| SULT | 21/05/07 Linux en Echéc, Bug 394 Bug                                                                                                    | 21/05/07 OP                              |  |
| Ë    | 22/05/07 Linux fr Echéc, Bug 394 Bug                                                                                                    | 22/05/07 OP                              |  |
|      | 23/05/07 Windows fr Echéc, Bug 394 Bug                                                                                                    | 23/05/07 OP                              |  |
|      | 24/05/07 Windows en Echéc, Bug 394 Bug                                                                                                    | 24/05/07 OP                              |  |
|      | 28/05/07 Linux en/fr Succés                                                                                                    | 28/05/07 OP                              |  |
|      |                                                                                                    | Fiche de fait technique :                |  |
|      |                                                                                                    |                                          |  |

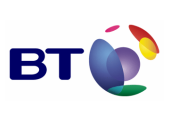

| Rédac                          | teur :                                                                                                    | Date de rédaction :            | Domaine concerné :           | Réf. Test :       |  |
|--------------------------------|----------------------------------------------------------------------------------------------------|--------------------------------|------------------------------|-------------------|--|
| Olivier PARNIERE Validée par : |                                                                                                    | 23/0507                        |                              | TDSN- PGO3-01     |  |
|                                |                                                                                                    | Date de validation :           | Module DSN                   | N° Version :      |  |
|                                |                                                                                                    |                                |                              | 1.0               |  |
| Object                         | tifs du test :                                                                                                    |                                |                              |                   |  |
| Valide<br>thunde               | er l'addition de l'exte<br>erbird pour l'option "de                                                                                 | nsion Delivery Status<br>elay" | Notification (DSN) à l'implé | mentation SMTP de |  |
|                                | Jeu d'essai                                                                                                    |                                | Environnement de test        |                   |  |
| INS INITIALES                  |                                                                                                    |                                | Postfix compatible DSN       |                   |  |
|                                | Autres pré-requis :<br>S'assurer que l'extension Milimail DSN est installée<br>Se munir d'un outil pour tracer le protocole SMTP (e |                                |                              |                   |  |
| OND                            |                                                                                                    |                                | nstallée                     |                   |  |
| O                              |                                                                                                    |                                | SMTP (exemple Wireshark)     |                   |  |
| ш×                             | Déroulement du tes                                                                                                    | t:                             |                              |                   |  |

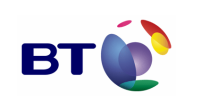

Cahier de validation MILIMAIL

Page : 99/133

| RESULTATS | RCPT TO: <userb@domain> NOTIFY=DELA<br/><b>Résultats observés :</b><br/>21/05/07 Linux en Echéc, Bug 394 Bug<br/>22/05/07 Linux fr Echéc, Bug 394 Bug<br/>23/05/07 Windows fr Echéc, Bug 394 Bug<br/>24/05/07 Windows en Echéc, Bug 394 Bug<br/>28/05/07 Linux en/fr Succés</userb@domain>                                                                                                    | Y ORCPT=rfc822;userB@localhost         Date de passage du test :         21/05/07 OP         22/05/07 OP         23/05/07 OP         24/05/07 OP         28/05/07 OP         Fiche de fait technique : |  |
|-----------|----------------------------------------------------------------------------------------------------|----------------------------------------------------------------------------------------------------|--|
| RESULTATS | RCPT TO: <userb@domain> NOTIFY=DELA<br/><b>Résultats observés :</b><br/>21/05/07 Linux en Echéc, Bug 394 Bug<br/>22/05/07 Linux fr Echéc, Bug 394 Bug<br/>23/05/07 Windows fr Echéc, Bug 394 Bug<br/>24/05/07 Windows en Echéc, Bug 394 Bug<br/>28/05/07 Linux en/fr Succés</userb@domain>                                                                                                    | Y ORCPT=rfc822;userB@localhost<br>Date de passage du test :<br>21/05/07 OP<br>22/05/07 OP<br>23/05/07 OP<br>24/05/07 OP<br>28/05/07 OP                                                                 |  |
| RESULTATS | RCPT TO: <userb@domain> NOTIFY=DELA<br/><b>Résultats observés :</b><br/>21/05/07 Linux en Echéc, Bug 394 Bug<br/>22/05/07 Linux fr Echéc, Bug 394 Bug<br/>23/05/07 Windows fr Echéc, Bug 394 Bug<br/>24/05/07 Windows en Echéc, Bug 394 Bug</userb@domain>                                                                                                    | Y ORCPT=rfc822;userB@localhost<br>Date de passage du test :<br>21/05/07 OP<br>22/05/07 OP<br>23/05/07 OP<br>24/05/07 OP                                                                                |  |
| RESULTATS | RCPT TO: <userb@domain> NOTIFY=DELA<br/><b>Résultats observés :</b><br/>21/05/07 Linux en Echéc, Bug 394 Bug<br/>22/05/07 Linux fr Echéc, Bug 394 Bug<br/>23/05/07 Windows fr Echéc, Bug 394 Bug</userb@domain>                                                                                                    | Y ORCPT=rfc822;userB@localhost<br>Date de passage du test :<br>21/05/07 OP<br>22/05/07 OP<br>23/05/07 OP                                                                                               |  |
| RESULTATS | RCPT TO: <userb@domain> NOTIFY=DELA<br/><b>Résultats observés :</b><br/>21/05/07 Linux en Echéc, Bug 394 Bug<br/>22/05/07 Linux fr Echéc, Bug 394 Bug</userb@domain>                                                                                                    | Y ORCPT=rfc822;userB@localhost<br>Date de passage du test :<br>21/05/07 OP<br>22/05/07 OP                                                                                                    |  |
| SULTATS   | RCPT TO: <userb@domain> NOTIFY=DELA<br/><b>Résultats observés :</b><br/>21/05/07 Linux en Echéc, Bug 394 Bug</userb@domain>                                                                                                    | Y ORCPT=rfc822;userB@localhost Date de passage du test : 21/05/07 OP                                                                                                    |  |
| ATS       | RCPT TO: <userb@domain> NOTIFY=DELA<br/>Résultats observés :</userb@domain>                                                                                                    | Y ORCPT=rfc822;userB@localhost Date de passage du test :                                                                                                    |  |
|           | RCPT TO: <userb@domain> NOTIFY=DELA</userb@domain>                                                                                                    | lu mail doit être équivalent au niveau o<br>AY ORCPT=rfc822;userB@localhost<br>Date de passage du test :<br>21/05/07 OP<br>22/05/07 OP                                                                 |  |
|           |                                                                                                    |                                                                                                    |  |
|           | MAIL FROM: <usera@domain> SIZE=332</usera@domain>                                                                                                    |                                                                                                    |  |
|           | La trace du protocole SMTP de l'envoi du mail doit être équivalent au niveau de l'adressage à :                                                                                                    |                                                                                                    |  |
|           | Description des résultats attendus :                                                                                                    |                                                                                                    |  |
|           | <ul> <li>Dans la fenêtre qui vient d'apparaître</li> <li>Cocher "When sending always request delivery status notification"</li> <li>Cocher "Failure in delivering the message because of delay"</li> <li>Dans les préférences du compte courant</li> <li>Cliquer droit sur le compte courant de messagerie et choisir "Properties"</li> <li>Cliquer sur le menu "Delivery Status Notification"</li> <li>cocher la radiobox " Use my global Delivery Status Notification preferences for this account"</li> <li>Composer un message :</li> <li>Cliquer sur le bouton "Write" de la barre d'outils</li> <li>Dans la fenêtre "Compose" <ul> <li>s'assurer que l'option "Ask a Delivery Status Notification" est coché dans le menu Options</li> <li>Ecrire un mail de test à un utilisateur B</li> <li>Cliquer sur le bouton "Send"</li> </ul> </li> </ul> |                                                                                                    |  |
|           | Lancer Thunderbird Milimail<br>Dans les préférences générales<br>- Cliquer sur menu Tools -> Preferences<br>- Cliquer sur le menu Advanced à droite<br>- Cliquer sur le bouton Delivery Status Notification                                                                                                    |                                                                                                    |  |
|           |                                                                                                    |                                                                                                    |  |

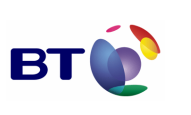

| Rédac                                                                                      | teur :                                               | Date de rédaction :           | Domaine concerné :       | Réf. Test :   |  |
|--------------------------------------------------------------------------------------------|------------------------------------------------------|-------------------------------|--------------------------|---------------|--|
| Olivier PARNIERE Validée par :                                                             |                                                      | 23/0507                       |                          | TDSN- PGO4-01 |  |
|                                                                                            |                                                      | Date de validation :          | Module DSN               | N° Version :  |  |
|                                                                                            |                                                      |                               |                          | 1.0           |  |
| Object                                                                                     | ifs du test :                                        |                               |                          |               |  |
| Valider l'addition de l'extension Delivery Status N<br>thunderbird pour l'option « never » |                                                      | Notification (DSN) à l'impléi | mentation SMTP de        |               |  |
|                                                                                            | Jeu d'essai                                          |                               | Environnement de test    |               |  |
| INS INITIALES                                                                              | Postfix compatible DSN                               |                               |                          |               |  |
| O<br>Autres pré-requis :                                                                   |                                                      |                               |                          |               |  |
| ONE                                                                                        | S'assurer que l'extension Milimail DSN est installée |                               |                          |               |  |
| Se munir d'un outil pour tracer le protoco                                                 |                                                      | our tracer le protocole S     | SMTP (exemple Wireshark) |               |  |
| ш×                                                                                         | × Déroulement du test :                              |                               |                          |               |  |

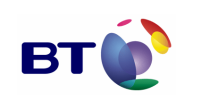

Cahier de validation MILIMAIL

Page : 101/133

|      | Lancer Thunderbird Milimail                                                                                                    |                                                                              |  |
|------|----------------------------------------------------------------------------------------------------|------------------------------------------------------------------------------|--|
|      | <ul> <li>Dans les préférences générales</li> <li>Cliquer sur menu Tools -&gt; Preferences</li> <li>Cliquer sur le menu Advanced à droite</li> <li>Cliquer sur le bouton Delivery Status Notification</li> <li>Dans la fenêtre qui vient d'apparaître</li> <li>Cocher "When sending always request delivery</li> <li>Cocher "Never request delivering the message</li> <li>Dans les préférences du compte courant</li> </ul> | on<br>y status notification"<br>"                                            |  |
|      | <ul> <li>Cliquer droit sur le compte courant de message</li> <li>Cliquer sur le menu "Delivery Status Notificatio</li> <li>cocher la radiobox " Use my global Delivery Sta<br/>account"</li> </ul>                                                                                                    | erie et choisir "Properties"<br>n"<br>atus Notification preferences for this |  |
|      | Composer un message :<br>- Cliquer sur le bouton "Write" de la barre d'outils<br>- Dans la fenêtre "Compose"<br>s'assurer que l'option "Ask a Delivery Sta<br>Options<br>- Ecrire un mail de test à un utilisateur B<br>- Cliquer sur le bouton "Send"                                                                                                    | tus Notification" est coché dans le menu                                     |  |
|      | Description des résultats attendus :                                                                                                    |                                                                              |  |
|      | La trace du protocole SMTP de l'envoi du mail doit être équivalent au niveau de l'adressage à :                                                                                                    |                                                                              |  |
|      | MAIL FROM: <usera@domain> SIZE=332</usera@domain>                                                                                                    |                                                                              |  |
|      | RCPT TO: <userb@domain> NOTIFY=NEVER<br/>ORCPT=rfc822;userB@localhost</userb@domain>                                                                                                    |                                                                              |  |
| TATS | Résultats observés :                                                                                                    | Date de passage du test :                                                    |  |
| ESUL | 21/05/07 Linux en Echéc, Bug 394 Bug                                                                                                    | 21/05/07 OP                                                                  |  |
| ä    | 22/05/07 Linux fr Echéc, Bug 394 Bug                                                                                                    | 22/05/07 OP                                                                  |  |
|      | 23/05/07 Windows fr Echéc, Bug 394 Bug                                                                                                    | 23/05/07 OP                                                                  |  |
|      | 24/05/07 Windows en Echéc, Bug 394 Bug                                                                                                    | 24/05/07 OP                                                                  |  |
|      | 28/05/07 Linux en/fr Succés                                                                                                    | 28/05/07 OP                                                                  |  |
|      |                                                                                                    | Fiche de fait technique :                                                    |  |
|      |                                                                                                    |                                                                              |  |

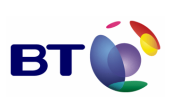

Date : 11/06/2007 Version : 1.0 Réf. PQP-Dossier VAU MILIMAIL FR-COMLL TC1B v0 -1.0.doc

Cahier de validation MILIMAIL

Page : 102/133

| Rédacteur :      | Date de rédaction :  | Domaine concerné : | Réf. Test :   |
|------------------|----------------------|--------------------|---------------|
| Olivier PARNIERE | 23/0507              | Т                  | TDSN- PGO5-01 |
| Validée par :    | Date de validation : | Module DSN         | N° Version :  |
|                  |                      |                    | 1.0           |

#### Objectifs du test :

Valider l'addition de l'extension Delivery Status Notification (DSN) à l'implémentation SMTP de thunderbird pour les options "success, failure"

|                  | Jeu d'essai                                                                 | Environnement de test  |  |
|------------------|-----------------------------------------------------------------------------|------------------------|--|
| <b>INITIALES</b> |                                                                             | Postfix compatible DSN |  |
|                  | Autres pré-requis :<br>S'assurer que l'extension Milimail DSN est installée |                        |  |
| ö                | Se munir d'un outil pour tracer le protocole SMTP (exemple Wireshark)       |                        |  |
| ш×               | Déroulement du test :                                                       |                        |  |

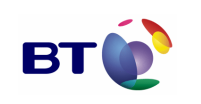

Cahier de validation MILIMAIL

Page : 103/133

|                                                                                                    | Lancer Thunderbird Milimail                                                                                                    |                                          |  |
|----------------------------------------------------------------------------------------------------|----------------------------------------------------------------------------------------------------|------------------------------------------|--|
|                                                                                                    | <ul> <li>Dans les préférences générales</li> <li>Cliquer sur menu Tools -&gt; Preferences</li> <li>Cliquer sur le menu Advanced à droite</li> <li>Cliquer sur le bouton Delivery Status Notification</li> <li>Dans la fenêtre qui vient d'apparaître</li> <li>Cocher "When sending always request delivery</li> <li>Cocher "Sucess in delivering the message"</li> <li>Cocher "Failure in delivering the message"</li> </ul> | on<br>y status notification"             |  |
| <ul> <li>Dans les préférences du compte courant</li> <li>Cliquer droit sur le compte courant de messagerie et choisir "Properties"</li> <li>Cliquer sur le menu "Delivery Status Notification"</li> <li>cocher la radiobox " Use my global Delivery Status Notification preferences for th<br/>account"</li> </ul> |                                                                                                    |                                          |  |
|                                                                                                    | <ul> <li>Composer un message :</li> <li>Cliquer sur le bouton "Write" de la barre d'outils</li> <li>Dans la fenêtre "Compose" <ul> <li>- s'assurer que l'option "Ask a Delivery Sta Options</li> <li>Ecrire un mail de test à un utilisateur B</li> <li>Cliquer sur le bouton "Send"</li> </ul> </li> </ul>                                                                                                    | tus Notification" est coché dans le menu |  |
| Description des résultats attendus :                                                                                                    |                                                                                                    |                                          |  |
|                                                                                                    | La trace du protocole SMTP de l'envoi du<br>l'adressageà:                                                                                                    | ı mail doit être équivalent au niveau de |  |
|                                                                                                    | MAIL FROM: <usera@domain> SIZE=332</usera@domain>                                                                                                    |                                          |  |
|                                                                                                    | RCPT TO: <userb@domain> NOTIFY=SUCCESS,FAILURE<br/>ORCPT=rfc822;userB@localhost</userb@domain>                                                                                                    |                                          |  |
| TATS                                                                                                    | Résultats observés :                                                                                                    | Date de passage du test :                |  |
| SUL                                                                                                    | 21/05/07 Linux en Echéc, Bug 394 Bug                                                                                                    | 21/05/07 OP                              |  |
| ä                                                                                                    | 22/05/07 Linux fr Echéc, Bug 394 Bug                                                                                                    | 22/05/07 OP                              |  |
|                                                                                                    | 23/05/07 Windows fr Echéc, Bug 394 Bug                                                                                                    | 23/05/07 OP                              |  |
|                                                                                                    | 24/05/07 Windows on Echée, Bug 394 Bug                                                                                                    | 24/05/07 OP                              |  |
|                                                                                                    | 24/03/07 Windows en Loneo, buy 394 buy                                                                                                    |                                          |  |
|                                                                                                    | 28/05/07 Linux en/fr Succés                                                                                                    | 28/05/07 OP                              |  |
|                                                                                                    | 28/05/07 Linux en/fr Succés                                                                                                    | 28/05/07 OP Fiche de fait technique :    |  |

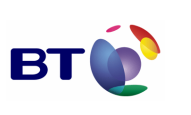

| Rédac                                                                                           | teur :                                               | Date de rédaction :          | Domaine concerné :       | Réf. Test :   |
|-------------------------------------------------------------------------------------------------|------------------------------------------------------|------------------------------|--------------------------|---------------|
| Olivier PARNIERE                                                                                |                                                      | 23/0507                      |                          | TDSN- PGO6-01 |
| Validé                                                                                          | e par :                                              | Date de validation :         | Module DSN               | N° Version :  |
|                                                                                                 |                                                      |                              |                          | 1.0           |
| Object                                                                                          | tifs du test :                                       |                              |                          |               |
| Valider l'addition de l'extension Delivery Status thunderbird pour les options "failure, delay" |                                                      | Notification (DSN) à l'implé | mentation SMTP de        |               |
|                                                                                                 | Jeu d'essai                                          |                              | Environnement de test    |               |
| INS INITIALES                                                                                   | Postfix compatible DSN                               |                              |                          |               |
| DITIC                                                                                           | Autres pré-requis :                                  |                              |                          |               |
| ONE                                                                                             | S'assurer que l'extension Milimail DSN est installée |                              |                          |               |
| Se munir d'un outil                                                                             |                                                      | our tracer le protocole S    | SMTP (exemple Wireshark) |               |
| ш×                                                                                              | × Déroulement du test :                              |                              |                          |               |

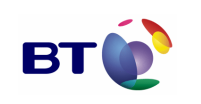

Cahier de validation MILIMAIL

Page : 105/133

|                                                                                                    | Lancer Thunderbird Milimail                                                                                                    |                                                                                                    |
|----------------------------------------------------------------------------------------------------|----------------------------------------------------------------------------------------------------|----------------------------------------------------------------------------------------------------|
|                                                                                                    |                                                                                                    |                                                                                                    |
|                                                                                                    | <ul> <li>Cliquer sur lie menu Advanced à droite</li> </ul>                                                                                                    |                                                                                                    |
|                                                                                                    | <ul> <li>Cliquer sur le bouton Delivery Status Notification</li> <li>Dans la fenêtre qui vient d'apparaître</li> </ul>                                                                                                    | on                                                                                                    |
|                                                                                                    | <ul> <li>Cocher "When sending always request delivery</li> <li>Cocher "Failure in delivering the message"</li> </ul>                                                                                                    | y status notification"                                                                                                    |
|                                                                                                    | <ul> <li>Cocher "Failure in delivering the message beca</li> </ul>                                                                                                    | ause of delay"                                                                                                    |
| Dans les préférences du compte courant                                                                                                    |                                                                                                    |                                                                                                    |
| <ul> <li>Cliquer droit sur le compte courant de messagerie et choisir Properties</li> <li>Cliquer sur le menu "Delivery Status Notification"</li> </ul> |                                                                                                    | n"<br>atus Notification proferances for this                                                                                                    |
|                                                                                                    | account"                                                                                                    | atus notification preferences for tins                                                                                                    |
|                                                                                                    | Composer un message :                                                                                                    |                                                                                                    |
|                                                                                                    | - Cliquer sur le bouton Write de la barre d'outlis<br>- Dans la fenêtre "Compose"                                                                                                    |                                                                                                    |
|                                                                                                    | <ul> <li>- s'assurer que l'option "Ask a Delivery Sta<br/>Options</li> </ul>                                                                                                    | tus Notification" est coché dans le menu                                                                                                    |
|                                                                                                    | <ul> <li>Ecrire un mail de test à un utilisateur B</li> <li>Cliquer sur le bouton "Send"</li> </ul>                                                                                                    |                                                                                                    |
|                                                                                                    |                                                                                                    |                                                                                                    |
|                                                                                                    |                                                                                                    |                                                                                                    |
|                                                                                                    | Description des régultats attendus :                                                                                                    |                                                                                                    |
|                                                                                                    | Description des résultats attendus :                                                                                                    |                                                                                                    |
|                                                                                                    | Description des résultats attendus :<br>La trace du protocole SMTP de l'envoi du<br>l'adressage à :                                                                                                    | u mail doit être équivalent au niveau de                                                                                                    |
|                                                                                                    | Description des résultats attendus :<br>La trace du protocole SMTP de l'envoi du<br>l'adressage à :<br>MAIL FROM: <usera@domain> SIZE=332</usera@domain>                                                                                                    | u mail doit être équivalent au niveau de                                                                                                    |
|                                                                                                    | Description des résultats attendus :<br>La trace du protocole SMTP de l'envoi du<br>l'adressage à :<br>MAIL FROM: <usera@domain> SIZE=332<br/>RCPT TO:<userb@domain> NOTIFY=FAIL<br/>ORCPT=rfc822;userB@localhost</userb@domain></usera@domain>                                                                                                    | u mail doit être équivalent au niveau de<br>URE, DELAY                                                                                                    |
| IS                                                                                                    | Description des résultats attendus :<br>La trace du protocole SMTP de l'envoi du<br>l'adressage à :<br>MAIL FROM: <usera@domain> SIZE=332<br/>RCPT TO:<userb@domain> NOTIFY=FAIL<br/>ORCPT=rfc822;userB@localhost</userb@domain></usera@domain>                                                                                                    | u mail doit être équivalent au niveau de                                                                                                    |
| LTATS                                                                                                    | Description des résultats attendus :<br>La trace du protocole SMTP de l'envoi du<br>l'adressage à :<br>MAIL FROM: <usera@domain> SIZE=332<br/>RCPT TO:<userb@domain> NOTIFY=FAIL<br/>ORCPT=rfc822;userB@localhost<br/>Résultats observés :</userb@domain></usera@domain>                                                                                                    | u mail doit être équivalent au niveau de<br>JRE, DELAY<br>Date de passage du test :                                                                                                    |
| IESULTATS                                                                                                    | Description des résultats attendus :<br>La trace du protocole SMTP de l'envoi du<br>l'adressage à :<br>MAIL FROM: <usera@domain> SIZE=332<br/>RCPT TO:<userb@domain> NOTIFY=FAIL<br/>ORCPT=rfc822;userB@localhost<br/>Résultats observés :<br/>21/05/07 Linux en Echéc, Bug 394 Bug</userb@domain></usera@domain>                                                                                                    | u mail doit être équivalent au niveau de<br>JRE, DELAY<br>Date de passage du test :<br>21/05/07 OP                                                                                                    |
| RESULTATS                                                                                                    | Description des résultats attendus :<br>La trace du protocole SMTP de l'envoi du<br>l'adressage à :<br>MAIL FROM: <usera@domain> SIZE=332<br/>RCPT TO: <userb@domain> NOTIFY=FAIL<br/>ORCPT=rfc822;userB@localhost<br/>Résultats observés :<br/>21/05/07 Linux en Echéc, Bug 394 Bug<br/>22/05/07 Linux fr Echéc, Bug 394 Bug</userb@domain></usera@domain>                                                                                                    | u mail doit être équivalent au niveau de<br>URE, DELAY<br>Date de passage du test :<br>21/05/07 OP<br>22/05/07 OP                                                                                                  |
| RESULTATS                                                                                                    | Description des résultats attendus :<br>La trace du protocole SMTP de l'envoi du<br>l'adressage à :<br>MAIL FROM: <usera@domain> SIZE=332<br/>RCPT TO: <userb@domain> NOTIFY=FAIL<br/>ORCPT=rfc822;userB@localhost<br/>Résultats observés :<br/>21/05/07 Linux en Echéc, Bug 394 Bug<br/>22/05/07 Linux fr Echéc, Bug 394 Bug<br/>23/05/07 Windows fr Echéc, Bug 394 Bug</userb@domain></usera@domain>                                                                             | u mail doit être équivalent au niveau de<br>JRE, DELAY<br>Date de passage du test :<br>21/05/07 OP<br>22/05/07 OP<br>23/05/07 OP                                                                                   |
| RESULTATS                                                                                                    | Description des résultats attendus :<br>La trace du protocole SMTP de l'envoi du<br>l'adressage à :<br>MAIL FROM: <usera@domain> SIZE=332<br/>RCPT TO: <userb@domain> NOTIFY=FAILH<br/>ORCPT=rfc822;userB@localhost<br/>Résultats observés :<br/>21/05/07 Linux en Echéc, Bug 394 Bug<br/>22/05/07 Linux fr Echéc, Bug 394 Bug<br/>23/05/07 Windows fr Echéc, Bug 394 Bug<br/>24/05/07 Windows en Echéc, Bug 394 Bug</userb@domain></usera@domain>                                 | a mail doit être équivalent au niveau de<br>URE, DELAY<br>Date de passage du test :<br>21/05/07 OP<br>22/05/07 OP<br>23/05/07 OP<br>24/05/07 OP                                                                    |
| RESULTATS                                                                                                    | Description des résultats attendus :<br>La trace du protocole SMTP de l'envoi du<br>l'adressage à :<br>MAIL FROM: <usera@domain> SIZE=332<br/>RCPT TO: <userb@domain> NOTIFY=FAILU<br/>ORCPT=rfc822;userB@localhost<br/>Résultats observés :<br/>21/05/07 Linux en Echéc, Bug 394 Bug<br/>22/05/07 Linux fr Echéc, Bug 394 Bug<br/>23/05/07 Windows fr Echéc, Bug 394 Bug<br/>24/05/07 Windows en Echéc, Bug 394 Bug<br/>28/05/07 Linux en/fr Succés</userb@domain></usera@domain> | Imail doit être équivalent au niveau de passage du test :         URE, DELAY         Date de passage du test :         21/05/07 OP         22/05/07 OP         23/05/07 OP         24/05/07 OP         28/05/07 OP |
| RESULTATS                                                                                                    | Description des résultats attendus :<br>La trace du protocole SMTP de l'envoi du<br>l'adressage à :<br>MAIL FROM: <usera@domain> SIZE=332<br/>RCPT TO: <userb@domain> NOTIFY=FAILU<br/>ORCPT=rfc822;userB@localhost<br/>Résultats observés :<br/>21/05/07 Linux en Echéc, Bug 394 Bug<br/>22/05/07 Linux fr Echéc, Bug 394 Bug<br/>23/05/07 Windows fr Echéc, Bug 394 Bug<br/>24/05/07 Windows en Echéc, Bug 394 Bug<br/>28/05/07 Linux en/fr Succés</userb@domain></usera@domain> | a mail doit être équivalent au niveau de<br>URE, DELAY<br><b>Date de passage du test :</b><br>21/05/07 OP<br>22/05/07 OP<br>23/05/07 OP<br>24/05/07 OP<br>28/05/07 OP                                              |

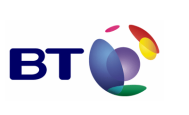

| Rédac                                                                                           | teur :                  | Date de rédaction :          | Domaine concerné :       | Réf. Test :   |
|-------------------------------------------------------------------------------------------------|-------------------------|------------------------------|--------------------------|---------------|
| Olivier                                                                                         | PARNIERE                | 04/0507                      |                          | TDSN- PGO7-01 |
| Validé                                                                                          | e par :                 | Date de validation :         | Module DSN               | N° Version :  |
|                                                                                                 |                         |                              |                          | 1.0           |
| Object                                                                                          | ifs du test :           |                              |                          |               |
| Valider l'addition de l'extension Delivery Status thunderbird pour les options "success, delay" |                         | Notification (DSN) à l'implé | mentation SMTP de        |               |
|                                                                                                 | Jeu d'essai             |                              | Environnement de test    |               |
| INS INITIALES                                                                                   | Postfix compatible DSN  |                              |                          |               |
|                                                                                                 | Autres pré-requis :     |                              |                          |               |
| ONE                                                                                             | S'assurer que l'exten   | sion Milimail DSN est ii     | nstallée                 |               |
| O<br>O                                                                                          | Se munir d'un outil po  | our tracer le protocole S    | SMTP (exemple Wireshark) |               |
| ш×                                                                                              | × Déroulement du test : |                              |                          |               |

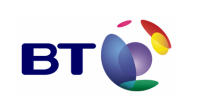

Cahier de validation MILIMAIL

Page : 107/133

|                                                                                                    | Lancer Thunderbird Milimail                                                                                                    |                                          |  |
|----------------------------------------------------------------------------------------------------|----------------------------------------------------------------------------------------------------|------------------------------------------|--|
|                                                                                                    | <ul> <li>Dans les préférences générales</li> <li>Cliquer sur menu Tools -&gt; Preferences</li> <li>Cliquer sur le menu Advanced à droite</li> <li>Cliquer sur le bouton Delivery Status Notification</li> <li>Dans la fenêtre qui vient d'apparaître</li> <li>Cocher "When sending always request delivery status notification"</li> <li>Cocher "Sucess in delivering the message"</li> <li>Cocher "Failure in delivering the message because of delay"</li> </ul> |                                          |  |
| <ul> <li>Dans les préférences du compte courant</li> <li>Cliquer droit sur le compte courant de messagerie et choisir "Properties"</li> <li>Cliquer sur le menu "Delivery Status Notification"</li> <li>cocher la radiobox " Use my global Delivery Status Notification preferences for this account"</li> </ul> |                                                                                                    |                                          |  |
|                                                                                                    | Composer un message :<br>- Cliquer sur le bouton "Write" de la barre d'outils<br>- Dans la fenêtre "Compose"<br>s'assurer que l'option "Ask a Delivery Sta<br>Options<br>- Ecrire un mail de test à un utilisateur B<br>- Cliquer sur le bouton "Send"                                                                                                    | tus Notification" est coché dans le menu |  |
|                                                                                                    | Description des résultats attendus :                                                                                                    |                                          |  |
|                                                                                                    | La trace du protocole SMTP de l'envoi du<br>l'adressageà:                                                                                                    | ı mail doit être équivalent au niveau de |  |
|                                                                                                    | MAIL FROM: <usera@domain> SIZE=332</usera@domain>                                                                                                    |                                          |  |
|                                                                                                    | RCPT TO: <userb@domain> NOTIFY=SUCCESS,DELAY<br/>ORCPT=rfc822;userB@localhost</userb@domain>                                                                                                    |                                          |  |
| TATS                                                                                                    | Résultats observés :                                                                                                    | Date de passage du test :                |  |
| SUL.                                                                                                    | 21/05/07 Linux en Echéc, Bug 394 Bug                                                                                                    | 21/05/07 OP                              |  |
| ä                                                                                                    | 22/05/07 Linux fr Echéc, Bug 394 Bug                                                                                                    | 22/05/07 OP                              |  |
|                                                                                                    | 23/05/07 Windows fr Echéc, Bug 394 Bug                                                                                                    | 23/05/07 OP                              |  |
|                                                                                                    | 24/05/07 Windows en Echéc, Bug 394 Bug                                                                                                    | 24/05/07 OP                              |  |
|                                                                                                    | 28/05/07 Linux en/fr Succés                                                                                                    | 28/05/07 OP                              |  |
|                                                                                                    |                                                                                                    | Fiche de fait technique :                |  |
|                                                                                                    |                                                                                                    |                                          |  |

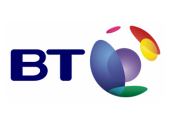

| Rédacteur :                                                                                                    |                                                                       | Date de rédaction :  | Domaine concerné :     | Réf. Test :   |
|----------------------------------------------------------------------------------------------------|-----------------------------------------------------------------------|----------------------|------------------------|---------------|
| Olivier PARNIERE                                                                                                    |                                                                       | 23/0507              | Module DSN             | TDSN- PGO8-01 |
| Validée par :                                                                                                    |                                                                       | Date de validation : |                        | N° Version :  |
|                                                                                                    |                                                                       |                      |                        | 1.0           |
| Object                                                                                                    | ifs du test :                                                         |                      |                        |               |
| Valider l'addition de l'extension Delivery Status Notification (DSN) à l'implémentation SMTP de thunderbird pour les options "success, failure, delay" |                                                                       |                      |                        |               |
|                                                                                                    | Jeu d'essai                                                           |                      | Environnement de test  |               |
| ONDITIONS INITIALES                                                                                                    |                                                                       |                      | Postfix compatible DSN |               |
|                                                                                                    | Autres pré-requis :                                                   |                      |                        |               |
|                                                                                                    | S'assurer que l'extension Milimail DSN est installée                  |                      |                        |               |
| O                                                                                                    | Se munir d'un outil pour tracer le protocole SMTP (exemple Wireshark) |                      |                        |               |
| ш×                                                                                                    | Déroulement du test :                                                 |                      |                        |               |
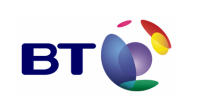

Cahier de validation MILIMAIL

Page : 109/133

| Image: Second Second S | RESULTATS | Résultats observés :         21/05/07 Linux en Echéc, Bug 394 Bug         22/05/07 Linux fr Echéc, Bug 394 Bug         23/05/07 Windows fr Echéc, Bug 394 Bug         24/05/07 Windows en Echéc, Bug 394 Bug         28/05/07 Linux en/fr Succés                                                                                                    | Date de passage du test :         21/05/07 OP         22/05/07 OP         23/05/07 OP         24/05/07 OP         28/05/07 OP |  |  |
|----------------------------------------------------------------------------------------------------|-----------|----------------------------------------------------------------------------------------------------|----------------------------------------------------------------------------------------------------|--|--|
| Image: Section 2.3.2         Image: Section 2.3.2         Image: Section 2.3.2         Image: Section 2.3.2         Image: Section 2.3.2         Image: Section 2.3.2         Image: Section 2.3.2         Image: Section 2.3.2         Image: Section 2.3.2         Image: Section 2.3.2         Image: Section 2.3.2         Cocher "Failure of view of days request delivery status notification"         Cocher "Failure in delivering the message"         Cocher "Failure in delivering the message"         Cocher "Failure in delivering the message"         Cocher "Failure in delivering the message"         Cocher "Failure in delivering the message"         Cocher "Failure in delivering the message"         Cocher "Failure in delivering the message ie to choisir "Properties"         Cliquer sur le menu "Delivery Status Notification"         Cocher "Failure and "Delivery Status Notification"         composer un message:         Cliquer sur le bouton "Write" de la barre d'outils         Dans la fenêtre "Compose"         - Cliquer sur le menu 'Delivery Status Notification" est coché dans le                                                                                                    | RESULTATS | Résultats observés :         21/05/07 Linux en Echéc, Bug 394 Bug         22/05/07 Linux fr Echéc, Bug 394 Bug         23/05/07 Windows fr Echéc, Bug 394 Bug         24/05/07 Windows en Echéc, Bug 394 Bug                                                                                                    | Date de passage du test :           21/05/07 OP           22/05/07 OP           23/05/07 OP           24/05/07 OP             |  |  |
| Iterative Service Service S | RESULTATS | ORCPT=rfc822;userB@localhost         Résultats observés :         21/05/07 Linux en Echéc, Bug 394 Bug         22/05/07 Linux fr Echéc, Bug 394 Bug         23/05/07 Windows fr Echéc, Bug 394 Bug                                                                                                    | Date de passage du test :           21/05/07 OP           22/05/07 OP           23/05/07 OP                                   |  |  |
| ILancer Thunderbird Milimail         Dans les préférences générales         -       Cliquer sur le menu Advanced à droite         -       Cliquer sur le menu Advanced à droite         -       Cliquer sur le menu Advanced à droite         -       Cliquer sur le menu Advanced à droite         -       Cliquer sur le menu Advanced à droite         -       Cliquer sur le menu Advanced à droite         -       Cocher "When sending always request delivery status notification"         -       Cocher "Failure in delivering the message"         -       Cocher "Failure in delivering the message"         -       Cocher "Failure in delivering the message"         -       Cocher "Theilure in delivering the message"         -       Colquer droit sur le compte courant         -       Cliquer droit sur le compte courant de messagerie et choisir "Properties"         -       Cliquer sur le menu "Delivery Status Notification"         -       Cliquer sur le bouton "Write" de la barre d'outils         -       Dans la fenêtre "Compose"         -       -       s'assurer que l'option "Ask a Delivery Status Notification" est coché dans le menu Options         -       -       s'assurer que l'option "Ask a Delivery Status Notification" est coché dans le menu Options         -       Cliquer                                                                                                    | RESULTATS | ORCPT=rfc822;userB@localhost         Résultats observés :         21/05/07 Linux en Echéc, Bug 394 Bug         22/05/07 Linux fr Echéc, Bug 394 Bug                                                                                                    | Date de passage du test :           21/05/07 OP           22/05/07 OP                                                         |  |  |
| Lancer Thunderbird Milimail         Dans les préférences générales         - Cliquer sur nenu Tools -> Preferences         - Cliquer sur le bouton Delivery Status Notification         - Dans la fenêtre qui vient d'apparaître         - Cocher "Mene sending always request delivery status notification"         - Cocher "Failure in delivering the message"         - Cocher "Failure in delivering the message because of delay"         Dans les préférences du compte courant         - Cliquer sur le menu "Delivery Status Notification"         - Cocher "Failure in delivering the messagerie et choisir "Properties"         - Cliquer sur le menu "Delivery Status Notification"         - Cocher I radiobox " Use my global Delivery Status Notification preferences for this account"         Composer un message :         - Cliquer sur le bouton "Write" de la barre d'outils         - Dans la fenêtre "Compose"         - s'assurer que l'option "Ask a Delivery Status Notification" est coché dans le menu Options         - s'assurer que l'option "Ask a Delivery Status Notification" est coché dans le menu Options         - Cliquer sur le bouton "Write" de la barre d'outils         - Sasurer que l'option "Ask a Delivery Status Notification" est coché dans le menu Options         - Cliquer sur le bouton "Send"         - Cliquer sur le bouton "Send"         La trace du protocole SMTP de l'envoi du mail doit être équivalent au                                                                                                    | RESULTATS | ORCPT=rfc822;userB@localhost         Résultats observés :         21/05/07 Linux en Echéc, Bug 394 Bug                                                                                                    | Date de passage du test :<br>21/05/07 OP                                                                                      |  |  |
| Lancer Thunderbird Milimail         Dans les préférences générales         - Cliquer sur menu Tools -> Preferences         - Cliquer sur le bouton Delivery Status Notification         - Dans la fenêtre qui vient d'apparaître         - Cocher "Mens ending always request delivery status notification"         - Cocher "Failure in delivering the message"         - Cocher "Failure in delivering the message because of delay"         Dans les préférences du compte courant         - Cliquer sur le menu "Delivery Status Notification"         - Cliquer droit sur le compte courant         - Cliquer sur le menu "Delivery Status Notification"         - Cliquer sur le menu "Delivery Status Notification message i et choisir "Properties"         - Cliquer sur le menu "Delivery Status Notification preferences for this account"         Composer un message :       - Cliquer sur le bouton "Write" de la barre d'outils         - Dans la fenêtre "Compose"       - s'assure que l'option "Ask a Delivery Status Notification" est coché dans le menu Options         - Ecrire un mail de test à un utilisateur B       - Cliquer sur le bouton "Send"         - Cliquer sur le bouton "Send"       - La trace du protocole SMTP de l'envoi du mail doit être équivalent au niveau de l'adressage à :         MAIL FROM: <usera@domain> SIZE=332       RCPT TO:<userb@domain> NOTIFY=SUCCESS, FAILURE, DELAY ORCPT=rfc822; userB@localhost         Résultats observés :       Date de passage du test</userb@domain></usera@domain>                                                                                                    | SULTATS   | ORCPT=rfc822;userB@localhost<br>Résultats observés :                                                                                                    | Date de passage du test :                                                                                                    |  |  |
| Lancer Thunderbird Milimail         Dans les préférences générales         - Cliquer sur nemu Tools -> Préferences         - Cliquer sur le bouton Delivery Status Notification         - Dans la fenêtre qui vient d'apparaître         - Cocher "When sending always request delivery status notification"         - Cocher "Suire in delivering the message"         - Cocher "Failure in delivering the message"         - Cocher "Failure in delivering the message"         - Ciquer sur le mour Delivery Status Notification"         - Ciquer droit sur le compte courant         - Cliquer droit sur le compte courant de messagerie et choisir "Properties"         - Cliquer droit sur le compte courant de messagerie et choisir "Properties"         - Cliquer sur le menu "Delivery Status Notification"         - cocher la radiobox " Use my global Delivery Status Notification preferences for this account"         Composer un message :       - Cliquer sur le bouton "Write" de la barre d'outils         - Dans la fenêtre "Compose"       - s'assurer que l'option "Ask a Delivery Status Notification" est coché dans le menu Options         - Ecrire un mail de test à un utilisateur B       - Cliquer sur le bouton "Send"         - Cliquer sur le bouton "Send"       La trace du protocole SMTP de l'envoi du mail doit être équivalent au niveau de l'adressage à :         MAIL FROM:       SIZE=332         RCPT TO:       SIZE=30                                                                                                    | ATS       | ORCPT=rfc822;userB@localhost                                                                                                    |                                                                                                    |  |  |
| Lancer Thunderbird Milimail Dans les préférences générales - Cliquer sur menu Tools -> Préferences - Cliquer sur le bouton Delivery Status Notification - Dans la fenêtre qui vient d'apparaître - Cocher "When sending always request delivery status notification" - Cocher "Sucess in delivering the message" - Cocher "Failure in delivering the message" - Cocher "Failure in delivering the message because of delay" Dans les préférences du compte courant - Cliquer droit sur le compte courant de messagerie et choisir "Properties" - Cliquer forit sur le compte courant de messagerie et choisir "Properties" - Cliquer droit sur le compte courant de messagerie et choisir "Properties" - Cliquer droit sur le compte courant de messagerie et choisir "Properties" - Cliquer sur le menu "Delivery Status Notification" - cocher la radiobox " Use my global Delivery Status Notification preferences for this account" Composer un message : - Cliquer sur le bouton "Write" de la barre d'outils - Dans la fenêtre "Compose" s'assurer que l'option "Ask a Delivery Status Notification" est coché dans le menu Options S'assurer que l'option "Ask a Delivery Status Notification" est coché dans le menu Options - Ecrire un mail de test à un utilisateur B - Cliquer sur le bouton "Send" La trace du protocole SMTP de l'envoi du mail doit être équivalent au niveau de l'adressage à : MAIL FROM: <usera@domain> SIZE=332 RCPT 10:<userb@domain> NOTIFY=SUCCESS, FAILURE, DELAY ORCPT=rfc822;userB@localhost</userb@domain></usera@domain>                                                                                                    | S         | ORCPT=rfc822;userB@localhost                                                                                                    |                                                                                                    |  |  |
| Lancer Thunderbird Milimail Dans les préférences générales - Cliquer sur menu Advanced à droite - Cliquer sur le bouton Delivery Status Notification - Dans la fenêtre qui vient d'apparaître - Cocher "When sending always request delivery status notification" - Cocher "When sending always request delivery status notification" - Cocher "Suess in delivering the message" - Cocher "Failure in delivering the message" - Cocher "Failure in delivering the message" - Cocher "Failure in delivering the message because of delay" Dans les préférences du compte courant - Cliquer droit sur le compte courant de messagerie et choisir "Properties" - Cliquer sur le menu "Delivery Status Notification preferences for this account" Composer un message : - Cliquer sur le bouton "Write" de la barre d'outils - Dans la fenêtre "Compose" s'assurer que l'option "Ask a Delivery Status Notification" est coché dans le menu Options Senditate attendus : La trace du protocole SMTP de l'envoi du mail doit être équivalent au niveau de l'adressage à : MAIL FROM: <usera@domain> SIZE=332</usera@domain>                                                                                                    |           | RCPT TO: <userb@domain> NOTIFY=SUCCESS,FAILURE,DELAY<br/>ORCPT=rfc822;userB@localhost</userb@domain>                                                                                                    |                                                                                                    |  |  |
| Lancer Thunderbird Milimail Dans les préférences générales - Cliquer sur menu Tools -> Preferences - Cliquer sur le menu Advanced à droite - Cliquer sur le menu Advanced à droite - Cliquer sur le bouton Delivery Status Notification - Dans la fenêtre qui vient d'apparaître - Cocher "When sending always request delivery status notification" - Cocher "Sucess in delivering the message" - Cocher "Failure in delivering the message because of delay" Dans les préférences du compte courant - Cliquer sur le menu "Delivery Status Notification" - Cliquer droit sur le compte courant de messagerie et choisir "Properties" - Cliquer sur le menu "Delivery Status Notification" - Cocher "La radiobox " Use my global Delivery Status Notification preferences for this account" - Cliquer sur le bouton "Write" de la barre d'outils - Dans la fenêtre "Compose" s'assurer que l'option "Ask a Delivery Status Notification" est coché dans le menu Options Cliquer sur le bouton "Send" Description des résultats attendus : La trace du protocole SMTP de l'envoi du mail doit être équivalent au niveau de l'adressage à :                                                                                                    |           | MAIL FROM: <usera@domain> SIZE=332</usera@domain>                                                                                                    |                                                                                                    |  |  |
| Lancer Thunderbird Milimail         Dans les préférences générales         Cliquer sur menu Tools -> Preferences         Cliquer sur le bouton Delivery Status Notification         Dans la fenêtre qui vient d'apparaître         Cocher "When sending always request delivery status notification"         Cocher "When sending always request delivery status notification"         Cocher "Sucess in delivering the message"         Cocher "Failure in delivering the message"         Cocher "Failure in delivering the message"         Cocher "Failure in delivering the message"         Cocher "Failure in delivering the message"         Cocher "Failure in delivering the message"         Cocher "Failure in delivering the message"         Cocher "Failure in delivering the message"         Cocher "Failure in delivering the message"         Cocher "Failure in delivering the message"         Cocher "Failure in delivering the message"         Cocher "Failure in delivering the message because of delay"         Dans les préférences du compte courant         Cliquer sur le compte courant         Cliquer sur le menu "Delivery Status Notification"         Cocher aradiobox " Use my global Delivery Status Notification preferences for this account"         Composer un message :         - Cliquer sur le bouton "Write" de la barre d'outils         - Dans la fenêtre "Compose                                                                                                    |           | La trace du protocole SMTP de l'envoi du mail doit être équivalent au niveau de l'adressageà :                                                                                                    |                                                                                                    |  |  |
| Lancer Thunderbird Milimail Dans les préférences générales - Cliquer sur menu Tools -> Preferences - Cliquer sur le menu Advanced à droite - Cliquer sur le bouton Delivery Status Notification - Dans la fenêtre qui vient d'apparaître - Cocher "When sending always request delivery status notification" - Cocher "Suicess in delivering the message" - Cocher "Failure in delivering the message" - Cocher "Failure in delivering the message" - Cocher "Failure in delivering the message" - Cocher "Failure in delivering the message because of delay" Dans les préférences du compte courant - Cliquer sur le compte courant - Cliquer sur le menu "Delivery Status Notification" - Cocher la radiobox " Use my global Delivery Status Notification preferences for this account" Composer un message : - Cliquer sur le bouton "Write" de la barre d'outils - Dans la fenêtre "Compose" s'assurer que l'option "Ask a Delivery Status Notification" est coché dans le menu Options Sciquer sur le bouton "Send"                                                                                                    |           | Description des résultats attendus :                                                                                                    |                                                                                                    |  |  |
| Lancer Thunderbird Milimail                                                                                                    |           | Lancer Thunderbird Milimail Dans les préférences générales - Cliquer sur menu Tools -> Preferences - Cliquer sur le menu Advanced à droite - Cliquer sur le bouton Delivery Status Notification - Dans la fenêtre qui vient d'apparaître - Cocher "When sending always request delivery status notification" - Cocher "Sucess in delivering the message" - Cocher "Failure in delivering the message" - Cocher "Failure in delivering the message because of delay" Dans les préférences du compte courant - Cliquer droit sur le compte courant - Cliquer sur le menu "Delivery Status Notification" - cocher la radiobox " Use my global Delivery Status Notification preferences for this account" Composer un message : - Cliquer sur le bouton "Write" de la barre d'outils - Dans la fenêtre "Compose" s'assurer que l'option "Ask a Delivery Status Notification" est coché dans le me Options - Ecrire un mail de test à un utilisateur B - Cliquer sur le bouton "Send" |                                                                                                    |  |  |

| Marché | DGA / | UМ   | ESIO |
|--------|-------|------|------|
| marche | DUAI  | OIVI |      |

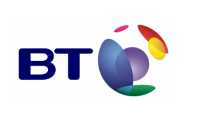

Cahier de validation MILIMAIL

Page : 110/133

| Rédacteur :      |                                                                                                    | Date de rédaction :                             | Domaine concerné :                                     | Réf. Test :       |  |
|------------------|----------------------------------------------------------------------------------------------------|-------------------------------------------------|--------------------------------------------------------|-------------------|--|
|                  |                                                                                                    | 00/0507                                         |                                                        |                   |  |
| Olivier PARNIERE |                                                                                                    | 23/0507                                         |                                                        | TDSN-PCO1-01      |  |
| Validée          | e par :                                                                                                    | Date de validation :                            | Module DSN                                             | N° Version :      |  |
|                  |                                                                                                    |                                                 |                                                        | 1.0               |  |
| Object           | ifs du test :                                                                                                    |                                                 |                                                        |                   |  |
| Valide<br>thunde | r l'addition de l'exter<br>erbird pour les options                                                                                                    | nsion Delivery Status<br>"success" depuis les p | Notification (DSN) à l'implér<br>références de comptes | mentation SMTP de |  |
|                  | Jeu d'essai                                                                                                    |                                                 | Environnement de test                                  |                   |  |
| NS INITIALES     |                                                                                                    |                                                 | Postfix compatible DSN                                 |                   |  |
| OITI             | Autres pré-requis :                                                                                                    |                                                 |                                                        |                   |  |
| DNC              | S'assurer que l'extension Milimail DSN est installée                                                                                                    |                                                 |                                                        |                   |  |
| ŏ                | Se munir d'un outil pour tracer le protocole SMTP (exemple Wireshark)                                                                                                    |                                                 |                                                        |                   |  |
|                  | Déroulement du test :                                                                                                    |                                                 |                                                        |                   |  |
|                  | Lancer Thunderbird Milimail                                                                                                    |                                                 |                                                        |                   |  |
| EXECUTION        | <ul> <li>Dans les préférences de comptes</li> <li>Cliquer sur le menu Delivery Status Notification</li> <li>Cocher "When sending always request delivery status notification"</li> <li>Cocher "Success in delivering the message"</li> </ul> Composer un message : <ul> <li>Cliquer sur le bouton "Write" de la barre d'outils</li> <li>Dans la fenêtre "Compose"</li> <li>- s'assurer que l'option "Ask a Delivery Status Notification" est coché dans le menu Options</li> <li>Ecrire un mail de test à un utilisateur B</li> <li>Cliquer sur le bouton "Send"</li> </ul> |                                                 |                                                        |                   |  |
| SU<br>SU         | Description des résultats attendus :                                                                                                    |                                                 |                                                        |                   |  |

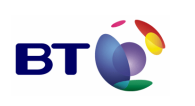

Cahier de validation MILIMAIL

Page : 111/133

La trace du protocole SMTP de l'envoi du mail doit être équivalent au niveau de l'adressage à : MAIL FROM:<userA@domain> SIZE=332 RCPT TO:<userB@domain> NOTIFY=SUCCESS ORCPT=rfc822;userB@localhost Résultats observés : Date de passage du test : 21/05/07 Linux en Echéc, Bug 394 Bug 21/05/07 OP 22/05/07 Linux fr Echéc, Bug 394 Bug 22/05/07 OP 23/05/07 Windows fr Echéc, Bug 394 Bug 23/05/07 OP 24/05/07 Windows en Echéc, Bug 394 Bug 24/05/07 OP 28/05/07 ID 401 28/05/07 OP 28/05/07 Linux en/fr Succés 28/05/07 OP Fiche de fait technique :

| Rédac                                                                  | teur :              | Date de rédaction :              | Domaine concerné :           | Réf. Test :       |
|------------------------------------------------------------------------|---------------------|----------------------------------|------------------------------|-------------------|
| Olivier PARNIERE                                                       |                     | 23/0507                          |                              | TDSN-PCO2-01      |
| Validé                                                                 | e par :             | Date de validation :             | Module DSN                   | N° Version :      |
|                                                                        |                     |                                  |                              | 1.0               |
| Object                                                                 | ifs du test :       |                                  |                              |                   |
| Valider l'addition de l'extensic<br>thunderbird pour l'option "failure |                     | nsion Delivery Status<br>ilure " | Notification (DSN) à l'implé | mentation SMTP de |
|                                                                        | Jeu d'essai         |                                  | Environnement de test        |                   |
| CONDITIONS                                                             |                     |                                  | Postfix compatible DSN       |                   |
|                                                                        | Autres pré-requis : |                                  |                              |                   |

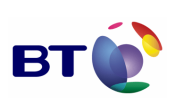

Date : 11/06/2007 Version : 1.0 Réf. PQP-Dossier VAU MILIMAIL FR-COMLL TC1B v0 -1.0.doc

Page : 112/133

|           | S'assurer que l'extension Milimail DSN est installée<br>Se munir d'un outil pour tracer le protocole SMTP (exemple Wireshark)                                                                                                    |                           |  |  |  |
|-----------|----------------------------------------------------------------------------------------------------|---------------------------|--|--|--|
|           | Déroulement du test :                                                                                                    |                           |  |  |  |
| EXECUTION | <ul> <li>Lancer Thunderbird Milimail</li> <li>Dans les préférences de comptes <ul> <li>Cliquer sur le menu Delivery Status Notification</li> <li>Cocher "When sending always request delivery status notification"</li> <li>Cocher "Failure in delivering the message"</li> </ul> </li> <li>Composer un message : <ul> <li>Cliquer sur le bouton "Write" de la barre d'outils</li> <li>Dans la fenêtre "Compose" <ul> <li>s'assurer que l'option "Ask a Delivery Status Notification" est coché dans le menu Options</li> <li>Ecrire un mail de test à un utilisateur B</li> <li>Cliquer sur le bouton "Send"</li> </ul> </li> </ul></li></ul> |                           |  |  |  |
|           | Description des résultats attendus :                                                                                                    |                           |  |  |  |
|           | La trace du protocole SMTP de l'envoi du mail doit être équivalent au niveau de l'adressage à :                                                                                                    |                           |  |  |  |
|           | MAIL FROM: <usera@domain> SIZE=332</usera@domain>                                                                                                    |                           |  |  |  |
|           | RCPT TO: <userb@domain> NOTIFY=FAILURE ORCPT=rfc822;userB@localhost</userb@domain>                                                                                                    |                           |  |  |  |
| ATS       | Résultats observés :                                                                                                    | Date de passage du test : |  |  |  |
| SULT      | 21/05/07 Linux en Echéc, Bug 394 Bug                                                                                                    | 21/05/07 OP               |  |  |  |
| BEG       | 22/05/07 Linux fr Echéc, Bug 394 Bug                                                                                                    | 22/05/07 OP               |  |  |  |
|           | 23/05/07 Windows fr Echéc, Bug 394 Bug                                                                                                    | 23/05/07 OP               |  |  |  |
|           | 24/05/07 Windows en Echéc, Bug 394 Bug                                                                                                    | 24/05/07 OP               |  |  |  |
|           | 28/05/07 Linux en/fr Succés                                                                                                    | 28/05/07 OP               |  |  |  |
|           |                                                                                                    | Fiche de fait technique : |  |  |  |
|           |                                                                                                    |                           |  |  |  |

| Rédacteur : Date de rédaction : Domaine conce | erné : Réf. Test : |
|-----------------------------------------------|--------------------|
|-----------------------------------------------|--------------------|

| Marché DGA / UM ESIO          | BT | Date : 11/06/2007<br>Version : 1.0<br>Réf. PQP-Dossier VAU MILIMAIL FR-COMLL |
|-------------------------------|----|------------------------------------------------------------------------------|
| Cahier de validation MILIMAIL |    | Page : 113/133                                                               |

| Olivier PARNIERE |                                                                                                    | 23/0507                                       |                               | TDSN-PCO3-01      |  |
|------------------|----------------------------------------------------------------------------------------------------|-----------------------------------------------|-------------------------------|-------------------|--|
| Validée par :    |                                                                                                    | Date de validation :                          | Module DSN                    | N° Version :      |  |
|                  |                                                                                                    |                                               |                               | 1.0               |  |
| Object           | ifs du test :                                                                                                    |                                               | -                             |                   |  |
| Valide<br>thunde | r l'addition de l'exter<br>erbird pour l'option "de                                                                    | nsion Delivery Status<br>elay"                | Notification (DSN) à l'implén | mentation SMTP de |  |
|                  | Jeu d'essai                                                                                                    |                                               | Environnement de test         |                   |  |
| NS INITIALES     |                                                                                                    |                                               | Postfix compatible DSN        |                   |  |
| ITIO             | Autres pré-requis :                                                                                                    |                                               |                               |                   |  |
| OND              | S'assurer que l'extension Milimail DSN est installée                                                                   |                                               |                               |                   |  |
| O                | Se munir d'un outil pour tracer le protocole SMTP (exemple Wireshark)                                                  |                                               |                               |                   |  |
|                  | Déroulement du test :                                                                                                  |                                               |                               |                   |  |
|                  | Lancer Thunderbird Milimail                                                                                            |                                               |                               |                   |  |
|                  | Dans les préférences de comptes                                                                                        |                                               |                               |                   |  |
| 7                | Cliquer sur le menu Delivery Status Notification     Cocher "When sending always request delivery status notification" |                                               |                               |                   |  |
| <b>I</b> OITI    | - Cocher "Failure with delay in delivering the message"                                                                |                                               |                               |                   |  |
| ECU              | Composer un message :                                                                                                  |                                               |                               |                   |  |
| ũ                | - Cliquer sur le bouton "Write" de la barre d'outils<br>- Dans la fenêtre "Compose"                                    |                                               |                               |                   |  |
|                  | <ul> <li>- s'assurer que l'option "Ask a Delivery Status Notification" est coché dans le menu<br/>Options</li> </ul>   |                                               |                               | ne dans le menu   |  |
|                  | <ul> <li>Ecrire un ma</li> <li>Cliquer sur le</li> </ul>                                                               | il de test à un utilisateu<br>e bouton "Send" | rВ                            |                   |  |
|                  |                                                                                                    |                                               |                               |                   |  |
|                  | Description des ré-                                                                                                    |                                               |                               |                   |  |
| SL<br>SL         | $\stackrel{\square}{\simeq}$ O Description des résultats attendus :                                                    |                                               |                               |                   |  |

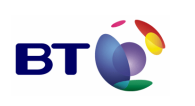

Date : 11/06/2007 Version : 1.0 Réf. PQP-Dossier VAU MILIMAIL FR-COMLL TC1B v0 -1.0.doc

Cahier de validation MILIMAIL

Page : 114/133

La trace du protocole SMTP de l'envoi du mail doit être équivalent au niveau de l'adressage à : MAIL FROM:<userA@domain> SIZE=332 RCPT TO:<userB@domain> NOTIFY=DELAY ORCPT=rfc822;userB@localhost Résultats observés : Date de passage du test : 21/05/07 Linux en Echéc, Bug 394 Bug 21/05/07 OP 22/05/07 Linux fr Echéc, Bug 394 Bug 22/05/07 OP 23/05/07 Windows fr Echéc, Bug 394 Bug 23/05/07 OP 24/05/07 Windows en Echéc, Bug 394 Bug 24/05/07 OP 28/05/07 Linux en/fr Succés 28/05/07 OP Fiche de fait technique :

| Rédac                                                                                 | teur :              | Date de rédaction :          | Domaine concerné :    | Réf. Test :   |
|---------------------------------------------------------------------------------------|---------------------|------------------------------|-----------------------|---------------|
| Olivier PARNIERE                                                                      |                     | 23/0507                      |                       | TDSN- PCO4-01 |
| Validé                                                                                | e par :             | Date de validation :         | Module DSN            | N° Version :  |
|                                                                                       |                     |                              |                       | 1.0           |
| Object                                                                                | ifs du test :       |                              |                       |               |
| Valider l'addition de l'extension Delivery Status thunderbird pour l'option « never » |                     | Notification (DSN) à l'implé | mentation SMTP de     |               |
|                                                                                       | Jeu d'essai         |                              | Environnement de test |               |
| CONDITIONS<br>INITIALES                                                               |                     | Postfix compatible DSN       |                       |               |
|                                                                                       | Autres pré-requis : |                              |                       |               |

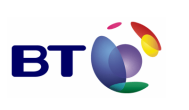

Date : 11/06/2007 Version : 1.0 Réf. PQP-Dossier VAU MILIMAIL FR-COMLL TC1B v0 -1.0.doc

Page : 115/133

|           | S'assurer que l'extension Milimail DSN est installée<br>Se munir d'un outil pour tracer le protocole SMTP (exemple Wireshark)                                                                                                    |                           |  |  |
|-----------|----------------------------------------------------------------------------------------------------|---------------------------|--|--|
|           | Déroulement du test :                                                                                                    |                           |  |  |
| EXECUTION | <ul> <li>Lancer Thunderbird Milimail</li> <li>Dans les préférences de comptes <ul> <li>Cliquer sur le menu Delivery Status Notification</li> <li>Cocher "When sending always request delivery status notification"</li> <li>Cocher "Never request an Delivery Status Notification"</li> </ul> </li> <li>Composer un message : <ul> <li>Cliquer sur le bouton "Write" de la barre d'outils</li> <li>Dans la fenêtre "Compose" <ul> <li>- s'assurer que l'option "Ask a Delivery Status Notification" est coché dans le menu Options</li> <li>Ecrire un mail de test à un utilisateur B</li> <li>Cliquer sur le bouton "Send"</li> </ul> </li> </ul></li></ul> |                           |  |  |
|           | Description des résultats attendus :<br>La trace du protocole SMTP de l'envoi du mail doit être équivalent au niveau de<br>l'adressage à :<br>MAIL FROM: <usera@domain> SIZE=332<br/>RCPT TO:<userb@domain> NOTIFY=NEVER<br/>ORCPT=rfc822;userB@localhost</userb@domain></usera@domain>                                                                                                    |                           |  |  |
| ទ         | Résultats observés :                                                                                                    | Date de passage du test : |  |  |
| JLTA'     | 21/05/07 Linux en Echéc, Bug 394 Bug                                                                                                    | 21/05/07 OP               |  |  |
| RESI      | 22/05/07 Linux fr Echéc, Bug 394 Bug                                                                                                    | 22/05/07 OP               |  |  |
|           | 23/05/07 Windows fr Echéc, Bug 394 Bug                                                                                                    | 23/05/07 OP               |  |  |
|           | 24/05/07 Windows en Echéc, Bug 394 Bug                                                                                                    | 24/05/07 OP               |  |  |
|           | 23/05/07 ID 395,                                                                                                    | 23/05/07 OP               |  |  |
|           | 28/05/07 Linux en/fr Succés                                                                                                    | 28/05/07 OP               |  |  |
|           | KO ID 455 non bloquant                                                                                                    | 13/06/07 OBR              |  |  |
|           |                                                                                                    | Fiche de fait technique : |  |  |

| Marché    | DGA / | UМ   | ESIO |
|-----------|-------|------|------|
| inal chic | DUA   | 0101 |      |

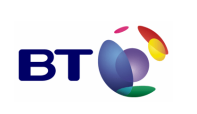

Cahier de validation MILIMAIL

Page : 116/133

| Rédact           | teur :                                                                                                    | Date de rédaction :                         | Domaine concerné :            | Réf. Test :       |  |
|------------------|----------------------------------------------------------------------------------------------------|---------------------------------------------|-------------------------------|-------------------|--|
| Olivier PARNIERE |                                                                                                    | 23/0507                                     |                               | TDSN-PCO5-01      |  |
| Validé           | e par :                                                                                                    | Date de validation :                        | Module DSN                    | N° Version :      |  |
|                  |                                                                                                    |                                             |                               | 1.0               |  |
| Object           | ifs du test :                                                                                                    |                                             |                               |                   |  |
| Valide<br>thunde | r l'addition de l'exter<br>erbird pour les options                                                                                                    | nsion Delivery Status<br>"success, failure" | Notification (DSN) à l'implér | nentation SMTP de |  |
|                  | Jeu d'essai                                                                                                    |                                             | Environnement de test         |                   |  |
| NS INITIALES     |                                                                                                    |                                             | Postfix compatible DSN        |                   |  |
| TIO              | Autres pré-requis :                                                                                                    |                                             |                               |                   |  |
| ION              | S'assurer que l'extension Milimail DSN est installée                                                                                                    |                                             |                               |                   |  |
| S                | Se munir d'un outil pour tracer le protocole SMTP (exemple Wireshark)                                                                                                    |                                             |                               |                   |  |
|                  | Déroulement du test :                                                                                                    |                                             |                               |                   |  |
|                  | Lancer Thunderbird Milimail                                                                                                    |                                             |                               |                   |  |
| UTION            | <ul> <li>Dans les préférences de comptes</li> <li>Cliquer sur le menu Delivery Status Notification</li> <li>Cocher "When sending always request delivery status notification"</li> <li>Cocher "Sucess in delivering the message"</li> <li>Cocher "Failure in delivering the message"</li> </ul>                                                     |                                             |                               |                   |  |
| EXECI            | <ul> <li>Composer un message :</li> <li>Cliquer sur le bouton "Write" de la barre d'outils</li> <li>Dans la fenêtre "Compose" <ul> <li>- s'assurer que l'option "Ask a Delivery Status Notification" est coché dans le menu Options</li> <li>Ecrire un mail de test à un utilisateur B</li> <li>Cliquer sur le bouton "Send"</li> </ul> </li> </ul> |                                             |                               |                   |  |

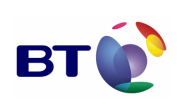

Date : 11/06/2007 Version : 1.0 Réf. PQP-Dossier VAU MILIMAIL FR-COMLL TC1B v0 -1.0.doc

Cahier de validation MILIMAIL

Page : 117/133

Description des résultats attendus : La trace du protocole SMTP de l'envoi du mail doit être équivalent au niveau de l'adressage à : MAIL FROM:<userA@domain> SIZE=332 RCPT TO:<userB@domain> NOTIFY=SUCCESS,FAILURE ORCPT=rfc822;userB@localhost RESULTATS Résultats observés : Date de passage du test : 21/05/07 Linux en Echéc, Bug 394 Bug 21/05/07 OP 22/05/07 Linux fr Echéc, Bug 394 Bug 22/05/07 OP 23/05/07 Windows fr Echéc, Bug 394 Bug 23/05/07 OP 24/05/07 Windows en Echéc, Bug 394 Bug 24/05/07 OP 28/05/07 Linux en/fr Succés 28/05/07 OP Fiche de fait technique :

| Rédac                                                         | teur :              | Date de rédaction :                       | Domaine concerné :            | Réf. Test :       |  |
|---------------------------------------------------------------|---------------------|-------------------------------------------|-------------------------------|-------------------|--|
| Olivier PARNIERE                                              |                     | 23/0507                                   |                               | TDSN-PCO6-01      |  |
| Validé                                                        | e par :             | Date de validation :                      | Module DSN                    | N° Version :      |  |
|                                                               |                     |                                           |                               | 1.0               |  |
| Object                                                        | ifs du test :       |                                           |                               |                   |  |
| Valider l'addition de l'exter<br>thunderbird pour les options |                     | nsion Delivery Status<br>"failure, delay" | Notification (DSN) à l'impléi | mentation SMTP de |  |
|                                                               | Jeu d'essai         |                                           | Environnement de test         |                   |  |
| CONDITIONS                                                    |                     |                                           | Postfix compatible DSN        |                   |  |
|                                                               | Autres pré-requis : |                                           |                               |                   |  |

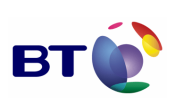

Date : 11/06/2007 Version : 1.0 Réf. PQP-Dossier VAU MILIMAIL FR-COMLL TC1B v0 -1.0.doc

Page : 118/133

|           | S'assurer que l'extension Milimail DSN est installée<br>Se munir d'un outil pour tracer le protocole SMTP (exemple Wireshark)                                                                                                    |                           |  |  |  |  |
|-----------|----------------------------------------------------------------------------------------------------|---------------------------|--|--|--|--|
|           | Déroulement du test :                                                                                                    |                           |  |  |  |  |
| EXECUTION | <ul> <li>Lancer Thunderbird Milimail</li> <li>Dans les préférences de comptes <ul> <li>Cliquer sur le menu Delivery Status Notification</li> <li>Cocher "When sending always request delivery status notification"</li> <li>Cocher "Failure in delivering the message"</li> <li>Cocher "Failure in delivering the message because of delay"</li> </ul> </li> <li>Composer un message : <ul> <li>Cliquer sur le bouton "Write" de la barre d'outils</li> <li>Dans la fenêtre "Compose" <ul> <li>s'assurer que l'option "Ask a Delivery Status Notification" est coché dans le menu Options</li> <li>Ecrire un mail de test à un utilisateur B</li> <li>Cliquer sur le bouton "Send"</li> </ul> </li> </ul></li></ul> |                           |  |  |  |  |
|           | Description des résultats attendus :                                                                                                    |                           |  |  |  |  |
|           | La trace du protocole SMTP de l'envoi du mail doit être équivalent au niveau de l'adressage à :                                                                                                    |                           |  |  |  |  |
|           | MAIL FROM: <usera@domain> SIZE=332</usera@domain>                                                                                                    |                           |  |  |  |  |
|           | RCPT TO: <userb@domain> NOTIFY=FAILU<br/>ORCPT=rfc822;userB@localhost</userb@domain>                                                                                                    | JRE, DELAY                |  |  |  |  |
| TATS      | Résultats observés :                                                                                                    | Date de passage du test : |  |  |  |  |
| ESUL      | 21/05/07 Linux en Echéc, Bug 394 Bug                                                                                                    | 21/05/07 OP               |  |  |  |  |
| Ē         | 22/05/07 Linux fr Echéc, Bug 394 Bug                                                                                                    | 22/05/07 OP               |  |  |  |  |
|           | 23/05/07 Windows fr Echéc, Bug 394 Bug                                                                                                    | 23/05/07 OP               |  |  |  |  |
|           | 24/05/07 Windows en Echéc, Bug 394 Bug                                                                                                    | 24/05/07 OP               |  |  |  |  |
|           | 28/05/07 Linux en/fr Succés                                                                                                    | 28/05/07 OP               |  |  |  |  |
|           |                                                                                                    | Fiche de fait technique : |  |  |  |  |
|           |                                                                                                    |                           |  |  |  |  |

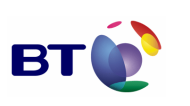

Date : 11/06/2007 Version : 1.0 Réf. PQP-Dossier VAU MILIMAIL FR-COMLL TC1B v0 -1.0.doc

Cahier de validation MILIMAIL

Page : 119/133

| Rédacteur :      | Date de rédaction :  | Domaine concerné : | Réf. Test :  |
|------------------|----------------------|--------------------|--------------|
| Olivier PARNIERE | 04/0507              |                    | TDSN-PCO7-01 |
| Validée par :    | Date de validation : | Module DSN         | N° Version : |
|                  |                      |                    | 1.0          |

## Objectifs du test :

Valider l'addition de l'extension Delivery Status Notification (DSN) à l'implémentation SMTP de thunderbird pour les options "success, delay"

|              | Jeu d'essai                                                                                                    | Environnement de test      |  |  |  |
|--------------|----------------------------------------------------------------------------------------------------|----------------------------|--|--|--|
| NS INITIALES |                                                                                                    | Postfix compatible DSN     |  |  |  |
| OITIO        | Autres pré-requis :                                                                                                    |                            |  |  |  |
|              | S'assurer que l'extension Milimail DSN est ir                                                                                                    | nstallée                   |  |  |  |
| ŏ            | Se munir d'un outil pour tracer le protocole S                                                                                                    | SMTP (exemple Wireshark)   |  |  |  |
|              | Déroulement du test :                                                                                                    |                            |  |  |  |
| Z            | Lancer Thunderbird Milimail<br>Dans les préférences de comptes<br>- Cliquer sur le menu Delivery Status Notification<br>- Cocher "When sending always request delivery status notification"          |                            |  |  |  |
| UTIO         | <ul> <li>Cocher 'Success in delivering the message</li> <li>Cocher 'Failure in delivering the message</li> </ul>                                                                                     | ge<br>ge because of delay" |  |  |  |
| EXEC         | Composer un message :<br>- Cliquer sur le bouton "Write" de la barre d'outils<br>- Dans la fenêtre "Compose"<br>- classurer que l'entien "Ack e Delivery Statue Natification" est eaché dans le menu |                            |  |  |  |
|              | <ul> <li>- s assurer que l'option "Ask à Delivery Status Notification" est coche dans le menu<br/>Options</li> <li>- Ecrire un mail de test à un utilisateur B</li> </ul>                            |                            |  |  |  |
|              | <ul> <li>Cliquer sur le bouton "Send"</li> </ul>                                                                                                    |                            |  |  |  |
| RE<br>SU     | Description des résultats attendus :                                                                                                    |                            |  |  |  |

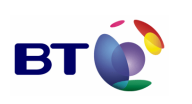

Cahier de validation MILIMAIL

Page : 120/133

La trace du protocole SMTP de l'envoi du mail doit être équivalent au niveau de l'adressage à : MAIL FROM:<userA@domain> SIZE=332 RCPT TO:<userB@domain> NOTIFY=SUCCESS,DELAY ORCPT=rfc822;userB@localhost Résultats observés : Date de passage du test : 21/05/07 Linux en Echéc, Bug 394 Bug 21/05/07 OP 22/05/07 Linux fr Echéc, Bug 394 Bug 22/05/07 OP 23/05/07 Windows fr Echéc, Bug 394 Bug 23/05/07 OP 24/05/07 Windows en Echéc, Bug 394 Bug 24/05/07 OP 28/05/07 Linux en/fr Succés 28/05/07 OP Fiche de fait technique :

| Rédac            | teur :                                             | Date de rédaction :                                | Domaine concerné :                 | Réf. Test :       |
|------------------|----------------------------------------------------|----------------------------------------------------|------------------------------------|-------------------|
| Olivier          | PARNIERE                                           | 23/0507                                            |                                    | TDSN-PCO8-01      |
| Validé           | e par :                                            | Date de validation :                               | Module DSN                         | N° Version :      |
|                  |                                                    |                                                    |                                    | 1.0               |
| Object           | tifs du test :                                     |                                                    |                                    |                   |
| Valide<br>thunde | er l'addition de l'exte<br>erbird pour les options | nsion Delivery Status<br>s "success, failure, dela | Notification (DSN) à l'implé<br>y" | mentation SMTP de |
|                  | Jeu d'essai                                        |                                                    | Environnement de test              |                   |
| CONDITIONS       |                                                    |                                                    | Postfix compatible DSN             |                   |
|                  | Autres pré-requis :                                |                                                    | ·                                  |                   |

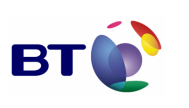

Date : 11/06/2007 Version : 1.0 Réf. PQP-Dossier VAU MILIMAIL FR-COMLL TC1B v0 -1.0.doc

Page : 121/133

|           | S'assurer que l'extension Milimail DSN est installée<br>Se munir d'un outil pour tracer le protocole SMTP (exemple Wireshark)                                                                                                    |                                                                                           |  |  |  |
|-----------|----------------------------------------------------------------------------------------------------|-------------------------------------------------------------------------------------------|--|--|--|
|           | Déroulement du test :                                                                                                    |                                                                                           |  |  |  |
| EXECUTION | <ul> <li>Lancer Thunderbird Milimail</li> <li>Dans les préférences de comptes <ul> <li>Cliquer sur le menu Delivery Status Notification</li> <li>Cocher "When sending always request delivery</li> <li>Cocher "Sucess in delivering the message"</li> <li>Cocher "Failure in delivering the message"</li> <li>Cocher "Failure in delivering the message beca</li> </ul> </li> <li>Composer un message : <ul> <li>Cliquer sur le bouton "Write" de la barre d'outils</li> <li>Dans la fenêtre "Compose" <ul> <li>- s'assurer que l'option "Ask a Delivery Status Options</li> <li>Ecrire un mail de test à un utilisateur B</li> <li>Cliquer sur le bouton "Send"</li> </ul> </li> </ul></li></ul> | n<br>y status notification"<br>ause of delay"<br>tus Notification" est coché dans le menu |  |  |  |
|           | Description des résultats attendus :                                                                                                    |                                                                                           |  |  |  |
|           | La trace du protocole SMTP de l'envoi du mail doit être équivalent au niveau de l'adressage à :                                                                                                    |                                                                                           |  |  |  |
|           | MAIL FROM: <usera@domain> SIZE=332</usera@domain>                                                                                                    |                                                                                           |  |  |  |
|           | RCPT TO: <userb@domain> NOTIFY=SUCCESS,FAILURE,DELAY<br/>ORCPT=rfc822;userB@localhost</userb@domain>                                                                                                    |                                                                                           |  |  |  |
| TATS      | Résultats observés :                                                                                                    | Date de passage du test :                                                                 |  |  |  |
| ESUL      | 21/05/07 Linux en Echéc, Bug 394 Bug                                                                                                    | 21/05/07 OP                                                                               |  |  |  |
| ~         | 22/05/07 Linux fr Echéc, Bug 394 Bug                                                                                                    | 22/05/07 OP                                                                               |  |  |  |
|           | 23/05/07 Windows fr Echéc, Bug 394 Bug                                                                                                    | 23/05/07 OP                                                                               |  |  |  |
|           | 24/05/07 Windows en Echéc, Bug 394 Bug                                                                                                    | 24/05/07 OP                                                                               |  |  |  |
|           | 28/05/07 Linux en/fr Succès                                                                                                    | 28/05/07 OP                                                                               |  |  |  |
|           |                                                                                                    | Fiche de fait technique :                                                                 |  |  |  |
|           |                                                                                                    |                                                                                           |  |  |  |

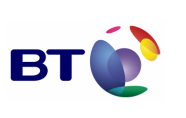

| Rédacteur :                                                                                                    |                                                                                                    | Date de rédaction :                                                                                                    | Domaine concerné :                                                                                               | Réf. Test :   |  |  |
|----------------------------------------------------------------------------------------------------|----------------------------------------------------------------------------------------------------|----------------------------------------------------------------------------------------------------|----------------------------------------------------------------------------------------------------|---------------|--|--|
| Olivier PARNIERE                                                                                                    |                                                                                                    | 14/0507                                                                                                    |                                                                                                    | FDSN-GPF1 -01 |  |  |
| Validée par :                                                                                                    |                                                                                                    | Date de validation :                                                                                                    | Module DSN                                                                                                    | N° Version :  |  |  |
|                                                                                                    |                                                                                                    |                                                                                                    |                                                                                                    | 1.0           |  |  |
| Object                                                                                                    | ifs du test :                                                                                                    |                                                                                                    |                                                                                                    |               |  |  |
| Vérifier l'intégrité du comportement dans l'activation des options « sucess, failure, failure on de<br>concernant le DSN dans les préférences générales |                                                                                                    |                                                                                                    |                                                                                                    |               |  |  |
|                                                                                                    | Jeu d'essai                                                                                                    |                                                                                                    | Environnement de test                                                                                            |               |  |  |
| ONS INITIALES                                                                                                    |                                                                                                    |                                                                                                    | Postfix compatible DSN                                                                                           |               |  |  |
| ITICI                                                                                                    | Autres pré-requis :                                                                                                    |                                                                                                    |                                                                                                    |               |  |  |
| CON                                                                                                    | S'assurer que l'exten                                                                                                    | sion Milimail DSN est ir                                                                                                    | nstallée                                                                                                    |               |  |  |
|                                                                                                    | Déroulement du tes                                                                                                    | t :                                                                                                    |                                                                                                    |               |  |  |
| EXECUTION                                                                                                    | Lancer Thunderbird M<br>Dans les préférences<br>- Cliquer sur menu<br>- Cliquer sur le me<br>- Cliquer sur le bou<br>- Dans la fenêtre c<br>- Cocher "When<br>- Décocher<br>- Décocher<br>- Décocher | Milimail<br>générales<br>Tools -> Preferences<br>nu Advanced à droite<br>uton Delivery Status No<br>jui vient d'apparaître :<br>sending always reques<br>" Sucess in delivering t<br>" Failure in delivering t | otification<br>t delivery status notification"<br>the message ",<br>he message "<br>he message because of delay' | ,             |  |  |
| ATS                                                                                                    | Description des rés                                                                                                    | sultats attendus :                                                                                                    |                                                                                                    |               |  |  |
| RESULT                                                                                                    | Une fenêtre d'err                                                                                                    | eur invitant l'utilisateur                                                                                                    | à choisir une option DSN doit                                                                                    | apparaître    |  |  |

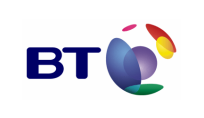

Date : 11/06/2007 Version : 1.0 Réf. PQP-Dossier VAU MILIMAIL FR-COMLL TC1B v0 -1.0.doc

Cahier de validation MILIMAIL

Page : 123/133

|                    | Résultats observés                                                                                                 | 3:                       |          | Date de passage du test :  |                     |
|--------------------|----------------------------------------------------------------------------------------------------|--------------------------|----------|----------------------------|---------------------|
|                    | 21/05/07 Linux en Succès<br>22/05/07 Linux fr Succès<br>23/05/07 Windows fr Succès,<br>24/05/07 Windows en Succès, |                          |          | 21/05/07 OP                |                     |
|                    |                                                                                                    |                          |          | 22/05/07 OP<br>23/05/07 OP |                     |
|                    |                                                                                                    |                          |          |                            |                     |
|                    |                                                                                                    |                          |          | 24/05/07 OP                |                     |
|                    |                                                                                                    |                          |          |                            |                     |
|                    |                                                                                                    |                          |          | Fiche de fait techniq      | ue :                |
|                    |                                                                                                    |                          |          |                            |                     |
| Rédac              | teur :                                                                                                    | Date de rédaction :      | Doma     | aine concerné :            | Réf. Test :         |
| Olivier            | PARNIERE                                                                                                    | 14/0507                  |          |                            | FDSN-GPF2 -01       |
| Validé             | e par :                                                                                                    | Date de validation :     | Modu     | le DSN                     | N° Version :        |
|                    |                                                                                                    |                          |          |                            | 1.0                 |
| Object             | ifs du test :                                                                                                    |                          |          |                            |                     |
| Vérifie<br>les pre | er l'intégrité du compo<br>éférences générales                                                                     | rtement dans l'activatio | on des   | options « never » cond     | cernant le DSN dans |
|                    | Jeu d'essai                                                                                                    |                          | Envir    | onnement de test           |                     |
| ONS INITIALES      | Post                                                                                                    |                          | Postfi   | x compatible DSN           |                     |
| ITION              | Autres pré-requis :                                                                                                |                          |          |                            |                     |
| COI                | S'assurer que l'exten                                                                                              | sion Milimail DSN est ir | nstallée | 9                          |                     |
| ш×                 | Déroulement du tes                                                                                                 | :t :                     |          |                            |                     |

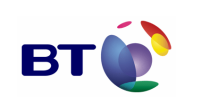

Date : 11/06/2007 Version : 1.0 Réf. PQP-Dossier VAU MILIMAIL FR-COMLL TC1B v0 -1.0.doc

Cahier de validation MILIMAIL

Page : 124/133

|                  | Lancer Thunderbird Milimail<br>Dans les préférences générales<br>- Cliquer sur menu Edit -> Preferences<br>- Cliquer sur le menu Advanced à droite<br>- Cliquer sur le bouton Delivery Status Notification<br>- Dans la fenêtre qui vient d'apparaître :<br>- Cocher "Never request delivering status notification" |                                                 |             |                           |                        |
|------------------|----------------------------------------------------------------------------------------------------|-------------------------------------------------|-------------|---------------------------|------------------------|
|                  | Description des rés                                                                                                    | sultats attendus :                              |             |                           |                        |
|                  | Aucune des optic                                                                                                    | ons autre que celle cocl                        | né (Ne      | ver) n'est coché          |                        |
|                  | Résultats observés                                                                                                    | :                                               |             | Date de passage du        | test :                 |
| ATS              | 21/05/07 Linux en S                                                                                                    | uccès                                           |             | 21/05/07 OP               |                        |
| SULT             | 22/05/07 Linux fr Succès                                                                                                    |                                                 |             | 22/05/07 OP               |                        |
| RE               | 23/05/07 Windows fr Succès                                                                                                    |                                                 |             | 23/05/07 OP               |                        |
|                  | 24/05/07 Windows e                                                                                                    | n Succès                                        |             | 24/05/07 OP               |                        |
|                  |                                                                                                    |                                                 |             |                           |                        |
|                  |                                                                                                    |                                                 |             | Fiche de fait technique : |                        |
|                  |                                                                                                    |                                                 |             |                           |                        |
| Rédac            | teur :                                                                                                    | Date de rédaction :                             | Doma        | aine concerné :           | Réf. Test :            |
| Olivier          | PARNIERE                                                                                                    | 14/0507                                         | FDSN-GP     |                           | FDSN-GPC1 -01          |
| Validé           | e par :                                                                                                    | Date de validation :                            | Modu        | le DSN                    | N° Version :           |
|                  |                                                                                                    |                                                 |             | 1.0                       |                        |
| Object           | ifs du test :                                                                                                    |                                                 | 1           |                           | <u> </u>               |
| Vérifie<br>conce | er l'intégrité du compo<br>rnant le DSN dans les                                                                                                    | rtement dans l'activation préférences de compte | on des<br>e | options « sucess, failu   | re, failure on delay » |
| 00               | Jeu d'essai                                                                                                    |                                                 | Envir       | onnement de test          |                        |

| Marcl     | né DGA / UM ESIO                                                                                                    |                                                                                                    | PT                                                                                                  |                                                                       | Réf. PQP-Dossier V                                                                                                    | Version : 1.0<br>AU MILIMAIL FR-COMLL |
|-----------|----------------------------------------------------------------------------------------------------|----------------------------------------------------------------------------------------------------|----------------------------------------------------------------------------------------------------|-----------------------------------------------------------------------|----------------------------------------------------------------------------------------------------|---------------------------------------|
| Cahie     | er de validation MILIMA                                                                                                    | AIL                                                                                                    |                                                                                                    |                                                                       |                                                                                                    | TC1B v0 -1.0.doc<br>Page : 125/133    |
|           |                                                                                                    |                                                                                                    |                                                                                                    | Postfix                                                               | compatible DSN                                                                                                    |                                       |
|           | Autres pré-requis :                                                                                                    |                                                                                                    |                                                                                                    |                                                                       |                                                                                                    |                                       |
|           | S'assurer que l'exten                                                                                                    | sion Milimail                                                                                                    | I DSN est i                                                                                         | nstallée                                                              |                                                                                                    |                                       |
|           | Déroulement du tes                                                                                                    | it :                                                                                                    |                                                                                                    |                                                                       |                                                                                                    |                                       |
| CUTION    | Lancer Thunderbird Milimail Dans les préférences de compte - Cliquer sur menu Tools -> Account Settings - Cliquer sur le menu Delivery Status Notification - Dans le panel de droite : - Decocher « use Global preferences for this account » - Cocher "When sending always request delivery status notification" - Décocher " Sucess in delivering the message ", - Décocher " Failure in delivering the message and the message of delay"                                                                                                    |                                                                                                    |                                                                                                    |                                                                       |                                                                                                    |                                       |
| EXE       | - Decocher « use<br>- Cocher "When<br>- Décocher<br>- Décocher<br>- Décocher<br><b>Description des rés</b>                                                                                                    | Global pref<br>sending alw.<br>"Sucess in<br>"Failure in<br>"Failure in o<br>sultats atter                                                                  | erences for<br>ays reques<br>delivering<br>delivering t<br>delivering t                             | r this ac<br>st deliver<br>the mes<br>the mes<br>he mess              | count »<br>ry status notification"<br>sage ",<br>sage "<br>sage because of delay                                                                                                    | 25                                    |
| EXE       | <ul> <li>Decocher « use</li> <li>Cocher "When</li> <li>Décocher</li> <li>Décocher</li> <li>Décocher</li> <li>Décocher</li> </ul> <b>Description des rés</b> Une fenêtre d'err                                                                                                    | e Global pref<br>sending alw.<br>" Sucess in<br>" Failure in<br>" Failure in o<br>sultats atter<br>reur invitant l                                          | erences for<br>ays reques<br>delivering t<br>delivering t<br>delivering t<br>ndus :                 | r this ac<br>st deliver<br>the mes<br>the mess<br>he mess<br>à chois  | count »<br>ry status notification"<br>sage ",<br>sage because of delay<br>ir une option DSN doit                                                                                          | "<br>apparaître                       |
| EXE       | <ul> <li>Decocher « use</li> <li>Cocher "When         <ul> <li>Décocher</li> <li>Décocher</li> <li>Décocher</li> <li>Décocher</li> </ul> </li> <li>Description des résentation des résentations des résentations des résentatio</li></ul> | e Global pref<br>sending alw.<br>" Sucess in<br>" Failure in<br>" Failure in<br>sultats atter<br>reur invitant I                                            | erences for<br>ays reques<br>delivering t<br>delivering t<br>delivering t                           | r this ac<br>st deliver<br>the mes<br>the mes<br>he mess<br>à choisi  | count »<br>ry status notification"<br>sage ",<br>sage because of delay<br>ir une option DSN doit<br><b>Date de passage du</b>                                                             | ""<br>apparaître<br><b>test :</b>     |
| ATS       | <ul> <li>Decocher « use</li> <li>Cocher "When         <ul> <li>Décocher</li> <li>Décocher</li> <li>Décocher</li> <li>Décocher</li> </ul> </li> <li>Description des rés</li> <li>Une fenêtre d'erre</li> <li>Résultats observés</li> <li>21/05/07 Linux en S</li> </ul>                                                                                                    | e Global pref<br>sending alw.<br>" Sucess in<br>" Failure in<br>" Failure in o<br>sultats atter<br>reur invitant I<br>s :<br>uccès                          | erences for<br>ays reques<br>delivering t<br>delivering t<br>delivering t                           | this ac<br>t deliver<br>the mes<br>the mess<br>he mess                | count »<br>ry status notification"<br>sage ",<br>sage because of delay<br>ir une option DSN doit<br><b>Date de passage du</b><br>21/05/07 OP                                              | "<br>apparaître<br><b>test</b> :      |
| SULTATS   | <ul> <li>Decocher « use</li> <li>Cocher "When         <ul> <li>Décocher</li> <li>Décocher</li> <li>Décocher</li> </ul> </li> <li>Décocher</li> <li>Décocher</li> </ul> Description des rés Une fenêtre d'err Résultats observés 21/05/07 Linux en S 22/05/07 Linux fr Su                                                                                                    | e Global pref<br>sending alw.<br>" Sucess in<br>" Failure in<br>" Failure in<br>sultats atter<br>reur invitant I<br>s:<br>uccès                             | erences for<br>ays reques<br>delivering<br>delivering t<br>delivering t<br>ndus :                   | this ac<br>t deliver<br>the mes<br>he mess<br>à chois                 | count »<br>ry status notification"<br>sage ",<br>sage because of delay<br>ir une option DSN doit<br><b>Date de passage du</b><br>21/05/07 OP<br>22/05/07 OP                               | ,"<br>apparaître<br><b>test :</b>     |
| RESULTATS | <ul> <li>Decocher « use</li> <li>Cocher "When         <ul> <li>Décocher</li> <li>Décocher</li> <li>Décocher</li> </ul> </li> <li>Décocher</li> <li>Décocher&lt;</li></ul>                                                                                                    | e Global pref<br>sending alw.<br>" Sucess in<br>" Failure in<br>" Failure in o<br>sultats atter<br>reur invitant I<br>s :<br>uccès<br>ccès<br>r Succès      | erences for<br>ays reques<br>delivering<br>delivering t<br>delivering t<br>ndus :                   | r this ac<br>st deliver<br>the mes<br>the mess<br>he mess<br>à choisi | count »<br>ry status notification"<br>sage ",<br>sage because of delay<br>ir une option DSN doit<br><b>Date de passage du</b><br>21/05/07 OP<br>22/05/07 OP                               | "<br>apparaître<br><b>test :</b>      |
| RESULTATS | <ul> <li>Decocher « use</li> <li>Cocher "When         <ul> <li>Décocher</li> <li>Décocher</li> <li>Décocher</li> </ul> </li> <li>Décocher</li> <li>Décocher&lt;</li></ul>                                                                                                    | e Global pref<br>sending alw.<br>" Sucess in<br>" Failure in<br>" Failure in o<br>sultats atter<br>reur invitant I<br>s :<br>uccès<br>r Succès<br>r Succès  | erences for<br>ays reques<br>delivering<br>delivering t<br>delivering t<br>ndus :<br>l'utilisateur  | this ac<br>the mes<br>the mes<br>he mess<br>à choisi                  | count »<br>ry status notification"<br>sage ",<br>sage because of delay<br>ir une option DSN doit<br><b>Date de passage du</b><br>21/05/07 OP<br>22/05/07 OP<br>23/05/07 OP<br>24/05/07 OP | "<br>apparaître<br>test :             |
| RESULTATS | <ul> <li>Decocher « use</li> <li>Cocher "When</li> <li>Décocher</li> <li>Décocher</li> <li>Décocher</li> <li>Décocher</li> </ul> Description des rés Une fenêtre d'err Résultats observés 21/05/07 Linux en S 22/05/07 Linux fr Su 23/05/07 Windows fr 24/05/07 Windows e                                                                                                    | e Global pref<br>sending alw.<br>" Sucess in<br>" Failure in<br>" Failure in o<br>sultats atter<br>reur invitant I<br>s :<br>uccès<br>r Succès<br>en Succès | erences for<br>ays reques<br>delivering<br>delivering t<br>delivering t<br>ndus :<br>l'utilisateur  | r this ac<br>st deliver<br>the mes<br>the mess<br>à choisi            | count »<br>ry status notification"<br>sage ",<br>sage because of delay<br>ir une option DSN doit<br><b>Date de passage du</b><br>21/05/07 OP<br>22/05/07 OP<br>23/05/07 OP<br>24/05/07 OP | apparaître test :                     |
| EXEC      | <ul> <li>Decocher « use<br/>- Cocher "When<br/>- Décocher</li> <li>Décocher</li> <li>Décocher</li> <li>Décocher</li> <li>Décocher</li> <li>Décocher</li> <li>Décocher</li> <li>Résultats observés</li> <li>21/05/07 Linux en S</li> <li>22/05/07 Linux fr Su</li> <li>23/05/07 Windows fr</li> <li>24/05/07 Windows es</li> </ul>                                                                                                    | e Global pref<br>sending alw.<br>" Sucess in<br>" Failure in d<br>sultats atter<br>reur invitant I<br>s :<br>uccès<br>r Succès<br>en Succès                 | derences for<br>ays reques<br>delivering<br>delivering t<br>delivering t<br>ndus :<br>l'utilisateur | r this ac<br>st deliver<br>the mess<br>he mess<br>à choisi            | count »<br>ry status notification"<br>sage ",<br>sage because of delay<br>ir une option DSN doit<br><b>Date de passage du</b><br>21/05/07 OP<br>22/05/07 OP<br>23/05/07 OP<br>24/05/07 OP | apparaître test : ue : Réf. Test :    |

| Marché      | DGA / | UM   | ESIO |
|-------------|-------|------|------|
| inter of 10 | 2011/ | 0.01 | 2010 |

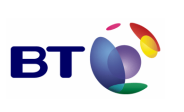

Cahier de validation MILIMAIL

Page : 126/133

Module DSN

| Validée par :                                                                   |                                                                                                    | Date de validation :                                                                                                    | Modu                                      | le DSN                    | N° Version :       |  |  |
|---------------------------------------------------------------------------------|----------------------------------------------------------------------------------------------------|----------------------------------------------------------------------------------------------------|-------------------------------------------|---------------------------|--------------------|--|--|
|                                                                                 |                                                                                                    |                                                                                                    |                                           |                           | 1.0                |  |  |
| Objectifs du test :                                                             |                                                                                                    |                                                                                                    |                                           |                           |                    |  |  |
| Vérifier l'intégrité du comportement dans l'activa<br>les préférences générales |                                                                                                    |                                                                                                    | on des                                    | options « never » cond    | ernant le DSN dans |  |  |
|                                                                                 | Jeu d'essai                                                                                                    |                                                                                                    | Envir                                     | onnement de test          |                    |  |  |
| ONS INITIALES                                                                   |                                                                                                    |                                                                                                    | Postfi                                    | x compatible DSN          |                    |  |  |
| LIUN                                                                            | Autres pré-requis :                                                                                                    |                                                                                                    |                                           |                           |                    |  |  |
| CO                                                                              | S'assurer que l'exten                                                                                                    | sion Milimail DSN est i                                                                                                    | nstallée                                  | 3                         |                    |  |  |
|                                                                                 | Déroulement du tes                                                                                                    | Déroulement du test :                                                                                                    |                                           |                           |                    |  |  |
| EXECUTION                                                                       | Lancer Thunderbird I<br>Dans les préférences<br>- Cliquer sur menu<br>- Cliquer sur le me<br>- Dans le panel de<br>- Décocher « us<br>- Cocher "Never | Milimail<br>générales<br>Tools -> Account Sett<br>nu Delivery Status Not<br>droite :<br>e global preferences fo<br>request delivering statu | ings<br>ificatior<br>r this a<br>us notif | n<br>ccount »<br>ication" |                    |  |  |
| S                                                                               | Description des résultats attendus :                                                                                                    |                                                                                                    |                                           |                           |                    |  |  |
| RESULTA                                                                         | Aucune des optio                                                                                                    | ons « success, failure, f                                                                                                    | ailure o                                  | on delay » n'est coché    |                    |  |  |
|                                                                                 | Résultats observés                                                                                                    | s :                                                                                                    |                                           | Date de passage du        | test :             |  |  |

| Marché DGA / UM ESIO          | вты | Date : 11/06/2007<br>Version : 1.0<br>Réf. PQP-Dossier VAU MILIMAIL FR-COMLL<br>TC1B v0 -1 0 doc |  |
|-------------------------------|-----|--------------------------------------------------------------------------------------------------|--|
| Cahier de validation MILIMAIL |     | Page : 127/133                                                                                   |  |
|                               |     |                                                                                                  |  |
| 21/05/07 Linux en Succès      |     | 21/05/07 OP                                                                                      |  |
| 22/05/07 Linux fr Succès      |     | 22/05/07 OP                                                                                      |  |
| 23/05/07 Windows fr Succès    |     | 23/05/07 OP                                                                                      |  |
| 24/05/07 Windows en Succès    |     | 24/05/07 OP                                                                                      |  |
|                               |     |                                                                                                  |  |
|                               |     | Fiche de fait technique :                                                                        |  |
|                               |     |                                                                                                  |  |

| Rédacteur :        |                                                      | Date de rédaction :                  | Domaine concerné :          | Réf. Test :        |  |
|--------------------|------------------------------------------------------|--------------------------------------|-----------------------------|--------------------|--|
| Olivier PARNIERE   |                                                      | 14/0507                              |                             | FDSN-GMC -01       |  |
| Validé             | e par :                                              | Date de validation :                 | Module DSN                  | N° Version :       |  |
|                    |                                                      |                                      |                             | 1.0                |  |
| Object             | ifs du test :                                        |                                      |                             |                    |  |
| Vérifie<br>préfére | er l'intégrité du comp<br>ences de composition       | oortement dans l'activ<br>de message | ation des options concernar | it le DSN dans les |  |
| ONS INITIALES      | Jeu d'essai                                          |                                      | Environnement de test       |                    |  |
|                    |                                                      |                                      | Postfix compatible DSN      |                    |  |
| ITION              | Autres pré-requis :                                  |                                      |                             |                    |  |
| COP                | S'assurer que l'extension Milimail DSN est installée |                                      |                             |                    |  |
| ш×                 | Déroulement du tes                                   | t:                                   |                             |                    |  |

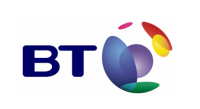

Date : 11/06/2007 Version : 1.0 Réf. PQP-Dossier VAU MILIMAIL FR-COMLL TC1B v0 -1.0.doc

Cahier de validation MILIMAIL

Page : 128/133

Lancer Thunderbird Milimail Cliquer sur le bouton « Write » Dans la fenêtre de composition de message : - cliquer sur le menu Options Description des résultats attendus : L'option « Delivery Status Notification » doit être coché ou non en fonction de l'option « Always Request Delivery Status Notification » du menu associé dans les préférences de comptes. L'état d'activation de l'option doit pouvoir être changer. Résultats observés : Date de passage du test : RESULTATS 21/05/07 Linux en Succès 21/05/07 OP 22/05/07 Linux fr Succès 22/05/07 OP 23/05/07 Windows fr Succès 23/05/07 OP 24/05/07 Windows en Succès 24/05/07 OP Fiche de fait technique :

| Rédac                                                                           | teur :   | Date de rédaction :   | Domaine concerné : | Réf. Test :  |  |
|---------------------------------------------------------------------------------|----------|-----------------------|--------------------|--------------|--|
| Olivier                                                                         | PARNIERE | 14/0507               |                    | FDSN-RDSN-01 |  |
| Validée par :                                                                   |          | Date de validation :  | Module DSN         | N° Version : |  |
|                                                                                 |          |                       |                    | 1.0          |  |
| Objectifs du test :                                                             |          |                       |                    |              |  |
| Vérifier la bonne réception d'une notification de délivrance suite à sa demande |          |                       |                    |              |  |
| ပ ဝ Jeu d'essai                                                                 |          | Environnement de test |                    |              |  |

| Marché DGA / UM ESIO | BT | Réf. PQP-Dossier |
|----------------------|----|------------------|
|                      |    |                  |

Page : 129/133

|           | Pos                                                                                                    | tfix compatible DSN                        |  |  |  |
|-----------|----------------------------------------------------------------------------------------------------|--------------------------------------------|--|--|--|
|           | Autres pré-requis :                                                                                                    |                                            |  |  |  |
|           | S'assurer que l'extension Milimail DSN est instal                                                                                                    | ée                                         |  |  |  |
|           | Avoir paramétré dans les préférences du co message »                                                                                                    | mpte, l'option « Success in delivering the |  |  |  |
|           | Déroulement du test :                                                                                                    |                                            |  |  |  |
| EXECUTION | Lancer Thunderbird Milimail<br>Cliquer sur le bouton « Write »<br>Dans la fenêtre de composition de message :<br>- cliquer sur le menu Options<br>- Cocher si besoin l'option « Delivery Status Notification »<br>- Remplir les champs « address subject et body »<br>- Cliquer sur le bouton « Send » |                                            |  |  |  |
|           | Description des résultats attendus :                                                                                                    |                                            |  |  |  |
|           | Dans la boite de réception de l'utilisateur A,<br>un mail notifiant la bonne délivrance du message doit apparaître                                                                                                    |                                            |  |  |  |
|           | Résultats observés :                                                                                                    | Date de passage du test :                  |  |  |  |
| ATS       | 21/05/07 Linux en Echéc, Bug 394 Bug                                                                                                    | 21/05/07 OP                                |  |  |  |
| RESULT    | 22/05/07 Linux fr Echéc, Bug 394 Bug                                                                                                    | 22/05/07 OP                                |  |  |  |
|           | 23/05/07 Windows fr Echéc, Bug 394 Bug                                                                                                    | 23/05/07 OP                                |  |  |  |
|           | 24/05/07 Windows en Echéc, Bug 394 Bug                                                                                                    | 24/05/07 OP                                |  |  |  |
|           | 28/05/07 Linux en/fr Succès                                                                                                    | 28/05/07 OP                                |  |  |  |
|           |                                                                                                    | Fiche de fait technique :                  |  |  |  |
|           |                                                                                                    |                                            |  |  |  |

## 3.4.9. Lot Multi-LDAP

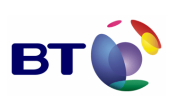

Date : 11/06/2007 Version : 1.0 Réf. PQP-Dossier VAU MILIMAIL FR-COMLL TC1B v0 -1.0.doc

Cahier de validation MILIMAIL

Page : 130/133

| Rédac                 | teur :                                                                                                    | Date de rédaction :      | Doma                  | aine concerné :       | Réf. Test :           |  |
|-----------------------|----------------------------------------------------------------------------------------------------|--------------------------|-----------------------|-----------------------|-----------------------|--|
| Olivier PARNIERE      |                                                                                                    | 14/0507                  |                       |                       | FMLDAP-ACC-01         |  |
| Validé                | e par :                                                                                                    | Date de validation :     | Module Multi-LDAP     |                       | N° Version :          |  |
|                       |                                                                                                    |                          |                       |                       | 1.0                   |  |
| Object                | ifs du test :                                                                                                    |                          |                       |                       |                       |  |
| Vérific<br>de cor     | ation de l'auto comple                                                                                                    | étion sur tous les serve | urs LD                | AP dans les champs ac | dresses de la fenêtre |  |
|                       | Jeu d'essai                                                                                                    |                          | Environnement de test |                       |                       |  |
| IONS INITIALES        |                                                                                                    |                          |                       |                       |                       |  |
| NDIT                  | Autres pré-requis :                                                                                                    |                          |                       |                       |                       |  |
| COI                   | S'assurer que plusieurs LDAP ont été spécifiés dans les préférences et que ces LDAP contiennent bien des entrés utilisateurs avec des adresses de messagerie                                                                                     |                          |                       |                       |                       |  |
| Déroulement du test : |                                                                                                    |                          |                       |                       |                       |  |
| EXECUTION             | Lancer Thunderbird Milimail<br>Cliquer sur le bouton « Write »<br>Dans la fenêtre de composition de message :<br>- remplir le champs « To :, CC :, BC : » avec le début d'une adresse d'un des utilisateurs<br>appartenant à l'un des annuaires. |                          |                       |                       |                       |  |
|                       | Description des résultats attendus :                                                                                                    |                          |                       |                       |                       |  |
| ATS                   | L'adresse qui est édité doit être complété avec l'adresse du premier utilisateur qui lui correspond.                                                                                                    |                          |                       |                       |                       |  |
| SULT                  | Résultats observés                                                                                                    | 3:                       |                       | Date de passage du    | test :                |  |
| Ë                     | ОК                                                                                                    |                          |                       | 14/06/2007            |                       |  |
|                       |                                                                                                    |                          |                       | Fiche de fait techniq | ue :                  |  |
|                       |                                                                                                    |                          |                       |                       |                       |  |

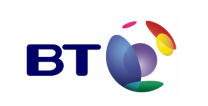

Date : 11/06/2007 Version : 1.0 Réf. PQP-Dossier VAU MILIMAIL FR-COMLL TC1B v0 -1.0.doc

Page : 131/133

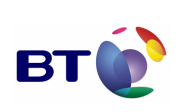

Date : 11/06/2007 Version : 1.0 Réf. PQP-Dossier VAU MILIMAIL FR-COMLL TC1B v0 -1.0.doc

Page : 132/133

## 4. ANNEXE : RAPPEL DE LA FEUILLE DE ROUTE

| Category             | New functionality                                                          | Ref                        | Delivery |
|----------------------|----------------------------------------------------------------------------|----------------------------|----------|
|                      | Display/edit fields to a contact (local). Just Display fields from LDAP    | CO-5 CIA-2                 | 2008-06  |
| Address book         | Multi address books and multi fields (and new fields) search               | CIA-3                      | 2007-06  |
|                      | Recipients autocompletion in compose box                                   | CIO-2                      | 2008-06  |
|                      | Sending emails with API (Application Program<br>Interface)                 | CNG-1                      | 2008-06  |
| API                  | If mandatory fields are missing, open the interface                        | CNO-1                      | 2008-06  |
|                      | If an optional field is missing, use default value if there is one         | CNO-7                      | 2008-06  |
|                      | Implementation of DSN rfc3464                                              | CR-9                       | 2007-06  |
| DSN rfc3464          | Update the interface to enable the ask for receipt                         | CIO-6                      | 2007-06  |
|                      | Matching DSN receipt with email                                            | CIR-11                     | 2007-06  |
| Internationalization | Enable easy language switch after installation                             | CIL-1 CIL-3                | 2008-06  |
| LDAP                 | Multi directory                                                            | CO-1                       | 2007-06  |
|                      | Implementation of MDN rfc2298                                              | CF-9                       | 2007-06  |
| MDN rfc2298          | Update the interface to enable the ask for an receipt                      | CIO-6                      | 2007-06  |
| MDIN HC2296          | Update the interface to allow user to reply to a receipt                   |                            | 2007-06  |
|                      | Matching MDN receipt with emails                                           | CIR-11                     | 2007-06  |
|                      | Mandatory fields checking before sending an email                          | CIO-9                      | 2007-06  |
| Message              | Handling emails formats supported by contacts                              | CIO-3 CIO-4                | 2007-06  |
|                      | Setting emails size limit depending on their priority                      | CIO-8                      | 2007-06  |
| Security             | Security operations pipelining on messages Triple wrapping (RFC2634 – 1.1) | CIS-2 CIP-2<br>CIO-6 CS-11 | 2007-06  |
|                      | SSL and TLS over IMAP4                                                     | CS-8                       | 2009-06  |
|                      | SSL and TLS over LDAP                                                      | CS-13                      | 2009-06  |
|                      | SSL and TLS over POP3                                                      | CS-12                      | 2009-06  |
|                      | SSL and TLS over SMTP                                                      | CS-7                       | 2009-06  |
|                      | Certificate Revocation List (CRL) import from LDAP                         | CS-16                      | 2009-06  |
|                      | Enhanced Security Services for S/MIME rfc 2634<br>Security Label           | CS-1                       | 2008-06  |
|                      | SMINE Rfc extension: return receipt signed                                 | CS-10                      | 2007-06  |

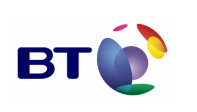

Date : 11/06/2007 Version : 1.0 Réf. PQP-Dossier VAU MILIMAIL FR-COMLL TC1B v0 -1.0.doc

Cahier de validation MILIMAIL

Page : 133/133

|                      | Certificate Revocation List CRL over FTP                  | CS-18       | 2010-08 |
|----------------------|-----------------------------------------------------------|-------------|---------|
| SMTP                 | Handling emails priority at the envelope level            | CF-11       | 2008-06 |
|                      | Implementation of protocoles P3 et P7                     | CR-7        | 2008-06 |
| X400 (STANAG 4406)   | Display P772 formatted emails                             | CIR-3       | 2009-06 |
|                      | Format emails in P772 format                              | CR-13       | 2009-06 |
|                      | Handle BER and PER for P772 format                        | CR-14       | 2009-06 |
|                      | Implementation of XSMTP headers                           | CF-7        | 2007-06 |
|                      | Update the interface to allow XSMTP options configuration | CIO-1       | 2007-06 |
| XSMTP                | Enable emails categorization depending on their source    | CIR-7       | 2007-06 |
|                      | Display XSMTP fields                                      | CIR-12      | 2007-06 |
|                      | Enable emails sorting depending on XSMTP fields           | CIR-13      | 2007-06 |
|                      | МІМЕ                                                      | CF-1        | 2007-06 |
|                      | Internet Message Format                                   | CF-2        | 2007-06 |
| Protocoles / Formats | SMTP                                                      | CR-1        | 2007-06 |
| 11010001037101111013 | POP3                                                      | CR-4        | 2007-06 |
|                      | IMAP4                                                     | CR-5        | 2007-06 |
|                      | ESMTP rfc1869                                             | CR-2        | 2007-06 |
| Profile management   | Add Military / Civilian profile switch                    | CIC-1 CIC-2 | 2007-06 |